# ACE EQUITY

# **PRODUCT MANNUAL**

BY

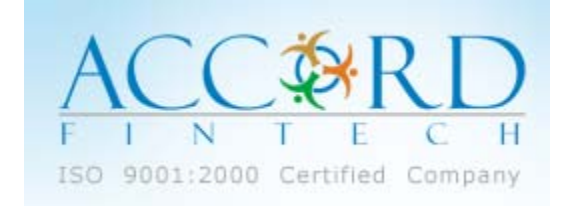

Registered Office: Accord Fintech Pvt. Ltd. Sadhana House, 4th Floor, 570, P.B. Marg, Behind Mahindra Tower, Worli, Mumbai - 400 018, India Tel : +91-22-66156255 / 66156256 Fax : +91-22-66693831 Email : info@accordfintech.com Customer Support +91-22-67834000/ 67834080 D Email : aceequity@ accordfintech.com

BRANCHES: Ahmedabad: +91-9375404042 Bangalore: +91-9379404042 Delhi: +91-9312101077 Hyderabad: +91-9346216482 Kolkatta: +91-9378077772

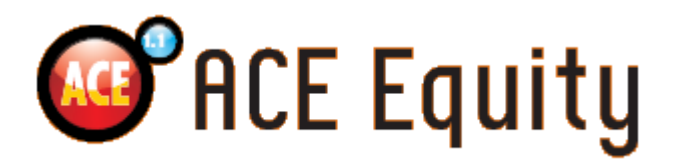

#### ACE Equity – A Comprehensive & Analytical Application

ACE Equity is Corporate database of listed and unlisted companies with their financials and non financial information kept updated every day through internet. Extensive data coverage at company, industry, business house level.

#### HIGHLIGHTS

- Extensive data coverage
- Ten Industry Formats
- Auto Upgrade
- Excel Integration
- Pivot Features
- Dynamic presentation
- User friendly database
- Advance Query Module

### TABLE OF INDEX

### TOPIC

### PAGE NO

| Key Features     | 4  |
|------------------|----|
| Main Screen      | 5  |
| Company Wise     | 6  |
| Industry Wise    | 9  |
| Business Wise    | 11 |
| Indices Wise     | 12 |
| Peerset Wise     | 13 |
| Corporate Action | 14 |
| ACE Live News    | 15 |
| Templates        | 16 |
| Analysis & Other | 16 |
| Techno Funda     | 17 |
| Exporting Data   | 20 |
| Query            | 21 |
| Excel Plug In    | 27 |

### **KEY FEATURES**

- Covers latest and historical data of all companies listed in various Indian Stock Exchanges. Extensive coverage of data as published by companies in their Annual Reports with entire annexure. It covers Standalone & Consolidated formats.
- Financial data details are displayed as per the company's Annual Report (more than 1750 Financial fields). Data is presented in 10 standardized Industry formats namely, Manufacturing, Banking, Finance (Broking & NBFC), Software, Shipping, Hotel, Media, Hospitality, Real Estate & Power.
- Query Module of ACE Equity allows querying segment-wise break-up reported by the company under the categories.
- Detailed coverage on Company corporate investments (Quoted and Unquoted) with Face Value and currency.
- All Financial data can be viewed with any currency and even user can make Global default setting
  according to their requirement. For Example: Rupees in Millions, Rupees in Cores or any other
  Foreign Currency. While viewing the data, currency conversion will get applied respective year end
  currency value.
- Detailed coverage of more than 100 Events with user friendly query module. User can select Events and run companies under any Indices, Industry, Business Group and Peer-set.
- The Query Module of ACE Equity is a very user friendly and powerful, just drag and drop. Field
  names are of common usage and user-friendly. For instance, queries for banking companies can
  be designed using banking format and banking field names like 'Bank Balance & Call money in
  India' and 'Cash Credit, Overdraft & Loans' etc
- All data fields of Balance Sheet, Profit & Loss, and Working Results & Key financial ratios can be queried according to the 10 standardized Industry display formats.

### MAIN SCREEN OF ACE EQUITY

|                                                          |                                                   | Create Peer set                                                            |
|----------------------------------------------------------|---------------------------------------------------|----------------------------------------------------------------------------|
| Main Screen                                              | — Tree View                                       |                                                                            |
|                                                          |                                                   | Change Selection                                                           |
| CEEQUITY 1.1.8<br>Menu rampary Industry House Indices    | PeerSet   Corporate Actions   News   Iechno Funda | C Analysis   Other Markets   Queer   Print and Export   Windows   About    |
| \$ \$ \$ \$ \$ \$ \$ \$ \$ \$ \$ \$ \$ \$ \$ \$ \$ \$ \$ | 福 🗹 🕢   🗷   📑   承 残   🍒 🛢 😰                       |                                                                            |
| Main Screen                                              |                                                   | x                                                                          |
|                                                          |                                                   | News                                                                       |
|                                                          |                                                   | 13-Nov-2009 Somany Ceramics to source das from GATI                        |
| Company wise 🛛 🗧                                         | 0                                                 | 13-Nov-2009 HDFC to pick-up 41% stake in Credila Financial Services        |
| Industry wise 🛛 🗧                                        | Snapshot                                          | 13-Nov-2009 TC5, Dow to expand their global alliance                       |
| House wise ×                                             | Background                                        | 13-Nov-2009 Cambridge Technology plans to accumulate Rs 25 crore worth of  |
| Tiouse wise                                              |                                                   | 13-Nov-2009 No compensation issues with vendors: Tata Motors               |
| Indices wise 🛛 🖇                                         | Profile                                           | 13-Nov-2009 REI Agro raises \$105 Million by issuing 105000 FCCBs          |
| Peerset wise 🛛 🕹                                         | Board Members                                     | 13-Nov-2009 Promod Jain launches open offer for 25% stake in Golden Tobacc |
|                                                          |                                                   | 13-Nov-2009 BGR Energy bag 3 contracts worth Rs 45 crore                   |
| Corporate Actions 🛛 🗧                                    | Locations                                         | 13-Nov-2009 Whiripool or India charts Rs 300 crore investments plans       |
| Ace News 🛛 🕹                                             | Bankers                                           | 13-Nov-2009 DVD board approved acquisition plan                            |
| Trustan                                                  | Duniore                                           | 13-Nov-2009 Remove adjuster plan                                           |
| Templates                                                | News                                              | 13-Nov-2009 MTNL unveils pre-paid broadband service in Mumbai              |
|                                                          | Latest 20 Events                                  | 13-Nov-2009 JK Paper charts out Rs 1,500 crore worth of capex plan         |
|                                                          | Latest 20 Events                                  | 13-Nov-2009 HomeShop18 raises \$23.5 million for business expansion        |
|                                                          | 🧑 Digital Annual Reports                          | 13-Nov-2009 PAE's subsidiary receives IEC certification                    |
|                                                          |                                                   | 12-Nov-2009 Vallabh Steels gets HC nod for scheme of arrangement           |
|                                                          | Global Search                                     | 12-Nov-2009 Tata Steel offers new FCCBs for existing CARS                  |
| Main Ontion                                              | Global News                                       | 12-Nov-2009 PTC India to form JV with Ashmore Group                        |
|                                                          |                                                   | 12-Nov-2009 Aurobindo Pharma receives USFDA approval for Perindopril Erbun |
|                                                          | Credit Rating                                     | 12-Nov-2009 Venus Remedies bags 3rd product patent for Potentox from Sout  |
|                                                          |                                                   | 12-Nov-2009 DLF promoters likely to acquire DL Shaw's stake in DAL: Report |
|                                                          |                                                   | 12-Nov-2009 Essa Steel completes acquisition of single metodated steels    |
|                                                          |                                                   | 12 Nov 2000 Ciels youd to 6 diffi demand for MINI deva                     |
|                                                          |                                                   | News Archives Live News                                                    |
|                                                          |                                                   |                                                                            |
|                                                          |                                                   |                                                                            |
| Default Currency Set: INR, Default Unit Set: Crote       |                                                   |                                                                            |
|                                                          |                                                   |                                                                            |
|                                                          |                                                   |                                                                            |
|                                                          |                                                   |                                                                            |
|                                                          |                                                   |                                                                            |
|                                                          |                                                   |                                                                            |
|                                                          |                                                   |                                                                            |
| Click and Change <sup>I</sup> Currer                     | ncv / Unit                                        | Live News & Corporate Action                                               |

| Main Screen      | : To view Main Screen of ACE Equity database and see all features.                                                                                                    |
|------------------|----------------------------------------------------------------------------------------------------|
| Tree View        | : To see tree view of particular option from main option.                                                                                                    |
| Create Peer set  | : Create your own peer set and save.                                                                                                    |
| Change Selection | : To change already selected set of company, industry, house or index.                                                                                                    |
| Live Help        | : Live help for your through chatting and option to send & receive files.                                                                                                    |
| Main Option      | : To view various feature of ACE Equity database from company wise, industry wise                                                                                                    |
|                  | Business house wise, Indices wise, Peetset House, Corporate Actions, ACE News, And templates.                                                                                                    |
| Change Currency  | : To change unit and currency for the particular selected screen.                                                                                                    |
|                  | To change for entire database Menu>Appearance Setting>Finance Setting tab.                                                                                                    |
| Live News & CA   | : To see live ACE live news which is categories in to market commentaries opening, mid<br>and closing bell, economy, global and various head. Live corporate announcement<br>filed by companies during day with their actual press releases. |
|                  |                                                                                                    |

### TO VEIW DATA COMPANY WISE

Company Wise > General (Select the desire option) > Snapshot (Select the desire screen or feature)

ACE Equity gives you navigation like select the screen first which you want to see such as Balance Sheet or Background then search company or select set of companies from industry, index, house, peert set etc.

| mpany In <u>d</u> ustry | House | Indices | PeerSet | Corporate Actions                                                                                                | News | <u>T</u> echno Funda | 🖉 Analysis | Other Markets   | 5 Query                          | Print and Export                                                                                                    | Windows                  | About       |
|-------------------------|-------|---------|---------|----------------------------------------------------------------------------------------------------|------|----------------------|------------|-----------------|----------------------------------|----------------------------------------------------------------------------------------------------|--------------------------|-------------|
| 🕄 🙀 🏘 💆                 | 3 3   | 0 D 3   |         |                                                                                                    |      |                      |            | LIVE HELP       |                                  |                                                                                                    |                          |             |
| Custom Appearance       | e     |         |         |                                                                                                    |      |                      |            |                 |                                  |                                                                                                    |                          |             |
|                         |       |         |         |                                                                                                    |      |                      |            |                 |                                  |                                                                                                    |                          |             |
|                         |       |         |         |                                                                                                    |      |                      |            |                 |                                  | News                                                                                                    |                          |             |
| Company                 | deo   |         |         |                                                                                                    |      |                      | *          | 13-Nov-2009 So  | many Ceramics                    | to source gas from G                                                                                                    | 5AIL                     |             |
| Company v               | vise  | ^       | 0.4     | and the second second second second second second second second second second second second second second second |      |                      |            | 13-Nov-2009 HD  | OFC to pick-up ·                 | 1% stake in Credila F                                                                                                    | inancial Services        | 5           |
| General                 |       |         | Sh      | apsnut                                                                                                    |      |                      |            | 13-Nov-2009 TC  | S, Dow to exp                    | and their global alliand                                                                                                    | te                       |             |
| Finance                 |       |         | Ba      | kground                                                                                                    |      |                      |            | 13-Nov-2009 Ca  | ambridge Techn                   | ology plans to accum                                                                                                    | ulate Rs 25 crore        | worth of    |
| Share Price             |       |         |         |                                                                                                    |      |                      |            | 13-Nov-2009 No  | compensation                     | issues with vendors:                                                                                                    | Tata Motors              |             |
| Products                |       |         | Pn      | file                                                                                                    |      |                      |            | 13-Nov-2009 RE  | I Agro raises \$                 | 105 Million by issuing                                                                                                    | 105000 FCCBs             |             |
| Interim Results         |       |         | Pa      | and Mambara                                                                                                    |      |                      |            | 13-Nov-2009 Pri | omod Jain laun                   | ches open offer for 2                                                                                                    | 5% stake in Gold         | len Tobacc  |
| Equity                  |       |         | 00      | ard members                                                                                                    |      |                      |            | 13-Nov-2009 BG  | SR Energy bag                    | 3 contracts worth Rs                                                                                                    | 45 crore                 |             |
| Reports                 |       |         | Lo      | ations                                                                                                    |      |                      |            | 13-Nov-2009 W   | hirlpool of India                | charts Rs 300 crore i                                                                                                    | investments plan         | 6           |
| Inductry w              | ieo   | ~       |         |                                                                                                    |      |                      |            | 13-Nov-2009 L&  | T offloads 2.3                   | 1% stake in Mahindra                                                                                                    | Satyam                   |             |
| indusuy w               | 196   | × 1     | Ba      | nkers                                                                                                    |      |                      |            | 13-Nov-2009 PV  | 'R board appro                   | ves acquisition plan                                                                                                    |                          |             |
| House wi                | se    | ×       | Ne      | 4/2                                                                                                    |      |                      |            | 13-Nov-2009 Ra  | amsarup Ind sig                  | ns agreement with W                                                                                                    | BSEDCL                   |             |
| Indicae wi              | 20    | ×       | 146     | // 5                                                                                                    |      |                      |            | 13-Nov-2009 MT  | TNL unveils pre                  | -paid broadband servi                                                                                                    | ice in Mumbai            |             |
| marces wi               | ise.  | ×       | Lat     | est 20 Events                                                                                                    |      |                      |            | 13-Nov-2009 JK  | Paper charts o                   | ut Rs 1,500 crore wo                                                                                                    | rth of capex plar        | 1           |
| Peerset w               | ise   | *       |         |                                                                                                    |      |                      |            | 13-Nov-2009 Ho  | meShop18 rais                    | es \$23.5 million for bu                                                                                                    | usiness expansio         | n.          |
| Comorate Av             | tione | ~       | 😝 Dię   | ital Annual Reports                                                                                              |      |                      |            | 13-Nov-2009 PA  | E's subsidiary i                 | receives IEC certificat                                                                                                    | ion                      |             |
| Corporate At            |       | ~       | 🔗 Gli   | ibal Search                                                                                                    |      |                      |            | 12-Nov-2009 Va  | alabh Steels ge                  | ts HC nod for scheme                                                                                                    | of arrangement           |             |
| Ace New                 | s     | *       |         |                                                                                                    |      |                      |            | 12-Nov-2009 Ta  | ica oceel offers                 | new nucles for existing and the second second secon | NG CARS                  |             |
| Template                | s     | ×       | 🤔 Gl    | ibal News                                                                                                    |      |                      |            | 12-Nov-2009 PT  | c india to rom                   | a receiver USED A rec                                                                                                    | rup<br>wowal for Desired | opril Erbun |
| remplate                |       | × 1     | 0       | dia Disaliana                                                                                                    |      |                      |            | 12-Nov-2009 Au  | roundo Pharm                     | a receives USPDA app<br>bags 3rd product patr                                                                                                    | ant for Potentov         | from Sout   |
|                         |       |         | Ch      | dit Kating                                                                                                    |      |                      |            | 12-Nov-2009 98  | E promoters lik                  | ely to acquire DE Sha                                                                                                    | w's stake in DAL         | Report      |
|                         |       |         |         |                                                                                                    |      |                      |            | 12-Nov-2009 DL  | a promoters in<br>sar Steel comp | ery to acquire DE Sila<br>letes acquisition of Sh                                                                                                    | ree Precoated SI         | heelc       |
|                         |       |         |         |                                                                                                    |      |                      |            | 12-Nov-2009 5   | nbhaoli Sugare                   | reports pet profit pup                                                                                                    | nhers for Septem         | iber quart  |
|                         |       |         |         |                                                                                                    |      |                      |            | 10 Ale 2000 Ch  | nla voadu to fui                 | fil domand for U1511 d                                                                                                    | lener an arappedit       | and days    |
|                         |       |         |         |                                                                                                    |      |                      |            | News Archives   |                                  |                                                                                                    | Li                       | ve News     |

Default Currency Set: INR, Default Unit Set: Crore

**SELECT COMPANY** : Search Companies / Select Industry / Select Index / Select F&O / Select Group/ Select Peer Or you can import your list of companies here. There is option to save selected companies under Save My Set.

| CEEQUITY - 1.1.8                                                    |                                 |                      |               |               |       |                  |            |        | - 7 🛛 |
|---------------------------------------------------------------------|---------------------------------|----------------------|---------------|---------------|-------|------------------|------------|--------|-------|
| Menu   Company   Industry   House   Indices   PeerSet   Corporate # | actions <u>N</u> ews <u>T</u> e | chno Funda           | 🖉 Analysis    | Other Markets | Query | Print and Export | Windows    | About  |       |
| 😚 🤞 🗙 🚱 🖉 옷 🗇 중 종 🗩 🔊 🖓 🖓                                           | 141 H.   🔉 🖕 🖗                  |                      | 1             | IVE HELP 🔞    |       |                  |            |        |       |
| Main Streen Custom Innearance Select Companies                      |                                 |                      |               |               |       |                  |            |        | ×     |
| Plan Secon Reportance Secon Planes                                  |                                 |                      |               |               |       |                  |            |        |       |
|                                                                     |                                 | Select Compa         | anies         |               |       |                  |            |        |       |
|                                                                     |                                 |                      |               |               |       |                  | Jump to Se | ection |       |
|                                                                     |                                 |                      |               |               |       |                  | Company    |        | ✓ GO  |
| Search Companies                                                    | Select from list                | [0]                  |               | Selected list | [0]   | Import List      |            |        |       |
| Search                                                              |                                 |                      |               |               |       |                  |            |        |       |
| Starts With O Contains                                              |                                 |                      |               |               |       |                  |            |        |       |
| Select Industry                                                     |                                 |                      |               |               |       |                  |            |        |       |
| Select Industry                                                     |                                 |                      |               |               |       |                  |            |        |       |
| Select House                                                        |                                 |                      |               |               |       |                  |            |        |       |
| Select House                                                        |                                 |                      | >             |               |       |                  |            |        |       |
| Select Index                                                        |                                 |                      |               |               |       |                  |            |        |       |
| Select Index                                                        |                                 |                      |               |               |       |                  |            |        |       |
| Select                                                              |                                 |                      | <<            |               |       |                  |            |        |       |
| Select Group                                                        |                                 |                      |               |               |       |                  |            |        |       |
| Select group                                                        |                                 |                      |               |               |       |                  |            |        |       |
| Select group                                                        |                                 |                      | ~             |               |       |                  |            |        |       |
| Select Peerset                                                      |                                 |                      |               |               |       |                  |            |        |       |
|                                                                     | Dearth All Cours March          | and the state of the | Delete MuSek  | Char C        |       |                  |            |        |       |
|                                                                     | Reset All Save Myse             | et   Edic Wyset      | Delece Myseci | Clear         | 0     |                  |            |        |       |
|                                                                     |                                 |                      |               |               |       |                  |            |        |       |
|                                                                     |                                 |                      |               |               |       |                  |            |        |       |
|                                                                     |                                 |                      |               |               |       |                  |            |        |       |
|                                                                     |                                 |                      |               |               |       |                  |            |        |       |
|                                                                     |                                 |                      |               |               |       |                  |            |        |       |
|                                                                     |                                 |                      |               |               |       |                  |            |        |       |
|                                                                     |                                 |                      |               |               |       |                  |            |        |       |
|                                                                     |                                 |                      |               |               |       |                  |            |        |       |

#### NAVIGATION FOR COMPANY AND VARIOUS OPTIONS

Once company selection or set of company selection is done you will come to your desire feature with select company. If you wish to see same screen for other company just click on company from left hand side list of company for which you want to see ( background in this case) screen.

| CACEEQUITY 1.1.8                                                                                                    |                                                                                                    |                                                                                                    |                                                                                                    |                                                                                                    | - 2 🛛 |
|----------------------------------------------------------------------------------------------------|----------------------------------------------------------------------------------------------------|----------------------------------------------------------------------------------------------------|----------------------------------------------------------------------------------------------------|----------------------------------------------------------------------------------------------------|-------|
| Menu Company Industry H                                                                                                    | ouse Indices Peer                                                                                         | Set 🛛 Corporate Actions 🛛 News 👋 Techno Funda 🚽 🎸 Analysi                                                                                                    | s Other Markets Que                                                                                                    | ry Print and Export Windows About                                                                                                    |       |
| 🙆 🤜 🖌 🕲 🖕 🖓 🖾 🕾                                                                                                    | 2000                                                                                                    | y 🖉   🖾   🕀 🦎   🌛 😑 👰                                                                                                    | LIVE HELP                                                                                                    |                                                                                                    |       |
| ń ×                                                                                                    | Main Screen Cust                                                                                          | m Appearance Select Companies Background                                                                                                    |                                                                                                    |                                                                                                    | ×     |
| Select Company                                                                                                    | ACC Ltd. Back                                                                                             | ground                                                                                                    |                                                                                                    |                                                                                                    |       |
| Companies Menu                                                                                                    | Listing Details                                                                                           |                                                                                                    | Other Details                                                                                                    |                                                                                                    |       |
| ACC Ltd.<br>Bhard Arte Heavy Electricals Ltd.<br>Bhard Artel Ltd.<br>DJF Ltd.<br>Grasim Industries Ltd.<br>HORC Bank Ltd.<br>Hindustan Unilever Ltd.<br>Hindustan Unilever Ltd.<br>Hindustan Linlever Ltd.<br>Hindustan Linlever Ltd.<br>Hindustan Linlever Ltd.<br>Infosys Technologies Ltd.<br>ITC Ltd.<br>Japrakash Associates Ltd.<br>Larsen & Toubro Ltd.<br>Mahorda & Nabindra Ltd. | Industry<br>House<br>BSE Code<br>NSE Code<br>Listing<br>BSE Group<br>Indices<br>Fin. Year End<br>AGM Date | Cement & Construction Materials<br>Private<br>500410<br>ACC<br>INE012A01025<br>BSE.NSE<br>A<br>SENSE<br>A<br>SENSE<br>SENSE<br>D8-Apr-2009                                              | Incorporation Year<br>Chair man<br>Managing Director<br>Company Secretary<br>Auditor<br>Humber of Employees<br>Face Value(Rs)<br>Reuters Code<br>Bloomberg Code | 1336<br>N S Sekhsaria<br>Sumit Banerjee<br>Sumit K Nayak<br>SR Battlori & Associates<br>9557<br>10<br>ACC B0<br>ACC IN                                                                        |       |
| Maruti Suzuki India Ltd.<br>NTPC Ltd.                                                                                                    | Contact Details                                                                                           |                                                                                                    | Registrar Details                                                                                                    |                                                                                                    |       |
| All-FL tab.<br>Of & Natural Gas Corpn. Ltd.<br>Reliance Communications Ltd.<br>Reliance Triductires Ltd.<br>Reliance Infrastructure Ltd<br>Starte Bank of India Ltd<br>Starte Bank of India Ltd<br>Starte Bank of India Ltd.<br>Taka Consultancy Services Ltd.<br>Taka Motors Ltd.<br>Add Company<br>Add to Peerset                                                                       | Registered Office<br>Phone No<br>Email ID<br>Website<br>Fax No                                            | Cement House,121 Mahashi Karve Road,Mumbai,400020,Maharashira<br>022-66654291/66654380/66654463/66654473/66654304<br>investorsupport@acccement.com<br>www.accimited.com<br>022-66317458 | Registrar<br>Registrar's Office<br>Registrar Phone<br>Registrar Fax<br>Registrar Email<br>Registrar Website                                                     | A C C Ltd.<br>Cenert Houre, 121 Maharthi Karve Road Murbar, 400020<br>022 66654231/56654360/56654489/66654473/66654304<br>022 65817489<br>investorsupport@exccement.com<br>www.acclimited.com |       |

#### Add Company

- : Add another company in to existing list of company. Newly added company will come in alphabetically order. See the below image.
- Add Peerset
- : Add your saved peerset companies

| 💕 ACEEQUITY - 1.1.8                                                                                                    |                                                                                                    |                                                                                                    |                                                   |                                                                                                    |                                                                                                    |                                                                         | X |
|----------------------------------------------------------------------------------------------------|----------------------------------------------------------------------------------------------------|----------------------------------------------------------------------------------------------------|---------------------------------------------------|----------------------------------------------------------------------------------------------------|----------------------------------------------------------------------------------------------------|-------------------------------------------------------------------------|---|
| Menu Company Industry Ho                                                                                                    | ouse   Indices   I                                                                                               | eerSet Corporate Actions News                                                                                                    | Iechno Funda   🎸 Anal                             | ysis 0ther Markets 0u                                                                                                    | iery Print and Export                                                                                                    | Windows About                                                           |   |
| 🙆 🝕 🔨 🕲 🖕 🏟 🖾 🚱                                                                                                    | 2000                                                                                                    | 6 🖉 🕑 🕱 🖓 🏨 🦗 🖏 🔒 😑                                                                                                    | <b>P</b>                                          | LIVE HELP                                                                                                    |                                                                                                    |                                                                         |   |
| Į X                                                                                                    | Main Screen                                                                                                    | Custom Appearance Select Companies                                                                                                    | Background                                        |                                                                                                    |                                                                                                    |                                                                         | × |
| Select Company                                                                                                    | ACC Ltd.                                                                                                    | ackground                                                                                                    |                                                   |                                                                                                    |                                                                                                    |                                                                         |   |
| Companies Menu                                                                                                    | Listing Details                                                                                                  |                                                                                                    |                                                   | Other Details                                                                                                    |                                                                                                    |                                                                         |   |
| Infosys Technologies Ltd.<br>ITC Ltd.<br>Japrekash Associates Ltd.<br>Larsen & Toubro Ltd.<br>Mahindra & Mahindra Ltd.<br>Marindra & Mahindra Ltd.<br>MirC Ltd.<br>Oli & Natural Gas Corpn. Ltd.<br>Reliance Communications Ltd.<br>Reliance Infostructure Ltd.<br>Roka India Ltd.<br>State Bank Of India Ltd.<br>State Bank Of India Ltd.<br>State Bank Of India Ltd.<br>Sur Pharmaceutical Inds. Ltd. | Industry<br>House<br>BSE Code<br>NSE Code<br>ISIN<br>Listing<br>BSE Group<br>Indices<br>Fin.Year End<br>AGM Date | Cement & Construction Materials<br>Private<br>500410<br>ACC<br>INE012A01025<br>BSE ASE<br>A<br>SENSEX BSE 100.BSE 200.BSE 500,NIF<br>Dec<br>08/Apr/2009 | TY,CN/500,CN/100,CN/4MNC                          | Incorporation Year<br>Chair man<br>Managing Director<br>Company Secretary<br>Auditor<br>Number of Employee<br>Face Value(Rs)<br>Reuters Code<br>Bloomberg Code | 1936<br>N S Serkharia<br>Sumit Banerjee<br>Srait K Nayak<br>SR Batiboi & Associates<br>s<br>9557<br>10<br>ACC B0<br>ACC IN |                                                                         |   |
| Rolta India Search X                                                                                                    | Contact Details                                                                                                  |                                                                                                    |                                                   | Registrar Details                                                                                                    |                                                                                                    |                                                                         |   |
| Rolta India Ltd.  Add Company  Add to Peerset                                                                                                    | Registered Office<br>Phone No<br>Email ID<br>Website<br>Fax No                                                   | Cement House,121 Maharshi Karve Roc<br>022-66654291/66654360/66654469/66<br>ihvestorsuppott@acccement.com<br>www.acccement.com<br>022-66317458          | ad Mumbai, 400020. Maharashtra<br>654473/66654304 | Registrar<br>Registrar's Office<br>RegistrarPhone<br>Registrar Fax<br>Registrar Email<br>Registrar Website                                                     | A C C Ltd.<br>Cement House,121 Mahu<br>022-66574591/6654458<br>investorsupport@acccem<br>www.acclimited.com                | wshi Karve Road Mumbai.400020<br>V66654459.46854473/66654304<br>ent.com |   |
| Default Currency Set: INR, Default Unit Set:                                                                                                    | Crore                                                                                                    |                                                                                                    |                                                   |                                                                                                    |                                                                                                    |                                                                         |   |

### TO VIEW VARIOUS FEATURE FOR SELECTED COMPANY

Once you selected particular company and want to see various data screen for same company. Click on Menu you will come to various data screen for selected company Or Click on Company from Menu Bar and select the desire data screen.

| Menu Ba                                   | ir                |                                              | Γ                                   | Click on any                      | tab like browser to                                             | ref.                            |
|-------------------------------------------|-------------------|----------------------------------------------|-------------------------------------|-----------------------------------|-----------------------------------------------------------------|---------------------------------|
|                                           | Menu Optio        | n                                            | L                                   |                                   |                                                                 |                                 |
| McEEQUITY - 1.1.8                         | House Indices Pee | erSet <u>C</u> orporate Actions <u>N</u> ews |                                     | s   Other Mar <u>k</u> ets   Quei | y Print and Export Windows Ab                                   | iout                            |
| 🙆 🤞 🔨 😴 🖕 🏟 📿 🖻                           | k 🔁 Ø 🗅 🗟 🚱       | 🗷 🖉 🖪 📲 🐺 💫 🛢                                | <b>P</b>                            | LIVE HELP                         |                                                                 |                                 |
| ÷                                         | × Main Screen Cus | stom Appearance Select Companies             | Background Background               | Background Forex Pr               | ofit And Loss Background                                        | ×                               |
| Select Company                            | Bharti Airte      | Ltd. Background                              |                                     |                                   |                                                                 |                                 |
| Companies Menu                            | Listing Details   |                                              |                                     | Other Details                     |                                                                 |                                 |
| Select Screens                            | Industry          | Telecommunication - Service Provider         |                                     | Incorporation Year                | ] 1995<br>See 1 Blood March                                     |                                 |
| - Snapshot                                | BSE Code          | 532454                                       |                                     | Managing Director                 | Sunii Bhati Mittal                                              |                                 |
| > Background                              | NSE Code          | BHARTIARTL                                   |                                     | Company Secretary                 | Vijaya Sampath                                                  |                                 |
| Profile                                   | ISIN              | INE 397D01024                                |                                     | Auditor                           | SR Batliboi & Associates                                        |                                 |
| Board Members                             | Listing           | BSE,NSE                                      |                                     | Number of Employees               | 25543                                                           |                                 |
| Locations                                 | BSE Group         | A                                            |                                     | Face Value(Rs)                    | 5                                                               |                                 |
| Bankers                                   | Indices           | SENSEX,BSE100,BSE200,BSE500,TE0              | CK,NIFTY,CNX500,CNX100,CNXSE        | Reuters Code                      | BRTI.BO                                                         |                                 |
| News                                      | Fin. Year End     | Mar                                          |                                     | Bloomberg Code                    | BHARTIN                                                         |                                 |
| Digital Arrayal Departs                   | AGM Date          | 21-Aug-2003                                  |                                     |                                   |                                                                 |                                 |
| Cichal Search                             | -                 |                                              |                                     |                                   |                                                                 |                                 |
| Global News                               |                   |                                              |                                     |                                   |                                                                 |                                 |
| Credit Rating                             |                   |                                              |                                     |                                   |                                                                 |                                 |
| - Finance                                 | Contact Details   |                                              |                                     | Registrar Details                 |                                                                 |                                 |
| - Ratios                                  | P. 1.1. 1.000     |                                              |                                     |                                   | × 0 · 1 0.000                                                   |                                 |
| Share Price                               | Registered Office | Aravali Lrescent , I Nelson Mandela Ho       | ad, Vasant Kunji Phase 2 , New Delf | Registrar<br>Basistania Officia   | Karvy Computershare Pvt Ltd                                     | Colore Jac Wilsoland Marrie M   |
| - Interim Results                         | Final ID          | +31-11-46666100                              |                                     | Registrar's Office                | Plot No 17-24, Near Image Hospital, Heliance<br>et 040 22420919 | Cybervilae, Vithairao Nagar,, M |
| - Products                                | Wabrita           | compliance oncercepharcin                    |                                     | Registrar Fax                     | 91-040-23420616                                                 |                                 |
| 🖶 Equity                                  | Fax No            | +91.11.41666137                              |                                     | Registrar Email                   | malmanager@kapyu.com                                            |                                 |
| - Reports                                 | Tax Ino           | 431-11-41000137                              |                                     | Registrar Website                 | mainanager@karvy.com                                            |                                 |
| Templates                                 |                   |                                              |                                     | Registial Website                 | www.rorrycomporcionarc.com                                      |                                 |
| Add Company                               |                   |                                              |                                     |                                   |                                                                 |                                 |
| Add to Peerset                            |                   |                                              |                                     |                                   |                                                                 |                                 |
| Default Currency Set: INR, Default Unit S | et: Crore         |                                              |                                     |                                   |                                                                 |                                 |

Click on + and expand section.

#### Company data screen classified under following sections.

- General : It covers all general non financial information about company. See various data screen
- Finance : It covers all the financial information from Annual Report of company.
- Ratios : It gives various ratio for selected company. For banks there is separate ratio screen. User can create his own formulae from Query > Formulae Builder.
- Share Price : It gives all price related information of company.
- Interim Result: It gives all quarterly, half year, 9 months, full year results and TTM No.
- Product : It gives all finished product and raw material related information.

Reports : It covers various reports such as MD&A, Corporate Governance, Chairman Speech, Auditors report, Directors Report, Notes to Accounts etc.

#### NOTE: Those data screen colored in red required internet connect to access that feature.

### INDUSTRY WISE AGGRATE DATA.

We have classified companies in around 130 major industries on the basis of following parameter

- 1. Finished Product
- Segment
   Management Discussion & Analysis
- 4. Balance Sheet Abstract.

| Lompany Industry House Indic     | es <u>P</u> eerset <u>L</u> orporate | Actions   News                        | Lechno Funda | Analysis        | Uther Market  | s Qüery F             | rint and Export        | Windows          | About       |
|----------------------------------|--------------------------------------|---------------------------------------|--------------|-----------------|---------------|-----------------------|------------------------|------------------|-------------|
| 🔨 😴 🙀 🏘 🖾 🕾 🗇 🙆                  |                                      | 1 1 1 1 1 1 1 1 1 1 1 1 1 1 1 1 1 1 1 | P            |                 | LIVE HELP     |                       |                        |                  |             |
| en Custom Appearance Select Comp | anies Background Ba                  | kground Backgroun                     | id Forex     | Profit And Loss | Background    | Profit And Loss       | Profit And Los         | 5                |             |
|                                  |                                      |                                       |              |                 |               |                       |                        |                  |             |
|                                  |                                      |                                       |              |                 | [             |                       | News                   |                  |             |
| Compony wies                     | ~                                    |                                       |              | *               | 13-Nov-2009 5 | omany Ceramics to     | source gas from G      | AIL              |             |
| Company wise                     | V Inductry Analyci                   |                                       |              |                 | 13-Nov-2009 H | DFC to pick-up 41     | % stake in Credila F   | nancial Services | 5           |
| Industry wise                    | *                                    | ,                                     |              |                 | 13-Nov-2009 T | CS, Dow to expan      | d their global allianc | 9                |             |
| General                          | News                                 |                                       |              |                 | 13-Nov-2009 C | ambridge Technolo     | gy plans to accumu     | late Rs 25 crore | worth of    |
| Finance                          | Industrywise Sci                     | recard                                |              |                 | 13-Nov-2009 N | lo compensation is:   | sues with vendors: "   | ata Motors       |             |
| Interim Results                  |                                      |                                       |              |                 | 13-Nov-2009 R | EI Agro raises \$10   | 5 Million by issuing 1 | 05000 FCCBs      |             |
| Ratios                           |                                      |                                       |              |                 | 13-Nov-2009 P | romod Jain launche    | es open offer for 25   | % stake in Gold  | len Tobacc  |
|                                  |                                      |                                       |              |                 | 13-Nov-2009 B | GR Energy bag 3 d     | ontracts worth Rs 4    | 5 crore          |             |
| House wise                       | *                                    |                                       |              |                 | 13-Nov-2009 ¥ | Vhirlpool of India cl | harts Rs 300 crore in  | westments plan   | 6           |
| Indices wise                     | *                                    |                                       |              |                 | 13-Nov-2009 L | &T offloads 2.31%     | stake in Mahindra S    | Satyam           |             |
| -                                |                                      |                                       |              |                 | 13-Nov-2009 P | VR board approve      | s acquisition plan     |                  |             |
| Peerset wise                     | *                                    |                                       |              |                 | 13-Nov-2009 R | amsarup Ind signs     | agreement with WE      | SEDCL            |             |
| Corporate Actions                | *                                    |                                       |              |                 | 13-Nov-2009 M | ITNL unveils pre-pa   | aid broadband servic   | e in Mumbai      |             |
|                                  |                                      |                                       |              |                 | 13-Nov-2009 J | K Paper charts out    | Rs 1,500 crore wor     | th of capex plar | n l         |
| Ace News                         | *                                    |                                       |              |                 | 13-Nov-2009 H | lomeShop18 raises     | \$23.5 million for bu  | siness expansio  | n           |
| Templates                        | ×                                    |                                       |              |                 | 13-Nov-2009 P | AE's subsidiary rec   | eives IEC certificati  | m                |             |
|                                  |                                      |                                       |              |                 | 12-Nov-2009 V | allabh Steels gets i  | HC nod for scheme      | of arrangement   |             |
|                                  |                                      |                                       |              |                 | 12-Nov-2009 T | ata Steel offers ne   | w FCCBs for existin    | g CARS           |             |
|                                  |                                      |                                       |              |                 | 12-Nov-2009 P | TC India to form J    | / with Ashmore Grou    | ıp.              |             |
|                                  |                                      |                                       |              |                 | 12-Nov-2009 A | urobindo Pharma r     | eceives USFDA app      | roval for Perind | opril Erbun |
|                                  |                                      |                                       |              |                 | 12-Nov-2009 V | enus Remedies ba      | gs 3rd product pate    | nt for Potentox  | from Sout   |
|                                  |                                      |                                       |              |                 | 12-Nov-2009 D | LF promoters likely   | to acquire DE Shav     | 's stake in DAL: | Report      |
|                                  |                                      |                                       |              |                 | 12-Nov-2009 E | ssar Steel complet    | es acquisition of Shr  | ee Precoated S   | teels       |
|                                  |                                      |                                       |              |                 | 12-Nov-2009 5 | imbhaoli Sugars rej   | ports net profit num   | bers for Septem  | nber quart  |
|                                  |                                      |                                       |              |                 | 12 Nov 2000   | into vondu ko fulfil. | domand For 121811 de   |                  |             |
|                                  |                                      |                                       |              |                 | News Archives |                       |                        | Lì               | ve News     |

#### **Under Industry Wise**

General

Industry Analysis : A brief industry report on major sector of Indian economy, which gives user bird's eye view on specific sector

: Key news and development related to selected industry. Industry News

Industry Scorecard: Which help user to do comparative analysis on selected key financial data fields.

#### Finance

| Balance Sheet | : To view aggregated balance sheet of selected industry. Click year to see company |
|---------------|------------------------------------------------------------------------------------|
|               | specific balance sheet.                                                            |

- Profit & Loss : To view aggregated Profit & Loss of selected industry. Click year to see company specific P&L.
- Cash Flow : To view aggregated Cash Flow of selected industry. Click year to see company Specific Cash flow.
- Fund Holding : To view Mutual fund holding in specified industry. You can view for specified period, range of selection and AMC wise.

|                   |                                            |             | /           | /              |                   |            |                   |                                    |
|-------------------|--------------------------------------------|-------------|-------------|----------------|-------------------|------------|-------------------|------------------------------------|
| EEQUITY - 1.1.8   |                                            |             | _ /         |                |                   |            |                   |                                    |
| Company Industry  | House Indices PeerSet Corporate Actions    | News Tech   | no unda     | Analy          | vsis   Oth        | er Markets | Ouery             | Print and Export Windows About     |
|                   |                                            |             | /           |                | Sector Contractor |            | 1 20000           |                                    |
| s 🔹 🕲 🔀 🖓 🖄       |                                            |             |             |                | LIVE P            | ELP        |                   |                                    |
| ų.                | × Select Companies Background Background   | Background  | Forex       | Profit And L   | oss Bad           | kground    | Profit And Los    | ss Profit And Loss Profit And Loss |
| Industry          | Telecommunication - Service Provide        | er Pofit Ar | nd Loss - S | tandalone      | - Abridged        | - Aggregat | ed - Actual- []   | INR-Crorel                         |
|                   |                                            |             |             | anesa antara s | autori entre      |            | ante ante a tra e |                                    |
| ies Menu          | Abridged M Agroaphed M Ashual              |             | norted      |                | C                 |            |                   |                                    |
| elect Screens     | Autoget Aggregated Actual                  |             | poneu       |                | GU                |            |                   |                                    |
| General           |                                            | 1           |             |                |                   | 1          |                   |                                    |
| Finance           | Particulars                                | Latest      | 2009        | 2008           | 2007              | 2006       | 2005              |                                    |
| - Balance Sheet   | No. of Companies                           | 22          | 15          | 19             | 21                | 21         | 21                |                                    |
| - Profit And Loss | Gross Sales                                | 102,727.94  | 63,393.28   | 91,428.42      | 82,109.01         | 61,323.41  | 54,169.62         |                                    |
| - Cash Flow       | Less: Inter divisional transfers           | 0.00        | 0.00        | 0.00           | -0.00             | 0.00       | 0.00              |                                    |
| - Fund Holdings   | Less: Sales Returns                        | 0.00        | 0.00        | 0.00           | 0.00              | 0.53       | 0.33              | Click any year to                  |
| Interim Results   | Less: Excise Duty                          | 0.00        | 0.00        | 0.00           | 0.00              | 0.00       | 0.00              | Click any year to                  |
| Ratios            | Net Sales                                  | 102,727.94  | 63,393.28   | 91,426.47      | 82,109.01         | 61,322.88  | 54,169.30         | see break up for                   |
|                   | Increase/Decrease in Stock                 | -136.59     | -135.50     | -173.15        | -29.47            | 7.05       | -30.54            | that year                          |
|                   | Raw Material Consumed                      | 175.43      | 159.46      | 175.00         | 91.84             | 513.30     | 448.72            | tilat yeai                         |
|                   | Power & Fuel Cost                          | 4,227.64    | 2,385.13    | 3,296.08       | 2,881.97          | 1,973.13   | 1,585.58          | company wise                       |
|                   | Employee Cost                              | 14,156.24   | 5,002.81    | 13,373.37      | 11,546.65         | 10,547.71  | 11,120.05         | sompany mee                        |
|                   | Other Manufacturing Expenses               | 19,151.16   | 17,339.49   | 15,384.94      | 13,002.25         | 7,759.52   | 6,593.95          |                                    |
|                   | General and Administration Expenses        | 23,599.20   | 14,363.61   | 17,937.90      | 14,870.16         | 11,757.70  | 7,528.46          |                                    |
|                   | Seling and Distribution Expenses           | 8,600.80    | 4,297.75    | 9,668.25       | 8,117.25          | 4,482.39   | 5,461.19          |                                    |
|                   | Miscellaneous Expenses                     | 4,441.33    | 3,123.22    | 2,866.07       | 2,983.01          | 3,164.51   | 1,902.72          |                                    |
|                   | Less: Expenses Capitalised                 | 0.00        | 0.00        | -1.87          | -2.18             | 0.00       | -534.38           |                                    |
|                   | 1 otal Expenditure                         | 74,215.21   | 46,535.97   | 62,530.32      | 53,465.84         | 40,205.31  | 35,144.52         |                                    |
|                   | Operating Profit (Excl OI)                 | 28,512.73   | 16,857.31   | 28,896.15      | 28,643.18         | 21,117.57  | 19,024.78         |                                    |
|                   | Uther Income                               | 8,783.50    | 2,834.69    | 7,822.47       | 7,027.64          | 4,933.85   | 3,409.54          | Add Industry                       |
|                   | Uperating Proht                            | 37,296.22   | 19,692.00   | 36,/18.62      | 35,670.82         | 26,051.42  | 22,434.31         | , taa maasii j                     |
|                   | the Interest                               | 3,803.90    | 2,456.80    | 2,973.63       | 2,329.04          | 1,921.83   | 919.31            |                                    |
|                   | PBUT                                       | 33,492.32   | 17,235.21   | 33,744.99      | 33,341.78         | 24,129.59  | 21,515.00         |                                    |
| Add Industry -    | Depreciation                               | 18,854.76   | 8,245.82    | 17,596.11      | 16,033.97         | 13,018.20  | 12,505.12         |                                    |
|                   | Protit Before Taxation & Exceptional Items | 14,637.57   | 8,989.39    | 16,148.88      | 17,307.81         | 11,111.39  | 9,009.88          |                                    |
| Add to Peerset    | Exceptional Income / Expenses              | 3,682.51    | 3,688.45    | -21.92         | -79.64            | 464.20     | 2,175.45          |                                    |
|                   | Pront Before 1 ax                          | 18,320.07   | 12,677.84   | 16,126.96      | 17,228.16         | 11,575.59  | 11,185.33         |                                    |
|                   | Provision for Lax                          | 2,203.86    | 679.92      | 2,696.33       | 1,548.82          | 99.30      | -1,337.65         |                                    |

#### Interim Results

Quarterly : To view aggregated quarterly data for selected industry and click quarter end to see company Specified quarterly data.

#### Ratios

Industry Ratio: To view aggregated industry specified ratio and click year to see company specific ratio.

Use study tools for better

analysis

### BUSINESS HOUSE WISE DATA

| G ACEEQUITY - 1.1.8                            |                           |                                   |                 |                                                                                                    |       |
|------------------------------------------------|---------------------------|-----------------------------------|-----------------|----------------------------------------------------------------------------------------------------|-------|
| Menu Company Industry House Indices            | PeerSet Corporate Actions | <u>N</u> ews <u>T</u> echno Funda | 🚺 🖉 Analysis    | Other Markets Query Print and Export Windows About                                                                                 |       |
| 🚮 🝕 🔨 🕲 👷 🏘 🖾 🕫 🖓 🖓                            |                           | 🌛 🛢 🖻                             |                 | LIVE HELP 🕖                                                                                                    |       |
| Main Screen Custom Appearance Select Companies | Background Background     | Background Forex                  | Profit And Loss | Background Profit And Loss Profit And Loss Profit And Loss Quarter                                                                 | rly × |
|                                                |                           |                                   |                 |                                                                                                    |       |
|                                                |                           |                                   |                 | News                                                                                                    |       |
| Company wise ¥                                 |                           |                                   | *               | 13-Nov-2009 Somany Ceramics to source gas from GAIL                                                                                |       |
| company mos                                    | Balance Sheet             |                                   |                 | 13-Nov-2009 HDFC to pick-up 41% stake in Credila Financial Services                                                                |       |
| Industry wise 🛛 🗧                              | Profit And Loss           |                                   |                 | 13-Nov-2009 TCS, Dow to expand their global alliance                                                                               |       |
| House wise 🌼                                   | - 1 T                     |                                   |                 | 13-Nov-2009 Cambridge Technology plans to accumulate Rs 25 crore worth of                                                          |       |
| Finance                                        | Cash Flow                 |                                   |                 | 13-Nov-2009 No compensation issues with vehours in add motors<br>13-Nov-2009 PET Agro valces \$105 Million by issuing 105000 ECCRs |       |
| Interim Results                                | Fund Holdings             |                                   |                 | 13-Nov-2009 Promod Jain launches open offer for 25% stake in Golden Tobacc                                                         |       |
| General                                        |                           |                                   |                 | 13-Nov-2009 BGR Energy bag 3 contracts worth Rs 45 crore                                                                           |       |
| Indices wise 🛛 🗧                               |                           |                                   |                 | 13-Nov-2009 Whirlpool of India charts Rs 300 crore investments plans                                                               |       |
| Description                                    |                           |                                   |                 | 13-Nov-2009 L&T offloads 2.31% stake in Mahindra Satyam                                                                            |       |
| Peerset wise \$                                |                           |                                   |                 | 13-Nov-2009 PVR board approves acquisition plan                                                                                    |       |
| Corporate Actions 🛛 🗧 🗧                        |                           |                                   |                 | 13-Nov-2009 Ramsarup Ind signs agreement with WBSEDCL                                                                              |       |
| Ace News X                                     |                           |                                   |                 | 13-Nov-2009 MINL unveils pre-paid broadband service in Mumbai                                                                      |       |
|                                                |                           |                                   |                 | 13-Nov-2009 HomeShon18 raises \$23.5 million for business expansion                                                                |       |
| Templates ×                                    |                           |                                   |                 | 13-Nov-2009 PAE's subsidiary receives IEC certification                                                                            |       |
|                                                |                           |                                   |                 | 12-Nov-2009 Vallabh Steels gets HC nod for scheme of arrangement                                                                   |       |
|                                                |                           |                                   |                 | 12-Nov-2009 Tata Steel offers new FCCBs for existing CARS                                                                          |       |
|                                                |                           |                                   |                 | 12-Nov-2009 PTC India to form JV with Ashmore Group                                                                                |       |
|                                                |                           |                                   |                 | 12-Nov-2009 Aurobindo Pharma receives USFDA approval for Perindopril Erbun                                                         |       |
|                                                |                           |                                   |                 | 12-Nov-2009 Venus Remedies bags 3rd product patent for Potentox from Sout                                                          |       |
|                                                |                           |                                   |                 | 12-Nov-2009 DLF promoters likely to acquire DE Shaw's stake in DAL: Report                                                         |       |
|                                                |                           |                                   |                 | 12-Nov-2009 Essar preel completes acquisition of Shree Precoated Steels                                                            |       |
|                                                |                           |                                   |                 | 12 Nov 2000 Ciels vesslo to Fulfil demand for H1N1 drum                                                                            |       |
|                                                |                           |                                   |                 | News Archives Live News                                                                                                    |       |
|                                                |                           |                                   |                 |                                                                                                    |       |

### Finance

| Balance Sheet                | : To view aggregated balance sheet of selected business house. Click year to see<br>company<br>specific balance sheet.         |
|------------------------------|----------------------------------------------------------------------------------------------------|
| Profit & Loss                | : To view aggregated Profit & Loss of selected business house. Click year to see company specific P&L.                         |
| Cash Flow                    | : To view aggregated Cash Flow of selected business house. Click year to see company Specific Cash flow.                       |
| Fund Holding                 | : To view Mutual fund holding in specified business house. You can view for specified period, range of selection and AMC wise. |
| Interim Results<br>Quarterly | : To view aggregated quarterly data for selected business house and click quarter end to see company specified guarterly data  |
| General                      |                                                                                                    |
| News                         | : General news for business house and option to specify date range.                                                            |

### **INDICES WISE DATA**

| mpany Industry House Indices | PeerSet Corporate Actions News | echno Funda   🖉 Analysis   Other Markets   Query   Print and Export   Windows   About |
|------------------------------|--------------------------------|---------------------------------------------------------------------------------------|
| 🕑 🖕 🚸 🖾 🕾 🖉 🖓 🖓 🖓            | - 🐨 🗹  🖉 📲 🔤 🖓                 |                                                                                       |
| earance Main Screen          |                                |                                                                                       |
|                              |                                |                                                                                       |
|                              |                                | News                                                                                  |
| Company wice                 |                                | 13-Nov-2009 Somany Ceramics to source gas from GAIL                                   |
| Company wise 🗸               | Balance Sheet                  | 13-Nov-2009 HDFC to pick-up 41% stake in Credila Financial Services                   |
| Industry wise 🛛 🗧 🗧          | Durance Bricer                 | 13-Nov-2009 TCS, Dow to expand their global alliance                                  |
| Hausa uriaa y                | Profit And Loss                | 13-Nov-2009 Cambridge Technology plans to accumulate Rs 25 crore worth of             |
| Tiouse wise V                | Cash Flow                      | 13-Nov-2009 No compensation issues with vendors: Tata Motors                          |
| Indices wise 🌼               |                                | 13-Nov-2009 REI Agro raises \$105 Million by issuing 105000 FCCBs                     |
| Finance                      |                                | 13-Nov-2009 Promod Jain launches open offer for 25% stake in Golden Tobacc            |
| Interim Results              |                                | 13-Nov-2009 BGR Energy bag 3 contracts worth Rs 45 crore                              |
| General                      |                                | 13-Nov-2009 Whirlpool of India charts Rs 300 crore investments plans                  |
| Design to the second second  |                                | 13-Nov-2009 L&T offloads 2.31% stake in Mahindra Satyam                               |
| Peerset wise 🛛 👋             |                                | 13-Nov-2009 PVR board approves acquisition plan                                       |
| Corporate Actions 🛛 🗧        |                                | 13-Nov-2009 Ramsarup Ind signs agreement with WBSEDCL                                 |
|                              |                                | 13-Nov-2009 MTNL unveils pre-paid broadband service in Mumbai                         |
| Ace News 😵                   |                                | 13-Nov-2009 JK Paper charts out Rs 1,500 crore worth of capex plan                    |
| Templates ×                  |                                | 13-Nov-2009 HomeShop18 raises \$23.5 million for business expansion                   |
|                              |                                | 13-Nov-2009 PAE's subsidiary receives IEC certification                               |
|                              |                                | 12-Nov-2009 Vallabh Steels gets HC nod for scheme of arrangement                      |
|                              |                                | 12-Nov-2009 Tata Steel offers new FCCBs for existing CARS                             |
|                              |                                | 12-Nov-2009 PTC India to form JV with Ashmore Group                                   |
|                              |                                | 12-Nov-2009 Aurobindo Pharma receives USFDA approval for Perindopril Erbun            |
|                              |                                | 12-Nov-2009 Venus Remedies bags 3rd product patent for Potentox from Sout             |
|                              |                                | 12-Nov-2009 DLF promoters likely to acquire DE Shaw's stake in DAL: Report            |
|                              |                                | 12-Nov-2009 Essar Steel completes acquisition of Shree Precoated Steels               |
|                              |                                | 12-Nov-2009 Simbhaoli Sugars reports net profit numbers for September quart           |
|                              |                                | News Archives Live Neuro                                                              |
|                              |                                | LIVE NEWS                                                                             |

### Finance

| Balance Sheet                | : To view aggregated balance sheet of selected indices. Click year to see company specific balance sheet.               |
|------------------------------|----------------------------------------------------------------------------------------------------|
| Profit & Loss                | : To view aggregated Profit & Loss of selected indices. Click year to see company specific P&L.                         |
| Cash Flow                    | : To view aggregated Cash Flow of selected indices. Click year to see company Specific Cash flow.                       |
| Fund Holding                 | : To view Mutual fund holding in specified indices. You can view for specified period, range of selection and AMC wise. |
| Interim Results<br>Quarterly | : To view aggregated quarterly data for selected indices and click quarter end to                                       |
| General                      | see company specified quartery data.                                                                                    |
| News                         | : General news for indices and option to specify date range.                                                            |

### PEERSET WISE DATA

| ACEE  | QUITY - 1.   | .8          |        |         |         |                  |        |              |              |                   |                            |                            |                   |             |  |
|-------|--------------|-------------|--------|---------|---------|------------------|--------|--------------|--------------|-------------------|----------------------------|----------------------------|-------------------|-------------|--|
| enu   | Company      | Industry    | House  | Indices | PeerSet | Corporate Action | s News | Iechno Funda | 🛛 🎸 Analysis | 0ther Markets     | Query                      | Print and Export           | ₩indows           | About       |  |
| -     | × 🕑 🚽        | 🖌 🏠 💆       | 8 3    | 003     |         |                  | S 🔒 🖬  | <b>P</b>     | -            | LIVE HELP         |                            |                            |                   |             |  |
| iston | n Appearance | Main Scr    | een    |         |         |                  |        |              |              |                   |                            |                            |                   |             |  |
|       |              |             |        |         |         |                  |        |              |              |                   |                            |                            |                   |             |  |
|       |              |             |        |         |         |                  |        |              |              | 1                 |                            | News                       |                   |             |  |
|       |              | C           |        | ~       |         |                  |        |              | \$           | 13-Nov-2009 Som   | any Cerami                 | cs to source gas from G    | AIL               |             |  |
|       |              | Company     | vise   | ÷       | Bala    | nco Shoot        |        |              |              | 13-Nov-2009 HDF   | C to pick-up               | 41% stake in Credila F     | inancial Service: |             |  |
|       |              | Industry w  | rise   | *       | Data    | nce oneer        |        |              |              | 13-Nov-2009 TCS   | , Dow to exp               | pand their global allianc  | e                 |             |  |
| 1     |              | House wi    |        | ×       | Profi   | t And Loss       |        |              |              | 13-Nov-2009 Cam   | bridge Tech                | nology plans to accumu     | late Rs 25 crore  | worth of    |  |
|       |              | nouse wi    | 50     | ~       | Cas     | n Flow           |        |              |              | 13-Nov-2009 No c  | ompensatio                 | n issues with vendors: "   | Tata Motors       |             |  |
|       |              | Indices w   | ise    | ×       |         |                  |        |              |              | 13-Nov-2009 REI   | Agro raises                | \$105 Million by issuing 1 | 05000 FCCBs       |             |  |
|       |              | Peerset w   | ise    | \$      |         |                  |        |              |              | 13-Nov-2009 Pron  | nod Jain lau               | nches open offer for 25    | % stake in Gold   | en Tobacc   |  |
| 1     |              | 1 conser in | 100    |         |         |                  |        |              |              | 13-Nov-2009 BGR   | Energy bag                 | g 3 contracts worth Rs 4   | 5 crore           |             |  |
|       | Finance      | ion die     |        |         |         |                  |        |              |              | 13-Nov-2009 White | rlpool of Ind              | lia charts Rs 300 crore in | nvestments plar   | s           |  |
|       | General      | 1030103     |        |         |         |                  |        |              |              | 13-Nov-2009 L&T   | offloads 2.3               | 31% stake in Mahindra :    | Satyam            |             |  |
| 1     |              |             |        |         |         |                  |        |              |              | 13-Nov-2009 PVR   | board appr                 | oves acquisition plan      |                   |             |  |
|       | C            | orporate A  | ctions | *       |         |                  |        |              |              | 13-Nov-2009 Ram   | isarup Ind s<br>II         | igns agreement with we     | SEDCL             |             |  |
| 1     |              | Ace New     | /S     | ×       |         |                  |        |              |              | 13-NOV-2009 MIN   | anor charte                | e-paid broadbarid servi    | th of conoviolog  |             |  |
|       |              |             |        |         |         |                  |        |              |              | 13-Nov-2009 DKP   | aper unarus<br>eShon 18 ra | ices \$23.5 million for bu | ciness evnensio   |             |  |
|       |              | Templat     | es     | *       |         |                  |        |              |              | 13-Nov-2009 PAE   | 's subsidiars              | receives IEC certificati   | nn                |             |  |
|       |              |             |        |         |         |                  |        |              |              | 12-Nov-2009 Valla | bh Steels a                | ets HC nod for scheme      | of arrangement    |             |  |
|       |              |             |        |         |         |                  |        |              |              | 12-Nov-2009 Tata  | Steel offer                | s new FCCBs for existin    | g CARS            |             |  |
|       |              |             |        |         |         |                  |        |              |              | 12-Nov-2009 PTC   | India to for               | m JV with Ashmore Grou     | qu                |             |  |
|       |              |             |        |         |         |                  |        |              |              | 12-Nov-2009 Auro  | obindo Phari               | ma receives USFDA app      | roval for Perind  | opril Erbun |  |
|       |              |             |        |         |         |                  |        |              |              | 12-Nov-2009 Venu  | us Remedies                | s bags 3rd product pate    | nt for Potentox   | from Sout   |  |
|       |              |             |        |         |         |                  |        |              |              | 12-Nov-2009 DLF   | promoters l                | ikely to acquire DE Shav   | v's stake in DAL  | Report      |  |
|       |              |             |        |         |         |                  |        |              |              | 12-Nov-2009 Essa  | ar Steel com               | pletes acquisition of Shr  | ee Precoated S    | ceels       |  |
|       |              |             |        |         |         |                  |        |              |              | 12-Nov-2009 Simb  | haoli Sugar                | s reports net profit num   | bers for Septen   | ber quart   |  |
|       |              |             |        |         |         |                  |        |              |              | 10 New 2000 Ciel- | n vander ha fe             | ulfil damand for W1811 de  |                   | and Manual  |  |
|       |              |             |        |         |         |                  |        |              |              | NOWS ALCHIVES     |                            |                            | 6                 | ve news     |  |

### Finance

| Balance Sheet                | : To view aggregated balance sheet of selected your peerset. Click year to see company specific balance sheet.               |
|------------------------------|----------------------------------------------------------------------------------------------------|
| Profit & Loss                | : To view aggregated Profit & Loss of selected your peerset. Click year to see company specific P&L.                         |
| Cash Flow                    | : To view aggregated Cash Flow of selected your peerset. Click year to see company Specific Cash flow.                       |
| Fund Holding                 | : To view Mutual fund holding in specified your peerset. You can view for specified period, range of selection and AMC wise. |
| Interim Results<br>Quarterly | : To view aggregated quarterly data for selected your peerset and click quarter end to see company specified quarterly data. |
| General                      |                                                                                                    |
| News                         | : General news for your peerset and option to specify date range.                                                            |

### CORPORATE ACTION

ACE Equity database has classified corporate action in to 100+ various head which is highest in industry for classification of corporate action. Not only classification of event but you can run query on event to get valuable information.

| mpany In <u>d</u> ustry <u>H</u> ouse Indices                                                                                                    | PeerSet Corporate Actions News Techno Funda 🕢 An | alysis Other Markets Query Print and Export Windows About                   |
|----------------------------------------------------------------------------------------------------|--------------------------------------------------|-----------------------------------------------------------------------------|
| 🕲 🙀 🕸 🖾 🕾 🖸 🔅                                                                                                    | - 張 四 四   図   UI   st ペ   🌛 🛢 🖻                  | LIVE HELP ()                                                                |
| rance Main Screen                                                                                                    |                                                  |                                                                             |
|                                                                                                    |                                                  |                                                                             |
|                                                                                                    |                                                  | News                                                                        |
| Company wise                                                                                                    | Board Decision                                   | 13-Nov-2009 Somany Ceramics to source gas from GAIL                         |
| Company wise \$                                                                                                    |                                                  | 13-Nov-2009 HDFC to pick-up 41% stake in Credila Financial Services         |
| Industry wise 🛛 🖇                                                                                                    | Board Meeting                                    | 13-Nov-2009 TCS, Dow to expand their global alliance                        |
| House wise                                                                                                    | Bonus Announcement                               | 13-Nov-2009 Cambridge Technology plans to accumulate Rs 25 crore worth of   |
| 10000 100                                                                                                    | Book Closure                                     | 13-Nov-2009 No compensation issues with vendors: Tata Motors                |
| Indices wise 🛛 💝                                                                                                    |                                                  | 13-Nov-2009 REI Agro raises \$105 Million by issuing 105000 FCCBs           |
| Peerset wise                                                                                                    | Business Outlook                                 | 13-Nov-2009 Promod Jain launches open offer for 25% stake in Golden Tobacc  |
| 1 001001 11100                                                                                                    | Buy Back Offer                                   | 13-Nov-2009 BGR Energy bag 3 contracts worth Rs 45 crore                    |
| Corporate Actions 🌼                                                                                                    | Cancellation of Board Meeting                    | 13-Nov-2009 Whirlpool of India charts Rs 300 crore investments plans        |
| a de la companya de la companya de la | A                                                | 13-Nov-2009 L&T offloads 2.31% stake in Mahindra Satyam                     |
| atest 20                                                                                                    | Cancellation of EGM                              | 13-Nov-2009 PVR board approves acquisition plan                             |
| Ass Nours                                                                                                    | Capital Reductions                               | 13-Nov-2009 Ramsarup Ind signs agreement with WBSEDCL                       |
| Ace news V                                                                                                    | Change in Accounting Year                        | 13-Nov-2009 MinuL unveils pre-paid broadband service in Mumbai              |
| Templates 🛛 🗧 🕹                                                                                                    | Channe in Disentente                             | 13-Nov-2009 HomeShon18 raises ¢23.5 million for business evolution          |
|                                                                                                    | Change in Directorate                            | 13-Nov-2009 PAE's subsidiary receives IEC certification                     |
|                                                                                                    | Change in Name of the Company                    | 12-Nov-2009 Vallabb Steels gets HC nod for scheme of arrangement            |
|                                                                                                    | Change in Registrar/Transfer Agent               | 12-Nov-2009 Tata Steel offers new ECCBs for existing CARS                   |
|                                                                                                    | Change of Financial Vacu                         | 12-Nov-2009 PTC India to form JV with Ashmore Group                         |
|                                                                                                    | Change of Financial Tear                         | 12-Nov-2009 Aurobindo Pharma receives USFDA approval for Perindopril Erbun  |
|                                                                                                    | Change of Registered Office                      | 12-Nov-2009 Venus Remedies bags 3rd product patent for Potentox from Sout   |
|                                                                                                    | Clarification                                    | 12-Nov-2009 DLF promoters likely to acquire DE Shaw's stake in DAL: Report  |
|                                                                                                    | Committee Meeting                                | 12-Nov-2009 Essar Steel completes acquisition of Shree Precoated Steels     |
|                                                                                                    | Communicae integrind                             | 12-Nov-2009 Simbhaoli Sugars reports net profit numbers for September quart |
|                                                                                                    | Conversion of Bonds                              | 19 Mars 2000 Cining woods to fulfil demand for H1M1 days                    |
|                                                                                                    | <u>ت</u>                                         | Live News                                                                   |

Main Screen > Corporate Actions > Any Event (such as Board Meeting, Buy Back, Dividend Ann etc) Or Menu Bar > Corporate Action > Any event

| ACEEQUI                                                                                                    | TY - 1.1.8                                                                                                    |                                                                                                    |                                                                                                    |                                                                                                    | Select                                                                                                    | Event from List                                                                                                    |                                                                                                    |                                                                                                    | [                                                                                                    |         |
|----------------------------------------------------------------------------------------------------|----------------------------------------------------------------------------------------------------|----------------------------------------------------------------------------------------------------|----------------------------------------------------------------------------------------------------|----------------------------------------------------------------------------------------------------|----------------------------------------------------------------------------------------------------|----------------------------------------------------------------------------------------------------|----------------------------------------------------------------------------------------------------|----------------------------------------------------------------------------------------------------|----------------------------------------------------------------------------------------------------|---------|
| <u>1</u> enu C <u>o</u>                                                                                                    | mpany In <u>d</u> ustry                                                                                                    | House Indices                                                                                                    | Peerfet Corp                                                                                                    | orate Ac                                                                                                    | tions   <u>N</u> ews                                                                                                    | Technolinga   🌾 Analizsis   G                                                                                                    | uner Markets Query                                                                                                    | Dut Data Da                                                                                                    |                                                                                                    |         |
| 3 43 1                                                                                                    | 🐨 🙀 🖗 🖳                                                                                                    | 3 🔁 🖉 🖸 🗟 🛙                                                                                                    | 5/2 2 8                                                                                                    | 145 :9                                                                                                    | è: :%x 🔒 🛢                                                                                                    |                                                                                                    | HELP                                                                                                    | Pul Dale Rai                                                                                                    | nge or year                                                                                                    |         |
| Custom App                                                                                                    | earance Main Scree                                                                                                    | Corporate Actions                                                                                                    | /                                                                                                    |                                                                                                    | /                                                                                                    | /                                                                                                    |                                                                                                    |                                                                                                    |                                                                                                    |         |
| Pledg                                                                                                    | ed Shares                                                                                                    | /                                                                                                    |                                                                                                    |                                                                                                    |                                                                                                    |                                                                                                    |                                                                                                    | Advan                                                                                                    | ced Search                                                                                                    |         |
|                                                                                                    | Name - Diadaad Sharas                                                                                                    | /                                                                                                    | - 0 X                                                                                                    | $\sim$                                                                                                    |                                                                                                    |                                                                                                    |                                                                                                    |                                                                                                    |                                                                                                    |         |
| orporate At                                                                                                    | Open Offer<br>Other Announci<br>Outcome of AG<br>Outcome of Boo<br>Outcome of Cor<br>Outcome of Cor<br>Pledged Shares                                                                                   | emenk<br>3M<br>ard Meeting<br>mmittee Meeting<br>M                                                                                                    | From D                                                                                                    | ate: 15-                                                                                                    | oct-2009 • T                                                                                                    | Date: 15-Nov-2009 - 60<br>nce Search for don                                                                                                    | nain selection.                                                                                                    | -                                                                                                    |                                                                                                    |         |
| rag a column<br>cource Date                                                                                                    | header here to group by<br>Company Name                                                                                                    | / that column                                                                                                    | House                                                                                                    | Tupe                                                                                                    | Transaction Date                                                                                                    | Entitu Name                                                                                                    | Total no of Shares of Company                                                                                                    | No of Shares Pledged                                                                                                    | Total Shares Held by Entity                                                                                                    | Total N |
| ource blate                                                                                                    | company reame                                                                                                    | industry                                                                                                    | mouse                                                                                                    | 1300                                                                                                    | Transdotion Diaco                                                                                                    | Entry Hume                                                                                                    | rotarno or onales or company                                                                                                    | no or onaics ricidged                                                                                                    | Forder of forder of forde by Entrity                                                                                                    | rotarit |
| 10.Nov-09                                                                                                    | EMCO                                                                                                    | Electric Equipment                                                                                                    | Private                                                                                                    | Bevok                                                                                                    | 23/Leb/19                                                                                                    | Tripti B. Jain                                                                                                    | 58,836,860,00                                                                                                    | 810815                                                                                                    | 1 362 200 00                                                                                                    |         |
| 10-Nov-09                                                                                                    | EMCO<br>Max India                                                                                                    | Electric Equipment                                                                                                    | Private<br>Baai Mohan Sin                                                                                                    | Revok                                                                                                    | 23-Uct-09<br>09-Nov-09                                                                                                    | Tripti R Jain<br>Liquid Investments & Trading Compa                                                                                                    | 58,836,860.00                                                                                                    | 987000                                                                                                    | 1,362,200.00                                                                                                    |         |
| 10-Nov-09<br>10-Nov-09<br>10-Nov-09                                                                                                    | EMCO<br>Max India<br>Max India                                                                                                    | Electric Equipment<br>Diversified<br>Diversified                                                                                                    | Private<br>Bhai Mohan Sin<br>Bhai Mohan Sin                                                                                                    | Revok<br>Revok<br>Pledged                                                                                                    | 23-Uct-09<br>09-Nov-09<br>09-Nov-09                                                                                                    | Tripti R Jain<br>Liquid Investments & Trading Compa<br>Maxopo Investments Ltd                                                                                                    | 58,836,860.00<br>232,356,621.00<br>232,356,621.00                                                                                                    | 810815<br>987000<br>150000                                                                                                    | 1,362,200.00<br>22,400,492.00<br>9,939,919.00                                                                                                    |         |
| 10-Nov-09<br>10-Nov-09<br>10-Nov-09<br>10-Nov-09                                                                                                    | EMCO<br>Max India<br>Max India<br>Max India                                                                                                    | Electric Equipment<br>Diversified<br>Diversified<br>Diversified                                                                                                    | Private<br>Bhai Mohan Sin<br>Bhai Mohan Sin<br>Bhai Mohan Sin                                                                                                    | Revok<br>Revok<br>Pledged<br>Pledged                                                                                                    | 23-0ct-09<br>09-Nov-09<br>09-Nov-09<br>29-0ct-09                                                                                                    | Tripti R Jain<br>Liquid Investments & Trading Compa<br>Maxopp Investments Ltd<br>Liquid Investments & Trading Company                                                                                                    | 58,836,860.00<br>232,356,621.00<br>232,356,621.00<br>232,356,621.00<br>232,356,621.00                                                                                                    | 910815<br>987000<br>150000<br>2862000                                                                                                    | 1,362,200.00<br>22,400,492.00<br>9,939,919.00<br>22,400,492.00                                                                                                    |         |
| 10-Nov-09<br>10-Nov-09<br>10-Nov-09<br>10-Nov-09<br>10-Nov-09                                                                                                    | EMCO<br>Max India<br>Max India<br>Max India<br>Max India                                                                                                    | Electric Equipment<br>Diversified<br>Diversified<br>Diversified<br>Diversified                                                                                                    | Private<br>Bhai Mohan Sin<br>Bhai Mohan Sin<br>Bhai Mohan Sin<br>Bhai Mohan Sin                                                                                                    | Revok<br>Revok<br>Pledged<br>Pledged<br>Revok                                                                                             | 23-Uct-09<br>09-Nov-09<br>09-Nov-09<br>29-Oct-09<br>09-Nov-09                                                                                                    | Tripti R Jain<br>Liquid Investments & Trading Compa<br>Maxopp Investments Ltd<br>Liquid Investments & Trading Company<br>Cheminvest Ltd                                                                                                    | 58,836,860.00<br>232,356,621.00<br>232,356,621.00<br>232,356,621.00<br>232,356,621.00<br>232,356,621.00                                                                                                    | e10815<br>987000<br>150000<br>2862000<br>1698000                                                                                                    | 1,362,200.00<br>22,400,492.00<br>9,939,919.00<br>22,400,492.00<br>9,971,065.00                                                                                                    |         |
| 10-Nov-09<br>10-Nov-09<br>10-Nov-09<br>10-Nov-09<br>10-Nov-09<br>10-Nov-09                                                                                                    | EMCO<br>Max India<br>Max India<br>Max India<br>Max India<br>Max India                                                                                                    | Electric Equipment<br>Diversified<br>Diversified<br>Diversified<br>Diversified<br>Diversified                                                                                                    | Private<br>Bhai Mohan Sin<br>Bhai Mohan Sin<br>Bhai Mohan Sin<br>Bhai Mohan Sin<br>Bhai Mohan Sin                                                                                                    | Revok<br>Revok<br>Pledged<br>Revok<br>Revok                                                                                               | 23-Uct-09<br>09-Nov-09<br>09-Nov-09<br>29-0ct-09<br>09-Nov-09<br>10-Nov-09                                                                                                    | Tript R Jain<br>Liquid Investments & Trading Compa<br>Maxopp Investments Ltd<br>Liquid Investments & Trading Company<br>Cheminvest Ltd<br>Liquid Investments & Trading Compa                                                                                                    | 58,836,860.00<br>232,356,621.00<br>232,356,621.00<br>232,356,621.00<br>232,356,621.00<br>232,356,621.00<br>232,356,621.00                                                                                                    | 810815<br>987000<br>150000<br>2862000<br>1698000<br>6688500                                                                                                 | 1,362,200,00<br>22,400,492,00<br>9,939,919,00<br>22,400,492,00<br>9,971,065,00<br>22,400,492,00                                                                                                    |         |
| 10-Nov-09<br>10-Nov-09<br>10-Nov-09<br>10-Nov-09<br>10-Nov-09<br>10-Nov-09                                                                                                    | EMCO<br>Max India<br>Max India<br>Max India<br>Max India<br>Max India<br>Max India                                                                                                    | Electric Equipment<br>Diversified<br>Diversified<br>Diversified<br>Diversified<br>Diversified<br>Diversified                                                                                                    | Private<br>Bhai Mohan Sin<br>Bhai Mohan Sin<br>Bhai Mohan Sin<br>Bhai Mohan Sin<br>Bhai Mohan Sin<br>Bhai Mohan Sin<br>Bhai Mohan Sin                                                                                           | Revok<br>Revok<br>Pledged<br>Pledged<br>Revok<br>Revok                                                                                    | 23-Uct-09<br>09-Nov-09<br>09-Nov-09<br>29-0ct-09<br>09-Nov-09<br>10-Nov-09<br>10-Nov-09                                                                                                    | Tripit A Jain<br>Liquid Investments & Trading Compa<br>Maxopp Investments Ltd<br>Liquid Investments & Trading Company<br>Cheminvest Ltd<br>Liquid Investments & Trading Compa<br>Maxopp Investments Ltd                                                                                                    | 58,836,860.00<br>232,356,621.00<br>232,356,621.00<br>232,356,621.00<br>232,356,621.00<br>232,356,621.00<br>232,356,621.00                                                                                                    | 810815           987000           150000           2862000           1638000           6688500           950000                                             | 1,362,200,00<br>22,400,492,00<br>9,939,919,00<br>22,400,492,00<br>9,971,065,00<br>22,400,492,00<br>9,939,919,00                                                                                                    |         |
| 10-Nov-09<br>10-Nov-09<br>10-Nov-09<br>10-Nov-09<br>10-Nov-09<br>10-Nov-09<br>10-Nov-09                                                                                            | EMCO<br>Max India<br>Max India<br>Max India<br>Max India<br>Max India<br>Max India<br>Max India                                                                                                    | Electric Equipment<br>Diversified<br>Diversified<br>Diversified<br>Diversified<br>Diversified<br>Diversified<br>Diversified                                                                                                    | Private<br>Bhai Mohan Sin<br>Bhai Mohan Sin<br>Bhai Mohan Sin<br>Bhai Mohan Sin<br>Bhai Mohan Sin<br>Bhai Mohan Sin<br>Bhai Mohan Sin                                                                                           | Revok<br>Revok<br>Pledged<br>Pledged<br>Revok<br>Revok<br>Pledged                                                                         | 23-Uct-09<br>09-Nov-09<br>29-0ct-09<br>09-Nov-09<br>10-Nov-09<br>10-Nov-09<br>10-Nov-09<br>29-0ct-09                                                                                                    | Tripit A Join<br>Liquid Investments & Trading Compa<br>Maxopp Investments Ltd<br>Liquid Investments & Trading Company<br>Cheminvest Ltd<br>Liquid Investments & Trading Compa<br>Maxopp Investments Ltd<br>Mohair Investment & Trading Co Pvt                                                                                                    | 58,856,860,00<br>232,356,621,00<br>232,356,621,00<br>232,356,621,00<br>232,356,621,00<br>232,356,621,00<br>232,356,621,00<br>232,356,621,00                                                                                                    | 810815           987000           150000           2862000           1638000           6688500           950000           49760000                          | 1,362,200,00<br>22,400,492,00<br>9,939,919,00<br>22,400,492,00<br>9,971,065,00<br>22,400,492,00<br>9,393,919,00<br>8,066,560,00                                                                                                    |         |
| 10-Nov-09<br>10-Nov-09<br>10-Nov-09<br>10-Nov-09<br>10-Nov-09<br>10-Nov-09<br>10-Nov-09<br>10-Nov-09                                                                               | EMCO<br>Max India<br>Max India<br>Max India<br>Max India<br>Max India<br>Max India<br>Max India                                                                                                    | Electric Equipment<br>Diversified<br>Diversified<br>Diversified<br>Diversified<br>Diversified<br>Diversified<br>Diversified<br>Diversified                                                                                                    | Private<br>Bhai Mohan Sin<br>Bhai Mohan Sin<br>Bhai Mohan Sin<br>Bhai Mohan Sin<br>Bhai Mohan Sin<br>Bhai Mohan Sin<br>Bhai Mohan Sin<br>Bhai Mohan Sin                                                                         | Revok<br>Pledged<br>Pledged<br>Revok<br>Revok<br>Pledged<br>Revok                                                                         | 23-Uct-09<br>09-Nov-09<br>29-0ct-09<br>09-Nov-09<br>10-Nov-09<br>10-Nov-09<br>28-0ct-09<br>1                                                                                                    | Tripit Nain<br>Liquid Investments & Trading Compa<br>Maxopp Investments Ltd<br>Liquid Investments & Trading Company<br>Cheminvest Ltd<br>Liquid Investments & Trading Compa<br>Maxopp Investments Ltd<br>Mohair Investment & Trading Co Pvt                                                                                                    | 58,338,860,00<br>232,356,621,00<br>232,356,621,00<br>232,356,621,00<br>232,356,621,00<br>232,356,621,00<br>232,356,621,00<br>232,356,621,00<br>232,356,621,00                                                                                                    | 810815         387000           150000         150000           2862000         6688500           6688500         350000           4976000         4976000  | 1.382,200.00<br>22,400,492.00<br>9,333,919.00<br>22,400,492.00<br>9,971,065.00<br>22,400,492.00<br>9,939,319.00<br>8,086,560.00<br>8,086,560.00                                                                                                  |         |
| 10-Nov-09<br>10-Nov-09<br>10-Nov-09<br>10-Nov-09<br>10-Nov-09<br>10-Nov-09<br>10-Nov-09<br>10-Nov-09<br>10-Nov-09                                                                  | EMCO<br>Max India<br>Max India<br>Max India<br>Max India<br>Max India<br>Max India<br>Max India<br>Max India                                                                                            | Electric Equipment<br>Diversified<br>Diversified<br>Diversified<br>Diversified<br>Diversified<br>Diversified<br>Diversified<br>Diversified                                                                                                    | Private<br>Bhai Mohan Sin<br>Bhai Mohan Sin<br>Bhai Mohan Sin<br>Bhai Mohan Sin<br>Bhai Mohan Sin<br>Bhai Mohan Sin<br>Bhai Mohan Sin<br>Bhai Mohan Sin<br>Bhai Mohan Sin                                                       | Revok<br>Revok<br>Pledged<br>Pledged<br>Revok<br>Revok<br>Pledged<br>Revok<br>Revok                                                       | 23-Uct-09<br>09-Nov-09<br>09-Nov-09<br>29-0ct-09<br>09-Nov-09<br>10-Nov-09<br>10-Nov-09<br>28-0ct-09<br>1<br>Filtz                                                                                                    | Tripit Nain<br>Liquid Investments & Trading Compa<br>Maxopp Investments & Itad<br>Liquid Investments & Trading Company<br>Cheminvest Ltd<br>Liquid Investments & Trading Compa<br>Maxopp Investments Ltd<br>Mohair Investment & Trading Co Pvt<br>Pr Industry Compa                                                                                                    | 58.338.860.00<br>232.356.521.00<br>232.356.521.00<br>232.356.521.00<br>232.356.521.00<br>232.356.521.00<br>232.356.521.00<br>232.356.521.00<br>232.356.521.00                                                                                                    | 810815<br>987000<br>150000<br>2862000<br>1658600<br>6688500<br>950000<br>4376000                                                                            | 1.362.200.00<br>22.400.492.00<br>9.393.919 00<br>22.400.492.00<br>9.971.065.00<br>22.400.492.00<br>9.393.919.00<br>8.066.560.00<br>11.966.360.00<br>11.966.340.00                                                                                |         |
| 10-Nov-09<br>10-Nov-09<br>10-Nov-09<br>10-Nov-09<br>10-Nov-09<br>10-Nov-09<br>10-Nov-09<br>10-Nov-09<br>10-Nov-09<br>10-Nov-09                                                     | EMCO<br>Max India<br>Max India<br>Max India<br>Max India<br>Max India<br>Max India<br>Max India<br>Max India<br>Max India                                                                               | Electric Equipment<br>Diversified<br>Diversified<br>Diversified<br>Diversified<br>Diversified<br>Diversified<br>Diversified<br>Diversified<br>Diversified                                                                                                    | Private<br>Bhai Mohan Sin<br>Bhai Mohan Sin<br>Bhai Mohan Sin<br>Bhai Mohan Sin<br>Bhai Mohan Sin<br>Bhai Mohan Sin<br>Bhai Mohan Sin<br>Bhai Mohan Sin<br>Bhai Mohan Sin<br>Bhai Mohan Sin                                     | Revok<br>Pledged<br>Pledged<br>Revok<br>Revok<br>Pledged<br>Revok<br>Pledged<br>Revok<br>Revok<br>Revok                                   | 23-04-09<br>09-Nov-09<br>29-04-09<br>09-Nov-09<br>10-Nov-09<br>10-Nov-09<br>29-04-09<br>10-Filte                                                                                                    | Tripit Nain<br>Liquid Investments & Trading Compa<br>Maxopp Investments Ltd<br>Liquid Investments & Trading Company<br>Cheminvest Ltd<br>Liquid Investments Ltd<br>Maxopp Investments Ltd<br>Mahar Investment & Trading Co Pvt<br>er Industry, Compa                                                                                                    | 58,38,380.00<br>232,395,621.00<br>232,395,621.00<br>232,395,621.00<br>232,395,621.00<br>232,395,621.00<br>232,395,621.00<br>232,395,621.00<br>232,395,621.00                                                                                                    | 810815<br>987000<br>150000<br>2862000<br>1588000<br>6688500<br>950000<br>4976000<br>87 Click on Pi                                                          | 1.362.200.00<br>22.400.492.00<br>9.393.9150<br>22.400.492.00<br>9.971.065.00<br>22.400.492.00<br>9.373.9150<br>8.086.560.00<br>8.086.560.00<br>11.968.340.00<br>4.353.192.00                                                                     |         |
| 10 Nov 09<br>10 Nov 09<br>10 Nov 09<br>10 Nov 09<br>10 Nov 09<br>10 Nov 09<br>10 Nov 09<br>10 Nov 09<br>10 Nov 09<br>10 Nov 09<br>10 Nov 09<br>10 Nov 09                           | EMCO<br>Max India<br>Max India<br>Max India<br>Max India<br>Max India<br>Max India<br>Max India<br>Max India<br>Max India<br>Max India<br>Max India                                                     | Electic Equipment<br>Diversified<br>Diversified<br>Diversified<br>Diversified<br>Diversified<br>Diversified<br>Diversified<br>Diversified<br>Diversified<br>Diversified                                                                                                    | Private<br>Bhai Mohan Sin<br>Bhai Mohan Sin<br>Bhai Mohan Sin<br>Bhai Mohan Sin<br>Bhai Mohan Sin<br>Bhai Mohan Sin<br>Bhai Mohan Sin<br>Bhai Mohan Sin<br>Bhai Mohan Sin                                                       | Revok<br>Revok<br>Pledged<br>Pledged<br>Revok<br>Revok<br>Pledged<br>Revok<br>Revok<br>Revok<br>Revok<br>Revok                            | 23.0c4.09<br>09.Nov-09<br>29.0c4.09<br>09.Nov-09<br>10.Nov-09<br>10.Nov-09<br>29.0c4.09<br>10.Nov-09<br>29.0c4.09                                                                                                    | Tripit Nain<br>Liquid Investments & Trading Compa<br>Maxopp Investments Ltd<br>Liquid Investments & Trading Company<br>Cheminvest Ltd<br>Liquid Investments & Trading Compa<br>Maxopp Investments Ltd<br>Mohai Investment & Trading Co Pvt<br>Pr Industry, Compa<br>Maxopp Investments Ltd                                                                                                    | 58.38.3860.00<br>232.356.621.00<br>232.356.621.00<br>232.356.621.00<br>232.356.621.00<br>232.356.621.00<br>232.356.621.00<br>232.356.621.00<br>232.356.621.00<br>232.356.621.00                                                                                                    | 810815<br>987000<br>150000<br>286:2000<br>6889000<br>6889000<br>950000<br>87 Click on Pi                                                                    | 1,362,200.00<br>22,400,492.00<br>9,393,919.00<br>22,400,492.00<br>9,977,1055.00<br>22,400,492.00<br>9,393,913.00<br>8,086,550.00<br>11,568,340.00<br>11,568,340.00<br>3,353,913.00                                                               |         |
| 10 Nov.09<br>10 Nov.09<br>10 Nov.09<br>10 Nov.09<br>10 Nov.09<br>10 Nov.09<br>10 Nov.09<br>10 Nov.09<br>10 Nov.09<br>10 Nov.09<br>10 Nov.09<br>10 Nov.09<br>10 Nov.09              | ENCO<br>Max India<br>Max India<br>Max India<br>Max India<br>Max India<br>Max India<br>Max India<br>Max India<br>Max India<br>Max India<br>Max India                                                     | Electic Equipment<br>Diversified<br>Diversified<br>Diversified<br>Diversified<br>Diversified<br>Diversified<br>Diversified<br>Diversified<br>Diversified<br>Diversified<br>Diversified<br>Diversified                                                                            | Private<br>Bhai Mohan Sin<br>Bhai Mohan Sin<br>Bhai Mohan Sin<br>Bhai Mohan Sin<br>Bhai Mohan Sin<br>Bhai Mohan Sin<br>Bhai Mohan Sin<br>Bhai Mohan Sin<br>Bhai Mohan Sin<br>Bhai Mohan Sin                                     | Revok<br>Revok<br>Pledged<br>Pledged<br>Revok<br>Revok<br>Pledged<br>Revok<br>Revok<br>Revok<br>Revok<br>Revok<br>Revok                   | 23 Uct 09<br>09 Nov-09<br>29 Uct 09<br>09 Nov-09<br>10 Nov-09<br>10 Nov-09<br>29 Uct 09<br>1<br>1 Filte<br>1 Filte                                                                                                    | Tripit Nain<br>Liquid Investments & Trading Compa<br>Maxopp Investments Ltd<br>Liquid Investments & Trading Company<br>Cheminvest Ltd<br>Liquid Investments & Trading Compa<br>Maxopp Investments Ltd<br>Mohair Investment & Trading Co Pvt<br>Pr Industry, Compa<br>Maxopp Investments Ltd<br>PVT Investments Ltd                                                                                               | 58,338,860.00<br>232,356,521.00<br>232,356,521.00<br>232,356,521.00<br>232,356,521.00<br>232,356,521.00<br>232,356,521.00<br>232,356,521.00<br>232,356,521.00<br>232,356,521.00<br>232,356,521.00<br>232,356,521.00                                                                                                    | 810815<br>987000<br>150000<br>2862000<br>6688500<br>950000<br>4975000<br>8y click on Pi<br>150000<br>1029000                                                | 1.362.2000<br>22.400,432.00<br>9.339.913.00<br>22.400,432.00<br>9.377.055.00<br>22.400,432.00<br>9.339.913.00<br>8.086.550.00<br>11.366.340.00<br>4.363.132.00<br>9.339.913.00<br>1.075.555.00                                                   |         |
| 10 Nov.09<br>10 Nov.09<br>10 Nov.09<br>10 Nov.09<br>10 Nov.09<br>10 Nov.09<br>10 Nov.09<br>10 Nov.09<br>10 Nov.09<br>10 Nov.09<br>10 Nov.09<br>10 Nov.09<br>10 Nov.09<br>10 Nov.09 | EMCO<br>Mas India<br>Mas India<br>Mas India<br>Mas India<br>Mas India<br>Mas India<br>Mas India<br>Mas India<br>Mas India<br>Mas India<br>Mas India<br>Mas India                                        | Electic Equipment<br>Divertified<br>Divertified<br>Divertified<br>Divertified<br>Divertified<br>Divertified<br>Divertified<br>Divertified<br>Divertified<br>Divertified<br>Divertified<br>Divertified<br>Divertified                                                             | Private<br>Bhai Mohan Sin<br>Bhai Mohan Sin<br>Bhai Mohan Sin<br>Bhai Mohan Sin<br>Bhai Mohan Sin<br>Bhai Mohan Sin<br>Bhai Mohan Sin<br>Bhai Mohan Sin<br>Bhai Mohan Sin<br>Bhai Mohan Sin<br>Bhai Mohan Sin<br>Bhai Mohan Sin | Revok<br>Revok<br>Pledged<br>Pledged<br>Revok<br>Revok<br>Pledged<br>Revok<br>Revok<br>Revok<br>Revok<br>Revok<br>Revok<br>Revok          | 23 Uct 09<br>09 Nov-09<br>09 Nov-09<br>29 Uct 09<br>10 Nov-09<br>10 Nov-09<br>10 Nov-09<br>10 Filt(<br>06 Nov-09<br>09 Nov-09                                                                                                    | Tripit Nain<br>Liquid Investments & Trading Compa<br>Maxopp Investments Ltd<br>Liquid Investments & Trading Company<br>Cheminvest Ltd<br>Liquid Investments Ltd<br>Mahair Investments & Trading CorPvt<br>Pr Industry, Compa<br>Maxopp Investments Ltd<br>PVT Investments Ltd<br>PVT Investments Ltd                                                                                                    | 58,38,380,00<br>232,395,621,00<br>232,395,621,00<br>232,395,621,00<br>232,395,621,00<br>232,395,621,00<br>232,395,621,00<br>232,395,621,00<br>232,395,621,00<br>232,395,621,00<br>232,395,621,00<br>232,395,621,00<br>232,395,621,00<br>232,395,621,00                                                                                                    | 810815<br>987000<br>150000<br>2862000<br>6688500<br>950000<br>4376000<br>83 <b>V Click on Pi</b><br>150000<br>1023000<br>1227000                            | 1.382.200.00<br>22.400.492.00<br>9.939.913.00<br>22.400.492.00<br>9.937.065.00<br>22.400.492.00<br>9.933.913.00<br>8.086.560.00<br>11.968.560.00<br>11.958.3132.00<br>9.339.3132.00<br>9.339.3132.00<br>1.778.355.00<br>1.778.374.00             |         |
| 10 Nov 09<br>10 Nov 09<br>10 Nov 09<br>10 Nov 09<br>10 Nov 09<br>10 Nov 09<br>10 Nov 09<br>10 Nov 09<br>10 Nov 09<br>10 Nov 09<br>10 Nov 09<br>10 Nov 09<br>10 Nov 09              | EMCO<br>Mas India<br>Mas India<br>Mas India<br>Mas India<br>Mas India<br>Mas India<br>Mas India<br>Mas India<br>Mas India<br>Mas India<br>Mas India<br>Mas India<br>Mas India<br>Mas India<br>Mas India | Electic Equipment<br>Diversified<br>Diversified<br>Diversified<br>Diversified<br>Diversified<br>Diversified<br>Diversified<br>Diversified<br>Diversified<br>Diversified<br>Diversified<br>Diversified<br>Diversified<br>Diversified<br>Diversified                               | Private<br>Bhai Mohan Sin<br>Bhai Mohan Sin<br>Bhai Mohan Sin<br>Bhai Mohan Sin<br>Bhai Mohan Sin<br>Bhai Mohan Sin<br>Bhai Mohan Sin<br>Bhai Mohan Sin<br>Bhai Mohan Sin<br>Bhai Mohan Sin<br>Bhai Mohan Sin<br>Bhai Mohan Sin | Revok<br>Revok<br>Pledged<br>Pledged<br>Revok<br>Revok<br>Pledged<br>Revok<br>Revok<br>Revok<br>Revok<br>Revok<br>Revok<br>Revok<br>Revok | 23/04/09<br>03Nov-09<br>03Nov-09<br>23/04/09<br>03Nov-09<br>10Nov-09<br>10Nov-09<br>23/04/09<br>1<br>1<br>Filte<br>06Nov-09<br>03Nov-09<br>03Nov-09<br>23/04/09                                                                                                    | Tripit Nain<br>Liquid Investments & Trading Compa<br>Maxopp Investments Ltd<br>Liquid Investments & Trading Company<br>Cheminvest Ltd<br>Liquid Investments & Trading Compa<br>Maxopp Investments Ltd<br>Mohair Investment & Trading Co Pv<br>er Industry, Compa<br>Maxopp Investments Ltd<br>PVT Investments Ltd<br>PVT Investments Ltd<br>PVT Investments Ltd<br>PVT Pradeep Kuma Jain                         | 58.38.860.00<br>232.3956.521.00<br>232.3956.521.00<br>232.3956.521.00<br>232.3956.521.00<br>232.3956.521.00<br>232.3956.521.00<br>232.3956.521.00<br>232.3956.521.00<br>232.3956.521.00<br>232.3956.521.00<br>232.3956.521.00<br>232.3956.521.00<br>232.3956.521.00                                                                                                    | 810815<br>987000<br>150000<br>2862000<br>6688500<br>950000<br>4375000<br>8V Click on Pi<br>150000<br>1028000<br>1028000<br>1028000<br>1028000               | 1,362,2000<br>22,400,492,00<br>9,393,913,00<br>22,400,492,00<br>9,977,1055,00<br>22,400,492,00<br>9,393,913,00<br>8,086,550,00<br>11,958,340,00<br>4,353,192,00<br>9,339,913,00<br>1,073,855,00<br>1,778,374,00<br>4,5734,328,00                 |         |
| 10 Nov.09<br>10 Nov.09<br>10 Nov.09<br>10 Nov.09<br>10 Nov.09<br>10 Nov.09<br>10 Nov.09<br>10 Nov.09<br>10 Nov.09<br>10 Nov.09<br>10 Nov.09<br>10 Nov.09<br>10 Nov.09<br>09 Nov.09 | EMCO<br>Mas India<br>Mas India<br>Mas India<br>Mas India<br>Mas India<br>Mas India<br>Mas India<br>Mas India<br>Mas India<br>Mas India<br>Mas India<br>Mas India<br>Mas India<br>Mas India<br>Mas India | Electric Equipment<br>Diversified<br>Diversified<br>Diversified<br>Diversified<br>Diversified<br>Diversified<br>Diversified<br>Diversified<br>Diversified<br>Diversified<br>Diversified<br>Diversified<br>Diversified<br>Construction - Real Estate<br>Engineering- Construction | Private<br>Bhai Mohan Sin<br>Bhai Mohan Sin<br>Bhai Mohan Sin<br>Bhai Mohan Sin<br>Bhai Mohan Sin<br>Bhai Mohan Sin<br>Bhai Mohan Sin<br>Bhai Mohan Sin<br>Bhai Mohan Sin<br>Bhai Mohan Sin<br>Private                          | Revok<br>Pledged<br>Pledged<br>Revok<br>Revok<br>Revok<br>Revok<br>Revok<br>Revok<br>Revok<br>Revok<br>Revok<br>Revok<br>Revok<br>Pledged | 23/06/09<br>05/00-09<br>09/Nor-09<br>29/06-09<br>10/Nor-09<br>10/Nor-09<br>29/06-09<br>1<br>1<br>Filt(<br>05/Nor-09<br>05/Nor-09<br>05 | Tripit Nain<br>Liquid Investments & Trading Compa<br>Maxopp Investments & Trading Company<br>Cheminvest Ltd<br>Liquid Investments & Trading Company<br>Cheminvest Ltd<br>Mohair Investments & Trading Co Pvt<br><b>Profit Industry, Company</b><br>Maxopp Investments Ltd<br>PVt Investments Ltd<br>PVt Investments Ltd<br>PVt Investments Ltd<br>PVt Investments Ltd<br>Pradeep Kumar Jain<br>Datatay P Maiskar | 58,383,880,00<br>232,356,621,00<br>232,356,621,00<br>232,356,700,700,700,700,700,700,700,700,700,70 | 810815<br>987000<br>150000<br>2862000<br>6888500<br>950000<br>4375000<br>80000<br>4375000<br>1023000<br>1023000<br>1023000<br>10227000<br>000000<br>2000000 | 1,362,2000<br>22,400,492,00<br>9,339,919,00<br>22,400,492,00<br>9,371,055,00<br>22,400,492,00<br>9,339,913,00<br>8,066,550,00<br>11,968,340,00<br>4,353,132,00<br>9,339,915,00<br>1,778,3780,00<br>1,778,3780,00<br>2,957,513,00<br>2,957,513,00 |         |

### ACE – LIVE NEWS

ACE Equity database gives live news from in house news team. (Accord Fintch in house research team). End of the day news articles has been classified under various head (Even sub heads) such as commodities, company, economy, equity, finance, general, insurance, international, IPO, money markets, mutual fund and sectors news. User can click on any sub head to see news related to sub head (topic)

| ompany    | Industry Ho        | ouse Indices     | PeerSet Corpora    | te Actions   <u>N</u> ews | <u>T</u> echno Funda | 🛛 🖉 Anal <u>y</u> sis | 0ther Markets    | Query             | Print and Export        | Windows           | About        |
|-----------|--------------------|------------------|--------------------|---------------------------|----------------------|-----------------------|------------------|-------------------|-------------------------|-------------------|--------------|
| C 3       | 🍃 🏘 🖾 🖉            | 3003             |                    | 1 🔆 🕺 🚺                   |                      |                       | LIVE HELP        |                   |                         |                   |              |
| pearance  | Main Screen        | Corporate Action | s All News (Datewi | se)                       |                      |                       |                  |                   |                         |                   |              |
|           |                    |                  |                    |                           |                      |                       |                  |                   |                         |                   |              |
|           |                    |                  | 1                  |                           |                      |                       |                  |                   | News                    |                   |              |
| _         | Company wico       | ~                |                    |                           |                      | *                     | 13-Nov-2009 Som  | many Ceramics     | to source gas from G    | AIL               |              |
|           | company wise       |                  | CLOSING BE         | Ĭ.                        |                      |                       | 13-Nov-2009 HDF  | FC to pick-up 4   | 1% stake in Credila P   | inancial Service  | es           |
|           | Industry wise      | ¥                | OLOGINO BE         |                           |                      |                       | 13-Nov-2009 TCS  | 5, Dow to expa    | nd their global alliand | e                 |              |
|           | II. see a sector a |                  | CORPORATE          | NEWS                      |                      |                       | 13-Nov-2009 Can  | mbridge Techno    | logy plans to accumu    | ulate Rs 25 cron  | e worth of   |
|           | nouse wise         | *                | F&O CORNER         | 2                         |                      |                       | 13-Nov-2009 No   | compensation i    | ssues with vendors:     | Tata Motors       |              |
|           | Indices wise       | *                |                    | VETO                      |                      |                       | 13-Nov-2009 REI  | I Agro raises \$1 | 05 Million by issuing   | 105000 FCCBs      |              |
|           | D                  |                  | GLUDAL MAR         | KEIS                      |                      |                       | 13-Nov-2009 Pro  | mod Jain laund    | hes open offer for 25   | 5% stake in Gold  | den Tobacc   |
|           | Peerset wise       | *                | MID-DAY REV        | 1EW                       |                      |                       | 13-Nov-2009 BGF  | R Energy bag 3    | contracts worth Rs      | 45 crore          |              |
| C         | orporate Action    | s 😵              | MOVERS TO          | YAC                       |                      |                       | 13-Nov-2009 Whi  | irlpool of India  | charts Rs 300 crore i   | nvestments plar   | ns           |
|           |                    |                  |                    |                           |                      |                       | 13-Nov-2009 L&T  | F offloads 2.31   | % stake in Mahindra     | Satyam            |              |
|           | Ace News           | *                | NEWS               |                           |                      |                       | 13-Nov-2009 PVR  | R board approv    | es acquisition plan     |                   |              |
| Commod    | lity               |                  | OPENING BE         | LL                        |                      |                       | 13-Nov-2009 Ran  | msarup Ind sign   | is agreement with Wi    | BSEDCL            |              |
| Company   | У                  |                  | OIRe               |                           |                      |                       | 13-Nov-2009 MTM  | NL unveils pre-p  | oaid broadband servi    | ice in Mumbai     |              |
| Economy   | /                  |                  | WIF 5              |                           |                      |                       | 13-Nov-2009 JK F | Paper charts ou   | it Rs 1,500 crore wo    | rth of capex pla  | n            |
| Equity    |                    |                  | STOCK ALER         | TS                        |                      |                       | 13-Nov-2009 Hon  | meShop18 raise    | s \$23.5 million for bu | usiness expansio  | on           |
| Concerd   |                    |                  | WEEKLY CO          | MENTARY                   |                      |                       | 13-Nov-2009 PAE  | E's subsidiary re | eceives IEC certificati | ion               |              |
| Insurance | 'e                 |                  |                    |                           |                      |                       | 12-Nov-2009 Vall | labh Steels gets  | HC nod for scheme       | of arrangement    | t            |
| Internat  | ional              |                  |                    |                           |                      |                       | 12-Nov-2009 Tab  | a Steel offers r  | new FCCBs for existin   | ng CARS           |              |
| IPO       |                    |                  |                    |                           |                      |                       | 12-Nov-2009 PTC  | C India to form   | JV with Ashmore Gro     | up                |              |
| Money M   | 1arkets            |                  |                    |                           |                      |                       | 12-Nov-2009 Aur  | robindo Pharma    | receives USFDA app      | proval for Perinc | dopril Erbun |
| Mutual F  | unds               |                  |                    |                           |                      |                       | 12-Nov-2009 Ven  | nus Remedies b    | ags 3rd product pate    | ent for Potentox  | rfrom Sout   |
| Sector    |                    |                  |                    |                           |                      |                       | 12-Nov-2009 DLF  | = promoters like  | ly to acquire DE Shar   | w's stake in DAL  | .: Report    |
|           | Templater          | ~                |                    |                           |                      |                       | 12-Nov-2009 Ess- | ar Steel comple   | tes acquisition of Sh   | ree Precoated S   | Steels       |
|           | remplates          | ¥ ]              |                    |                           |                      |                       | 12-Nov-2009 Sim  | ibhaoli Sugars r  | eports net profit nun   | nbers for Septer  | mber quart   |
|           |                    |                  |                    |                           |                      |                       | 12 May 2000 Cial | la vaadu ka fulfi | I domand Fox 141811 d   | les con           |              |
|           |                    |                  |                    |                           |                      |                       | News Archives    |                   |                         | L                 | ive News     |

Once you click any sub head (topic) you will get following screen

| or aceequit   | TY - 1.1.8             |             |        |             |            |            |                |               |                 |                |          |               |       |                  |           |        |   | - 7 🛛 |
|---------------|------------------------|-------------|--------|-------------|------------|------------|----------------|---------------|-----------------|----------------|----------|---------------|-------|------------------|-----------|--------|---|-------|
| Menu Cor      | mpany   Ing            | dustry Ho   | use    | Indices     | PeerSet    | Corpora    | ate Actions    | News          | <u>I</u> echno  | Funda 🛛 🎸      | Analysis | Other Markets | Query | Print and Export | Windows   | About  |   |       |
| 6 4 1         | C 🙀 🕸                  |             | 20     | DB          | WW         |            |                |               | 1               |                |          | LIVE HELP     |       |                  |           |        |   |       |
| Custom Appe   | earance M              | lain Screen | Corpor | ate Actions | All Nev    | vs (Datewi | se) New        | vs Details    |                 |                |          |               |       |                  |           |        |   | ×     |
| News I        | Details <sub>Fin</sub> | ance        |        |             |            |            | 1.0000         |               |                 |                |          |               |       |                  |           |        | 1 | 3     |
| From Date:    | ,                      | • To Date:  | :      |             | Sections : | Finance    |                | Subsect       | tions : All     |                | -        | Go            |       |                  |           |        |   |       |
| SectionName   |                        |             |        |             | Time       | Heading    |                |               |                 |                | 1        |               |       |                  |           |        |   | 1     |
| Date: 11/12   | 2/2009                 |             |        |             | 10000000   |            |                |               |                 |                |          | <b>x</b>      |       |                  |           |        |   |       |
| Finance-CL    | URRENCY FUT            | URES        |        |             | 10.55      | Novemb     | er currency o  | ontract oper  | ns flat on Thu  | irsday         |          | Export to     |       | ▶ PDF            |           |        |   |       |
| Finance-Fill  | INANCE                 |             |        |             | 11:14      | Governo    | ent Bielu to r | DIC horms     | to check tax    | evasion        |          | Сору          |       | Word             | •         |        |   |       |
| Einance-Bé    | ANKING                 |             |        |             | 18:16      | BBLissu    | en draft quide | ines for fore | x derivatives   | and hedging    | 1        | Select All    |       |                  |           |        |   |       |
| Finance-BA    | ANKING                 |             |        |             | 12:40      | IDBI Bar   | k cuts depos   | it rates by u | p to 50 bps     |                | 1        | Deselect All  |       |                  |           |        |   |       |
| □ Date: 11/13 | 3/2009                 |             |        |             |            |            |                |               |                 |                |          |               |       |                  |           |        |   |       |
| Finance-CL    | URRENCY FUT            | URES        |        |             | 10:24      | Currency   | future for No  | vember exp    | iry trades with | n minor decrea | se       |               |       |                  |           |        |   |       |
| Finance-FI    | NANCE                  |             |        |             | 12:05      | PM's tas   | < force to me  | et soon on c  | cheaper finan   | ce to MSMEs    | 0        |               | Sel   | lect & Right C   | lick. Exp | ort to |   |       |
| 🕀 Date: 11/1- | 4/2009                 |             |        |             |            |            |                |               |                 |                |          |               | PD    | F or Word        |           |        |   |       |
| Finance-BA    | ANKING                 |             |        |             | 12:23      | Bank of    | Rajasthan rev  | vises interes | t rates on Mo   | rtgage Loan    |          |               |       |                  |           |        |   |       |
|               |                        | Se          | elect  | date        | range      | 2          | Se             | elect         | Sectio          | ins            |          | Select Su     | b Sec | ctions           |           |        |   |       |
|               |                        |             |        |             |            |            |                |               |                 |                |          |               |       |                  |           |        |   |       |

### TEMPLATES

ACE Equity has designed two most frequently used templates by various types of clients

- 1. Company Report Card: A one page report covering give is quick fundamental view and market information of selected company. It helps user to understand company (from fundamental point of view) in shortest time.
- 2. Quarterly Performance : A one page report shows selected company's quarterly, YTD and full year performance with variance.

| CEEQUITY - 1.1.8                                   |                                                                |                                                                                                    | - 2 🛛 |
|----------------------------------------------------|----------------------------------------------------------------|----------------------------------------------------------------------------------------------------|-------|
| Menu Company Industry House Indices                | PeerSet 🛛 Corporate Actions 🗌 News 🗍 Techno Funda 🚽 🎸 Analysis | Other Markets Query Print and Export Windows About                                                        |       |
| 🙆 🝕 🔪 🕲 🙀 🏘 🖾 🕾 🖄 🖓 🖓                              | 5 🔟 🔟   🖼   🖓 (K) 🔒 🖕 🐼                                        | LIVE HELP 🕜                                                                                               |       |
| Custom Appearance Main Screen Corporate Actions    | All News (Datewise) News Details                               |                                                                                                    | ×     |
|                                                    |                                                                |                                                                                                    |       |
|                                                    |                                                                | News                                                                                                    |       |
| Company wise ¥                                     | *                                                              | 13-Nov-2009 Somany Ceramics to source gas from GAIL                                                       |       |
|                                                    | Company Report Card                                            | 13-Nov-2009 HDFC to pick-up 41% stake in Credila Financial Services                                       |       |
| Industry wise 🛛 🗧 🗧                                | Quartedu Berformanas                                           | 13-Nov-2009 TCS, Dow to expand their global alliance                                                      |       |
| House wise >                                       | opaneny Penomance                                              | 13-Nov-2009 Cambridge Technology plans to accumulate Rs 25 crore worth of                                 |       |
|                                                    |                                                                | 13-Nov-2009 No compensation issues with vendors: Tata Motors                                              |       |
| Indices wise 🛛 🗧                                   |                                                                | 13-Nov-2009 REI Agro raises \$105 Million by issuing 105000 FCCBs                                         |       |
| Peerset wise >                                     |                                                                | 13-Nov-2009 Promod Jain launches open offer for 25% stake in Golden Tobacc                                |       |
|                                                    |                                                                | 13-Nov-2009 BGR Energy bag 3 contracts worth Rs 45 crore                                                  |       |
| Corporate Actions 🔅                                |                                                                | 13-Nov-2009 Whinpool or India charts Ks 300 crore investments plans                                       |       |
| Ace News 🗧                                         |                                                                | 13-Nov-2009 Exit omodos 2,31% stake in Manindra Satyam<br>12-Nov-2009 EVE board approver acquicition plan |       |
|                                                    |                                                                | 13-Nov-2009 PVK board approves acquisition plan                                                           |       |
| Templates ×                                        |                                                                | 13-Nov-2009 MTNL unveils pre-paid broadband service in Mumbai                                             |       |
| General                                            |                                                                | 13-Nov-2009 JK Paper charts out Rs 1.500 crore worth of capex plan                                        |       |
|                                                    |                                                                | 13-Nov-2009 HomeShop18 raises \$23.5 million for business expansion                                       |       |
|                                                    |                                                                | 13-Nov-2009 PAE's subsidiary receives IEC certification                                                   |       |
|                                                    |                                                                | 12-Nov-2009 Vallabh Steels gets HC nod for scheme of arrangement                                          |       |
|                                                    |                                                                | 12-Nov-2009 Tata Steel offers new FCCBs for existing CARS                                                 |       |
|                                                    |                                                                | 12-Nov-2009 PTC India to form JV with Ashmore Group                                                       |       |
|                                                    |                                                                | 12-Nov-2009 Aurobindo Pharma receives USFDA approval for Perindopril Erbun                                |       |
|                                                    |                                                                | 12-Nov-2009 Venus Remedies bags 3rd product patent for Potentox from Sout                                 |       |
|                                                    |                                                                | 12-Nov-2009 DLF promoters likely to acquire DE Shaw's stake in DAL: Report                                |       |
|                                                    |                                                                | 12-Nov-2009 Essar Steel completes acquisition of Shree Precoated Steels                                   |       |
|                                                    |                                                                | 12-Nov-2009 Simbhaoli Sugars reports net profit numbers for September quart                               |       |
|                                                    |                                                                | 12 Nov 2000 Ciels vande to fulfil damand for M1811 dava<br>News Archives                                  |       |
|                                                    |                                                                | LIVE NEWS                                                                                                 |       |
|                                                    |                                                                |                                                                                                    |       |
| Default Currency Set: INR, Default Unit Set: Crore |                                                                |                                                                                                    |       |

### ANALYSIS & OTHER MARKETS (It requires internet connection)

| ACEEQUITY - 1.1.8                                                                                                    |                                                                                                    |    |
|----------------------------------------------------------------------------------------------------|----------------------------------------------------------------------------------------------------|----|
| Menu   Company   Industry   House   Indices                                                                             | PeerSet   Corporate Actions   News   Iechno Funda   🖉 Analysis   Other Markets   Query   Print and Export   Windows   About                                                                                                    |    |
| 🙆 😻 🔪 🎯 🙀 🖗 🖾 🖉 🖉 👘 🦳<br>Custom Appearance 🛛 Main Screen Corporate Actio                                                | Image: Construction     Image: Construction     F & O       All News (Detervise)     News Details     Quarterly Performance     Doma                                                                                                    | :  |
| Company wise *<br>General<br>Finance<br>Ratios<br>Share Price<br>Products<br>Interim Result<br>Reports<br>Filter Option | Iteration         Nows           13 Nov-2009         Somary Ceramics to source gas from GAIL           13 Nov-2009         HOPC to pick-up 41% state in Credita Financial Services           13 Nov-2009         HOPC to pick-up 41% state in Credita Financial Services           13 Nov-2009         HOPC to pick-up 41% state in Credita Financial Services           13 Nov-2009         Cambridge Technology plans to accumulate Rs 25 crore worth of           14 Nov-2009         Recompensation issues with vendors: Tata Motors           13 Nov-2009         REI Agro raises \$105 Million by Issuing 105000 FCCBs           13 Nov-2009         Fromod Jain Laurches open offer for 25% stake in Giden Tobacc           13 Nov-2009         Recimery bag 3 contracts worth Rs 45 crore           13 Nov-2009         Recimery bag 3 contracts worth Rs 45 crore                                                                                                    |    |
| Industry wise * House wise * Indices wise * Peerset wise *                                                              | Bankers 13460v2<br>News 13460v2<br>Latest 20 Events 13460v2<br>Digital Annual Reports 13460v2                                                                                                    | ay |
| Corporate Actions * Ace News * Templates *                                                                              | Global Search     12-Mov-2009 Vatabh Stees getS HL not for scheme of an angement     12-Mov-2009 Tata Steel offers new PCCBs for existing CARS     Credit Rating     12-Mov-2009 PTC India to fam. JV with Admore Group     12-Mov-2009 Verus Remotes bags 3rd product patent for Potentopril Erbun     12-Mov-2009 Verus Remotes bags 3rd product patent for Potentopril Erbun     12-Mov-2009 UF promoters likely to aquire DE Shar's stake in DAL: Report     12-Mov-2009 Sinthaol Sugars reports net profit numbers for September quart     12-Mov-2009 Sinthaol Sugars reports net profit numbers for September quart     12-Mov-2009 Sinthaol Sugars reports net profit numbers for September quart     12-Mov-2009 Sinthaol Sugars reports net profit numbers for September quart     12-Mov-2009 Sinthaol Sugars reports net profit numbers for September quart     12-Mov-2009 Sinthaol Sugars reports net profit numbers for September quart     12-Mov-2009 Sinthaol Sugars reports net profit numbers for September quart |    |

## **TECHNO FUNDA**

Menu Bar > Techno Funda

It is very interesting option where you will find fundamental and technical data screens.

### SCORE CARD:

#### Menu Bar > Techno Funda > Scorecard

Score Card will give you key financial field from Annual, Quarterly and Market data for entire set of companies. Score card can be view for specified index companies, industry or house for Annual, Quarterly period or specified year. It helps to do comparative analysis.

|                             |                             | Annual / Quarte                                                                                                    | erlv         |                  | [            | Se        | lect Y         | 'ear      |               |             | 7          |          |        |
|-----------------------------|-----------------------------|----------------------------------------------------------------------------------------------------|--------------|------------------|--------------|-----------|----------------|-----------|---------------|-------------|------------|----------|--------|
|                             |                             |                                                                                                    |              |                  | L            | 00        |                | 0.01      |               |             |            |          |        |
| EQUITY - 1.1.8              | try House Todices DeerSet   | Cornorate Octions Name                                                                                                    | Techno Funda |                  | alveie   Oth | er Marko  | te Öuer        | Print :   | and Evnor     | +   wa      | odowe b    | wt       |        |
| * * (* A                    |                             |                                                                                                    | Scorecard    |                  |              | FI P (2)  | es   gue       | , Thine e | and cilibou   | S   #       |            |          |        |
|                             |                             |                                                                                                    | SRL          |                  |              |           |                |           |               |             |            |          |        |
| Care Card                   |                             |                                                                                                    | Domain Te    | ech Analysis     |              |           |                |           |               |             |            |          | -      |
| Score Card Anni             | ual Scorecurd-Latest        |                                                                                                    |              | serie in all pas |              |           |                |           |               |             |            |          |        |
| Select Index                | Annual Scorecard 💌 Latest 🔸 | v Go                                                                                                    |              |                  |              |           |                |           |               |             |            |          |        |
|                             |                             |                                                                                                    |              |                  |              |           |                |           |               |             |            |          |        |
|                             | and the black and the set   |                                                                                                    |              |                  |              |           |                |           |               |             |            |          |        |
| ig a column header here to  | r group by that column      |                                                                                                    |              |                  |              |           |                |           |               |             |            |          |        |
| 0                           | 1.1.1                       | in the second second se | N            |                  |              | 0.004     | NDD            | Annual    | DOCT          | 0.05        | D111 101   | 05000    | E DOIT |
| Company<br>20 Mission       | Industry                    | House                                                                                                    | Year End     | 5 ales           | Sales Var%   | UPM 10.40 | NP Hs<br>12.40 | NP Var%   | HULE<br>10.00 | HUE<br>0.75 | Dividend % | LEPS(Rs) | EPS(R  |
| to Microns<br>21st Cont Mat | Einange Investment          | Private                                                                                                    | 200903       | 1,370.00         | 100.00       | 12.40     | 100 64         | 101.02    | 27.20         | 3.70        |            | 3.70     |        |
| 3 Infotech                  | IT - Software               | Private                                                                                                    | 200303       | 5 272 40         | 17.88        | 51.99     | 1 845 70       | 83.73     | 10.60         | 24 72       | 15.00      | 17.79    | 1      |
| Mindia                      | Diversified                 | Private                                                                                                    | 200303       | 7 426 59         | 21.64        | 12.65     | 574.55         | .15.11    | 26.31         | 16.52       | 13.00      | 57.42    | F      |
| adi Industrias              | Miscellaneous               | Private                                                                                                    | 200903       | 101 19           | 21.04        | 5.87      | 1 71           | .390.81   | 2 75          | 1 70        |            | 0.17     |        |
| vaan kit Granites           | Mining & Minerals           | Private                                                                                                    | 200000       | 102.53           | -3.70        | 0.27      | -3.36          | -903.94   | -1.39         | -3.93       |            | 0.00     |        |
| karev Drugs                 | Pharmaceuticals & Druns     | Private                                                                                                    | 200803       | 250.50           | 8.86         | 4.69      | 4.76           | -45.95    | 8.83          | 6.24        |            | 1.84     |        |
| Aarti Druns                 | Pharmaceuticals & Drugs     | Private                                                                                                    | 200003       | 3 765 03         | 21.17        | 14.40     | 150.40         | 15.05     | 16.05         | 12.54       | 30.00      | 12.85    | 1      |
| åarti Inds                  | Chemicals                   | Private                                                                                                    | 200903       | 14 365 24        | 61.51        | 15.76     | 844 63         | 130.33    | 24.68         | 24.89       | 60.00      | 11.60    | 1      |
| Aarvee Denims               | Textile                     | Private                                                                                                    | 200903       | 3.195.64         |              |           | 24.70          |           |               |             |            |          |        |
| Aasheesh Sec                | Finance - Investment        | Private                                                                                                    | 200803       | 0.00             | -100.00      |           | -17.17         | 372.73    | -105.04       | -105.04     |            | 0.00     |        |
| aswa Trading                | Trading                     | Private                                                                                                    | 200803       | 35.24            | 4.57         | 2.06      | 0.64           | 53.18     | 5.09          | 4.51        |            | 0.89     |        |
| Aban Offshore               | Oil Exploration             | Aban Loyd                                                                                                    | 200903       | 10,050.13        | 52.76        | 76.25     | 2,597.62       | 63.27     | 15.49         | 20.86       | 180.00     | 68.74    | 6      |
| ABB                         | Electric Equipment          | Asea Brown Boveri                                                                                                    | 200812       | 68,370.32        | 15.29        | 12.52     | 5,474.13       | 11.34     | 41.65         | 26.01       | 110.00     | 27.56    | 2      |
| Abbott India                | Pharmaceuticals & Drugs     | Private                                                                                                    | 200811       | 6,953.20         | 11.71        | 14.37     | 628.70         | -8.13     | 42.51         | 28.42       | 140.00     | 51.06    | 4      |
| ABC Bearings                | Bearings                    | Private                                                                                                    | 200903       | 1,338.60         | -19.32       | 17.89     | 65.75          | -58.69    | 16.47         | 8.62        | 20.00      | 10.05    |        |
| ABC Gas                     | Metal - Non Ferrous         | Private                                                                                                    | 200903       | 30.07            |              |           |                |           |               |             |            |          |        |
| ABC India                   | Logistics                   | TCI Bhoruka                                                                                                    | 200903       | 1,584.27         | 14.54        | 8.03      | 43.26          | 154.48    | 16.21         | 12.06       |            | 8.02     |        |
| ABC Paper                   | Paper & Paper Products      | Private                                                                                                    | 200903       | 1,971.51         | 18.94        | 18.81     | 137.56         | 12.04     | 14.29         | 23.83       | 25.00      | 15.76    | 1      |
| Abee Info Cons.             | IT - Hardware               | Private                                                                                                    | 200703       | 16.96            | -16.67       | 13.73     | -0.49          | -94.07    | 0.57          | -0.52       |            | 0.00     |        |
|                             | 011 0.3.5                   |                                                                                                    | 00000        | 44400.00         |              |           | 4 744 00       |           |               | _           |            |          | _      |

### SUPPORT RESISTANCE LEVELS

Menu Bar > Techno Funda > SRL

It is a technical indicator shows support resistance level for selected set of companies on the basis on Pivot Points. Which you can change and select other indicators/ method. Even user can change domain, date and exchange.

|                                                                                                    |                                                                                                    |                                                                                                    | Chan                                                                                                    | ae Met                                                                                                    | hods                                                                                                    |                                                                                                    | ]                                                                                                    |                                                                                                    |                                                                                                    |                                                                                                    |                                                                                                    |             |             |             |               |            |               |       |                 |           |   |
|----------------------------------------------------------------------------------------------------|----------------------------------------------------------------------------------------------------|----------------------------------------------------------------------------------------------------|----------------------------------------------------------------------------------------------------|----------------------------------------------------------------------------------------------------|----------------------------------------------------------------------------------------------------|----------------------------------------------------------------------------------------------------|----------------------------------------------------------------------------------------------------|----------------------------------------------------------------------------------------------------|----------------------------------------------------------------------------------------------------|----------------------------------------------------------------------------------------------------|----------------------------------------------------------------------------------------------------|-------------|-------------|-------------|---------------|------------|---------------|-------|-----------------|-----------|---|
|                                                                                                    |                                                                                                    |                                                                                                    | Γ                                                                                                    | Cho                                                                                                    | oose Ir                                                                                                    | ndex                                                                                                    | (                                                                                                    | ]                                                                                                    |                                                                                                    |                                                                                                    |                                                                                                    |             |             |             |               |            |               |       |                 |           |   |
|                                                                                                    |                                                                                                    |                                                                                                    |                                                                                                    |                                                                                                    |                                                                                                    | /                                                                                                    |                                                                                                    |                                                                                                    | C                                                                                                    | hoo                                                                                                    | se li                                                                                                    | ndex. I     | Indus<br>Cł | strv<br>hoo | . Hou<br>se b | use<br>ase | date          |       |                 |           |   |
|                                                                                                    |                                                                                                    |                                                                                                    |                                                                                                    | /                                                                                                    |                                                                                                    |                                                                                                    |                                                                                                    | /                                                                                                    |                                                                                                    | /                                                                                                    |                                                                                                    |             |             | - [         | Ch            | ose        | Exch          | ana   | e               |           |   |
| Menu                                                                                                    | EEQUITY - 1.1.8<br>1 Company In                                                                                                    | dustry Hou                                                                                                    | se Indices                                                                                                    | s <u>P</u> eer57t                                                                                                    | <u>C</u> orporate                                                                                                    | Actions                                                                                                    | News                                                                                                    | <u>I</u> echn                                                                                                    | o Funda                                                                                                    | 0                                                                                                    | nal <u>y</u> sis                                                                                                    | 0ther Mar   | kets Q      | uery        | Print an      | d Export   | <u>₩</u> indo | ws Ab | out             |           |   |
|                                                                                                    | s 🔨 🐨 🙀 🖉                                                                                                    | ¥ 🛛 🖉 💁 🛛                                                                                                    | 500                                                                                                    | a 66 🖉 🗵                                                                                                    |                                                                                                    | <b>B B</b>                                                                                                    |                                                                                                    | <b>P</b>                                                                                                    | _/                                                                                                    |                                                                                                    |                                                                                                    | LIVE HELP 🔞 |             |             |               |            |               |       | (17) and and 19 |           |   |
|                                                                                                    |                                                                                                    |                                                                                                    |                                                                                                    |                                                                                                    |                                                                                                    |                                                                                                    |                                                                                                    |                                                                                                    |                                                                                                    |                                                                                                    |                                                                                                    |             |             |             |               |            |               |       |                 |           | ~ |
| a s                                                                                                    | core Card SRL                                                                                                    | anco Louolo                                                                                                    |                                                                                                    | /                                                                                                    |                                                                                                    |                                                                                                    | /                                                                                                    |                                                                                                    | /                                                                                                    |                                                                                                    |                                                                                                    |             |             |             |               |            |               |       |                 | _         | ^ |
| Category 5                                                                                                    | core Card SRL<br>Support Resist                                                                                                    | tance Levels                                                                                                    | Index -SE                                                                                                    | NSEX                                                                                                    |                                                                                                    |                                                                                                    | /                                                                                                    | /                                                                                                    | /                                                                                                    |                                                                                                    |                                                                                                    |             |             |             |               |            |               |       |                 | 0         |   |
| Category Selecto                                                                                                | core Card SRL<br>Support Resist<br>Select SRL : Pive                                                                                                    | t <b>ance Levels</b><br>at Points Calculate                                                                                                    | index -SE                                                                                                    | Index                                                                                                    | O Industry                                                                                                    | C House                                                                                                    | O Peer                                                                                                    | rset E                                                                                                    | Exchange                                                                                                    |                                                                                                    |                                                                                                    |             |             |             |               |            |               |       | Discla          | imer      |   |
| Category Selector                                                                                               | Core Card SRL<br>Support Resist<br>Select SRL : Pive<br>Select Index SEM                                                                                                    | tance Levels<br>of Points Calculate<br>NSEX                                                                                                    | i Index -SE                                                                                                    | NSEX                                                                                                    | O Industry                                                                                                    | C House                                                                                                    | © Peer                                                                                                    | rset E                                                                                                    | Exchange                                                                                                    |                                                                                                    |                                                                                                    |             |             |             |               |            |               |       | Discla          | imer      |   |
| vi<br>Category Selector                                                                                         | core Card SRL<br>Support Resist<br>Select SRL : Pive<br>Select Index SEM                                                                                                    | tance Levels<br>of Points Calculate<br>NSEX                                                                                                    | index -SE                                                                                                    | Index                                                                                                    | Industry Industry I2-Nov-2                                                                                                    | O House                                                                                                    | © Peer                                                                                                    | rset E                                                                                                    | Exchange<br>Go                                                                                                    |                                                                                                    |                                                                                                    |             |             |             |               |            |               |       | Discla          | imer      |   |
| S Category Selector                                                                                             | core Card SRL<br>Support Resist<br>Select SRL : Pive<br>Select Index SEM                                                                                                    | tance Levels<br>of Points Calculate                                                                                                    | i Index -SE                                                                                                    | NSEX                                                                                                    | O Industry (<br>an : 12-Nov-2                                                                                                    | • House                                                                                                    | © Peer<br>© BSE<br>Resistance                                                                                                    | rset E                                                                                                    | Exchange                                                                                                    | Support                                                                                                    |                                                                                                    | ]           |             |             |               |            |               |       | Discla          | imer      |   |
| S Category Selector                                                                                             | Corre Card SRL<br>Support Resist<br>Select SRL : Pive<br>Select Index SEN<br>Company Name                                                                                                    | tance Levels<br>of Points Calculate<br>NSEX<br>High (In Rs)                                                                                                    | index -SE                                                                                                    | Index<br>As c                                                                                                    | Industry     Industry     I2-Nov-2     Pivot Point                                                                                                    | House<br>2009 -<br>F<br>R1                                                                                                    | © Peer<br>© BSE<br>Resistance<br>R2                                                                                                    | nset E<br>NISE<br>R3                                                                                                    | St S1                                                                                                    | Support<br>S2                                                                                                    | \$3                                                                                                    |             |             |             |               |            |               |       | Discla          | imer      |   |
| S Alegory Selector                                                                                              | Company Name<br>ACC                                                                                                    | tance Levels<br>ot Points Calculate<br>NSEX<br>High (In Rs)<br>745.70                                                                                                    | Index -SEP                                                                                                    | NSEX<br>Index<br>As c<br>Close (In Rs)<br>735.75                                                                                                    | Industry Industry I2-Nov-2 Pivot Point 736.85                                                                                                    | House<br>2009 •<br>F<br>R1<br>744.60                                                                                                    | © Peer<br>© BSE<br>Resistance<br>R2<br>753.45                                                                                                    | rset E<br>NISE<br>R3<br>761.20                                                                                                    | S1<br>728.00                                                                                                    | Support<br>52<br>720.25                                                                                                    | \$3<br>711.40                                                                                                    |             |             |             |               |            |               |       | Discla          | imer      |   |
| S A A A A A A A A A A A A A A A A A A A                                                                         | Company Name<br>ACC<br>Bhatti Airtel                                                                                                    | tance Levels<br>ot Points Calculate<br>NSEX<br>High (In Rs)<br>745.70<br>309.70                                                                                                    | Index -SE7                                                                                                    | Close (In Rs)<br>735.75<br>299.75                                                                                                    | Industry     Industry     I2-Nov-2     Pivot Point     736.85     302.00                                                                                                    | House<br>2009 -<br>F<br>R1<br>744.60<br>307.45                                                                                                    | © Peer<br>© BSE<br>Resistance<br>R2<br>753.45<br>315.15                                                                                                    | R3<br>761.20<br>320.6                                                                                                    | S1 728.00 294.30                                                                                                    | Support<br>52<br>720.25<br>288.85                                                                                                    | \$3<br>711.40<br>281.15                                                                                                    |             |             |             |               |            |               |       | Discla          | imer      |   |
| S Alegory Selector                                                                                              | Company Name<br>ACC<br>Bhati Aitel<br>BHEL<br>DIE                                                                                                    | tance Levels<br>at Points Calculate<br>NSEX<br>High (In Rs)<br>745.70<br>309.70<br>2,300.30<br>204.25                                                                                                    | Index -SE7                                                                                                    | Close (In Rs)<br>735.75<br>299.75<br>2.264.40                                                                                                    | Industry     Industry     I2-Nov-2      Pivot Point     736.85     302.00     2,261.98     302.02                                                                                                    | House<br>2009 F<br>R1<br>744.60<br>307.45<br>2,302.72                                                                                                    | Peer     BSE     Resistance     R2     753.45     315.15     2.341.03     405.55                                                                                                    | R3<br>761.20<br>320.60<br>2.381.77                                                                                                    | 51<br>728.00<br>294.30<br>200 57                                                                                                    | Support<br>52<br>720.25<br>2,182.93<br>2,182.93                                                                                                    | \$3<br>711.40<br>281.15<br>2.144.62                                                                                                    |             |             |             |               |            |               |       | Discla          | imer      |   |
| S Alegary Selector                                                                                              | Company Name<br>Bhani Airlel<br>BHani Airlel<br>DLF<br>Carapin Industrie                                                                                                    | High (In Rs)<br>745,70<br>2,300,30<br>2,300,30<br>2,300,30<br>2,300,00                                                                                                    | Low (In Rs)<br>729.10<br>296.55<br>2.221.25<br>365.70<br>2.28.00                                                                                                    | Close (In Rs)<br>735.75<br>299.75<br>2.264.40<br>370.85<br>2 265.40                                                                                                    | Industry     Industry     I2-Nov-2      Pivot Point     736.85     302.00     2.61.98     376.87     2.98.76.87                                                                                                    | House<br>2009 •<br>F<br>B1<br>744,60<br>307,45<br>2,302,72<br>388,03<br>2,288,03<br>2,288,03                                                                                                    | <ul> <li>Peer</li> <li>BSE</li> <li>Resistance</li> <li>R2</li> <li>753.45</li> <li>315.15</li> <li>2.341.03</li> <li>405.22</li> <li>2.301.12</li> </ul>                                                                                                    | R3<br>761.20<br>320.60<br>2.381.77<br>416.38<br>2.360.22                                                                                                    | 51<br>522367<br>51<br>728.00<br>294.30<br>2223.67<br>359.68<br>2.236.29                                                                                                    | Support<br>52<br>720.25<br>288.85<br>2.182.93<br>348.52<br>2.206.12                                                                                                    | \$3<br>711.40<br>281.15<br>2.144.62<br>331.33<br>2.174.92                                                                                                    |             |             |             |               |            |               |       | Discla          | imer      |   |
| n Alana Alana Alana Alana Alana Alana Alana Alana Alana Alana Alana Alana Alana Alana Alana Alana Alana Alana A | Company Name<br>ACC<br>Data Hell<br>Company Name<br>ACC<br>Bhanti Airtel<br>BHEL<br>DLF<br>Grasim Industrise<br>HDPC                                                                                                    | High (In Rs)<br>745.70<br>309.70<br>2,300.30<br>384.05<br>2,2300.00<br>2,828.00                                                                                                    | Constant in the second second                                                                                                    | Close (In Rs)<br>735.75<br>299.75<br>2.264.40<br>370.85<br>2.266.40<br>2.743.60                                                                                                    | <ul> <li>Industry</li> <li>n: 12-Nov-2</li> <li>Pivot Point</li> <li>736.85</li> <li>302.00</li> <li>2,261.98</li> <li>376.87</li> <li>2,268.13</li> <li>2,762.27</li> </ul>                                                                                                    | House<br>2009 -<br>F<br>R1<br>744,60<br>307,45<br>2,302,72<br>388,03<br>2,298,27<br>2,809,28                                                                                                    | <ul> <li>Peer</li> <li>BSE</li> <li>Resistance</li> <li>R2</li> <li>753.45</li> <li>315.15</li> <li>2.341.03</li> <li>405.22</li> <li>2.330.13</li> <li>2.874.97</li> </ul>                                                                                                    | R3<br>761.20<br>320.60<br>2.381.77<br>416.38<br>2.360.27<br>2.921.93                                                                                                    | 51<br>728.00<br>294.30<br>2223.67<br>359.68<br>2.236.27<br>2.696.63                                                                                                    | Support<br>52<br>720.25<br>288.85<br>2.182.93<br>348.52<br>2.206.13<br>2.543.67                                                                                                    | \$3<br>711.40<br>281.15<br>2.144.62<br>331.33<br>2.174.27<br>2.583.99                                                                                                    |             |             |             |               |            |               |       | Discla          | imer      |   |
| n Alegary Selector                                                                                              | Company Name<br>ACC<br>Bhatti Airlel<br>BHEL<br>DLF<br>Grasm Industies<br>HOFC Bark                                                                                                    | High (In Rs)<br>745.70<br>2,300.00<br>2,300.00<br>2,820.00<br>1,742.00<br>1,742.00<br>1,742.00                                                                                                    | <ul> <li>Index -SEF<br/>or</li> <li>Low (In Rs)</li> <li>723.10</li> <li>296.55</li> <li>2.221.25</li> <li>365.70</li> <li>2.238.00</li> <li>2.715.35</li> <li>1.533.00</li> </ul>                                                                                                    | Close (In Rs)<br>735.75<br>2.264.40<br>370.85<br>2.266.40<br>2.713.60<br>1.715.35                                                                                                    | Industry     Industry     I2-Nov-2      Pivot Point     736.85     902.00     2,261.98     376.87     2,268.13     2,762.32     1,598.78                                                                                                    | House<br>2009 -<br>F<br>R1<br>744.60<br>307.45<br>2.302.72<br>388.03<br>2.298.27<br>2.809.28<br>1.758.57                                                                                                    | <ul> <li>Peer</li> <li>BSE</li> <li>Resistance</li> <li>R2</li> <li>753.45</li> <li>315.15</li> <li>2.341.03</li> <li>405.22</li> <li>2.330.13</li> <li>2.874.97</li> <li>1.801.78</li> </ul>                                                                                                    | R3<br>761.20<br>320.60<br>2.381.77<br>416.38<br>2.360.27<br>2.921.93<br>1.861.57                                                                                                    | 51<br>728 00<br>294 30<br>2223 67<br>359 68<br>2.236 27<br>2.696 63<br>1.655 57                                                                                                    | Support<br>S2<br>720.25<br>288.85<br>2.182.93<br>348.52<br>2.206.13<br>2.649.67<br>1.595.78                                                                                                    | \$3<br>711.40<br>281.15<br>2,144.62<br>331.33<br>2,174.27<br>2,583.98<br>1,552.57                                                                                                    |             |             |             |               |            |               |       | Discla          | 1<br>imer |   |
| S Category Selector                                                                                             | Core Card SRL<br>Support Resist<br>Select SRL: Proc<br>Select Index SEP<br>Company Name<br>ACC<br>Bhati Aintel<br>BHEL<br>DLF<br>Grasim Industries<br>HDPC Ank<br>HDFC Bank                                                                                                    | High (In Re)<br>High (In Re)<br>High (In Re)<br>High (In Re)<br>High (In Re)<br>2,200,200<br>394,05<br>2,200,000<br>2,282,00<br>1,742,00<br>1,742,00<br>1,742,00                                                                                                    | <ul> <li>Index -SEF</li> <li>or</li> <li>v</li> <li>v</li>     &lt;</ul>                                                                                                    | Cloce (In Rs)<br>755.75<br>2.393.75<br>2.264.40<br>370.65<br>2.266.40<br>2.743.60<br>1.715.35                                                                                                    | Industry     Industry     I2-Nov-2      Pivot Point     736.65     302.00     2.261.98     376.87     2.268.13     2.762.32     1.658.78     1.551.51                                                                                                    | House<br>2009<br>F<br>R1<br>744,60<br>307,45<br>2,302,72<br>388,03<br>2,288,27<br>2,809,28<br>1,758,57<br>1,534,30                                                                                                    | <ul> <li>Peer</li> <li>BSE</li> <li>Resistance</li> <li>R2</li> <li>753.45</li> <li>315.15</li> <li>2.341.03</li> <li>405.22</li> <li>2.330.13</li> <li>405.21</li> <li>2.874.97</li> <li>1.801.78</li> <li>1.549.95</li> </ul>                                                                                                    | R3<br>761.20<br>320.60<br>2.381.77<br>416.38<br>2.920.27<br>2.921.93<br>1.861.57<br>1.565.10                                                                                                    | 51<br>728.00<br>294.30<br>2223.67<br>359.68<br>2.236.27<br>2.696.63<br>1.655.57<br>1.503.50                                                                                                    | Support<br>S2<br>720.25<br>288.85<br>2.182.93<br>348.52<br>2.206.13<br>348.52<br>1.2649.67<br>1.595.78<br>1.488.35                                                                                                    | \$3<br>711.40<br>281.15<br>2.144.62<br>331.33<br>2.174.27<br>2.583.98<br>1.552.57<br>1.472.70                                                                                                    |             |             |             |               |            |               |       | Discla          | imer      |   |
| S Alegary Selector                                                                                              | Company Name Company Name Company Name Company Name Data Antel BHEL DLF Grasmin Industries HDFC HDFC Bank Hero Honda Motors Hindaloo                                                                                                    | High (In Re)<br>19 / Doints Calculate<br>High (In Re)<br>19 / 2300 30<br>2 / 300 30<br>2 / 300 30<br>2 / 300 30<br>2 / 300 30<br>2 / 300 30<br>2 / 300 30<br>1 / 742 00<br>1 / 374 60<br>1 / 314 60<br>1 / 314 60<br>1                                                                                                    | <ul> <li>Index -5EF</li> <li>x</li> <li>x</li> <l< th=""><th>Close (In Ra)<br/>755 75<br/>2.264 40<br/>2.743.60<br/>1.715.35<br/>1.518.65<br/>1.290 65</th><th>Industry           Industry           I2-Nov-2           Pivot Point           736.85           302.00           2,268.13           2,762.32           1,698.78           1,519.15           130.00</th><th>House<br/>2009<br/>F<br/>R1<br/>744,60<br/>307,45<br/>2,302,72<br/>388,03<br/>2,288,27<br/>2,809,28<br/>1,758,57<br/>1,534,30<br/>132,15</th><th><ul> <li>Peer</li> <li>BSE</li> <li>Resistance</li> <li>R2</li> <li>753.45</li> <li>315.15</li> <li>2.341.03</li> <li>405.22</li> <li>2.330.13</li> <li>405.21</li> <li>2.874.97</li> <li>1.801.78</li> <li>1.549.95</li> <li>135.25</li> </ul></th><th>R3<br/>761.20<br/>320.60<br/>2.381.77<br/>416.38<br/>2.960.27<br/>2.921.93<br/>1.861.57<br/>1.565.10<br/>137.40</th><th>S1<br/>728.00<br/>294.30<br/>2.223.67<br/>359.68<br/>2.236.27<br/>1.503.50<br/>126.90</th><th>Support<br/>S2<br/>720.25<br/>2.88.85<br/>2.182.93<br/>348.52<br/>2.2649.67<br/>1.595.78<br/>1.488.35<br/>1.24.75</th><th>\$3<br/>711.40<br/>281.15<br/>2.144.62<br/>331.33<br/>2.174.27<br/>2.583.98<br/>1.552.57<br/>1,472.70<br/>121.65</th><th></th><th></th><th></th><th></th><th></th><th></th><th></th><th>Discla</th><th>• imer</th><th></th></l<></ul> | Close (In Ra)<br>755 75<br>2.264 40<br>2.743.60<br>1.715.35<br>1.518.65<br>1.290 65                                                                                                    | Industry           Industry           I2-Nov-2           Pivot Point           736.85           302.00           2,268.13           2,762.32           1,698.78           1,519.15           130.00                                                                                                    | House<br>2009<br>F<br>R1<br>744,60<br>307,45<br>2,302,72<br>388,03<br>2,288,27<br>2,809,28<br>1,758,57<br>1,534,30<br>132,15                                                                                                    | <ul> <li>Peer</li> <li>BSE</li> <li>Resistance</li> <li>R2</li> <li>753.45</li> <li>315.15</li> <li>2.341.03</li> <li>405.22</li> <li>2.330.13</li> <li>405.21</li> <li>2.874.97</li> <li>1.801.78</li> <li>1.549.95</li> <li>135.25</li> </ul>                                                                                                    | R3<br>761.20<br>320.60<br>2.381.77<br>416.38<br>2.960.27<br>2.921.93<br>1.861.57<br>1.565.10<br>137.40                                                                                                    | S1<br>728.00<br>294.30<br>2.223.67<br>359.68<br>2.236.27<br>1.503.50<br>126.90                                                                                                    | Support<br>S2<br>720.25<br>2.88.85<br>2.182.93<br>348.52<br>2.2649.67<br>1.595.78<br>1.488.35<br>1.24.75                                                                                                    | \$3<br>711.40<br>281.15<br>2.144.62<br>331.33<br>2.174.27<br>2.583.98<br>1.552.57<br>1,472.70<br>121.65                                                                                                    |             |             |             |               |            |               |       | Discla          | • imer    |   |
| S Category Selector                                                                                             | Company Name Company Name Company Name ACC Bhani Airle BHEL DLF Grasm Industies HOFC HOFCBank Here Honda Motors Hindauton Unilever                                                                                                    | High (In Re)<br>High (In Re)<br>High (In Re)<br>1455.70<br>1457.70<br>1457.7                                                                                                    | Low (In Rs)<br>723.10<br>296.55<br>2.221.25<br>365.70<br>2.238.00<br>1.538.00<br>1.520.40<br>1.276.55<br>2.262.60                                                                                                    | Close (In Ra)<br>735,75<br>2264,40<br>370,65<br>2266,40<br>1,715,35<br>1,518,65<br>1230,55<br>2264,45                                                                                                    | ■ Industry<br>n: 12-Nov-2<br>Pivot Point<br>736.85<br>302.00<br>2.261.98<br>376.87<br>2.268.13<br>2.762.32<br>1.998.78<br>1.519.15<br>130.00<br>2.65.35<br>3.00<br>2.65.35<br>3.00<br>3.00<br>3.0                                                                                                    | House<br>2009 -<br>R1<br>744,60<br>307,45<br>2,302,72<br>388,03<br>2,298,27<br>2,809,28<br>1,758,57<br>1,534,30<br>132,15<br>2,68,10                                                                                                    | <ul> <li>Peer</li> <li>BSE</li> <li>Resistance</li> <li>R2</li> <li>753.45</li> <li>315.15</li> <li>2.341.03</li> <li>405.22</li> <li>2.330.13</li> <li>2.874.97</li> <li>1.801.78</li> <li>1.549.95</li> <li>1.35.25</li> <li>271.65</li> </ul>                                                                                                    | R3<br>761.20<br>320.60<br>2.381.77<br>416.38<br>2.360.27<br>2.921.33<br>1.861.57<br>1.565.10<br>1.37.40<br>2.74.40                                                                                                    | S1<br>728.00<br>294.30<br>2223.67<br>359.68<br>2.236.27<br>2.696.63<br>1.655.57<br>1.503.50<br>126.90<br>261.80                                                                                                    | Support<br>S2<br>720.25<br>288.85<br>2.182.93<br>348.52<br>2.206.13<br>2.649.67<br>1.595.78<br>1.488.35<br>1.24.75<br>2.59.05                                                                                                    | S3<br>711.40<br>281.15<br>2.144.62<br>331.33<br>2.174.27<br>2.583.98<br>1.552.57<br>1.472.70<br>121.65<br>255.50                                                                                                    |             |             |             |               |            |               |       | Discla          | 2<br>imer |   |
| S Category Selector                                                                                             | Company Name SET Company Name ACC Set SRL Set SRL SET SAL SET SAL SET | High (In R)<br>745.70<br>39.00<br>2.300.00<br>2.300.00<br>2.828.00<br>1.742.00<br>1.742.00<br>1.742.00<br>1.734.60<br>333.10<br>2.288.00<br>333.00<br>2.888.00<br>333.00                                                                                                    | <ul> <li>Index -SEI</li> <li>Index -SEI</li> <li>xx</li> <li>xx</li> <li></li></ul>                                                                                                    | Close (In Rs)<br>735.75<br>299.75<br>2.264.40<br>3.70 06<br>2.743.60<br>1.715.35<br>1.518.65<br>1.29.05<br>2.266.40<br>2.743.60<br>1.715.35<br>1.518.65<br>2.29.55<br>8.955.05                                                                                                    | Industry           Pivot Point         736.85           736.85         302.00           2,261.98         376.87           2,766.32         1,698.78           1,519.15         130.00           265.55         903.35                                                                                                    | House<br>2009 -<br>R1<br>744,60<br>307,45<br>2,302,72<br>388,03<br>2,298,27<br>2,809,28<br>1,758,57<br>1,534,30<br>132,15<br>2,581,10<br>132,15<br>2,581,10<br>921,70                                                                                                    | <ul> <li>Peer</li> <li>BSE</li> <li>Resistance</li> <li>R2</li> <li>753.45</li> <li>315.15</li> <li>2.341.03</li> <li>405.22</li> <li>2.30.13</li> <li>2.874.97</li> <li>1.801.78</li> <li>1.549.95</li> <li>1.35.25</li> <li>271.65</li> <li>948.35</li> </ul>                                                                                                    | R3<br>761.20<br>320.60<br>2.391.77<br>416.38<br>2.360.27<br>2.321.33<br>1.861.57<br>1.565.10<br>137.40<br>274.40<br>966.70                                                                                                    | 51<br>728.00<br>294.30<br>2.223.67<br>359.68<br>2.236.63<br>1.655.57<br>1.655.575.57<br>1.655.57<br>1.655.575.57<br>1.655.57<br>1.655.575.575.575.575.575.575.575.575.575                                                                                                    | Support<br>S2<br>720.25<br>288.85<br>2.182.93<br>348.52<br>2.206.13<br>2.649.67<br>1.595.78<br>1.595.78<br>1.248.35<br>124.75<br>259.05<br>858.35                                                                                                    | S3<br>711.40<br>281.15<br>2.144 62<br>2.583 98<br>1.552 57<br>1.472 70<br>121.65<br>255.50<br>831.70                                                                                                    |             |             |             |               |            |               |       | Discla          | •<br>imer |   |
| S Category Selector                                                                                             | Company Name<br>Select SRL: Proc<br>Select SRL: Proc<br>Select Index SEP<br>Company Name<br>ACC<br>Bhati Aintel<br>BHEL<br>ULF<br>Grasim Industries<br>HOPC Anther<br>HoPC Bank<br>Hero Honda Motore<br>Hindalco<br>Hindalco Thindako                                                                                                    | High (In Rs)<br>174570<br>174570<br>175740<br>1757400<br>1757400000000000000000000000000000000000                                                                                                    | Index -SEP<br>x ↓ ↓ ↓ ↓ ↓ ↓ ↓ ↓ ↓ ↓ ↓ ↓ ↓ ↓ ↓ ↓ ↓ ↓ ↓                                                                                                    | Close (In Rt)<br>775 75<br>293 75<br>2.264.40<br>370 05<br>2.266.40<br>2.743.60<br>1.715.35<br>1.518 05<br>1.518 05<br>2.64.55<br>2.84.55<br>2.322 70                                                                                                    | ■ Industry<br>■ Industry<br>Pivot Point<br>736.65<br>302.008<br>376.87<br>2,268.13<br>2,763.82<br>1,599.15<br>130.00<br>265.35<br>903.35<br>2,323.90                                                                                                    | House<br>8009<br>F<br>R1<br>744.60<br>307.45<br>2.302.72<br>388.03<br>2.298.27<br>2.309.28<br>1.758.57<br>1.534.30<br>132.15<br>268.10<br>921.70<br>2.347.80                                                                                                    | <ul> <li>Peer</li> <li>BSE</li> <li>Resistance</li> <li>R2</li> <li>753.45</li> <li>315.15</li> <li>2.341.03</li> <li>405.22</li> <li>2.330.13</li> <li>2.874.97</li> <li>1.801.78</li> <li>1.549.95</li> <li>1.35.25</li> <li>2.271.65</li> <li>2.48.35</li> <li>2.372.90</li> </ul>                                                                                                    | R3<br>R3<br>761.20<br>320.60<br>2.391.77<br>416.38<br>2.360.27<br>2.921.93<br>1.861.57<br>1.565.10<br>137.40<br>274.40<br>966.70<br>2.396.80                                                                                                    | S1<br>728 00<br>294 30<br>2,223 67<br>359 68<br>2,236 27<br>2,696 63<br>1,655 57<br>1,655 50<br>125,90<br>261,80<br>976 70<br>2,298,60                                                                                                    | Support<br>52<br>720,25<br>288,85<br>2,182,93<br>348,52<br>2,206,13<br>2,649,67<br>1,595,78<br>1,483,55<br>124,75<br>259,05<br>858,35<br>2,274,90                                                                                                    | S3<br>711.40<br>281.15<br>2,144.62<br>331.33<br>2,174.27<br>2,583.98<br>1,552.55<br>1,472.70<br>121.85<br>255.50<br>831.70<br>831.70<br>2,249.80                                                                                                    |             |             |             |               |            |               |       | Discla          | imer      |   |
| S Category Selector                                                                                             | Company Name<br>Select SRL: Proc<br>Select SRL: Proc<br>Select Index SEN<br>Company Name<br>ACC<br>Bhatti Aitel<br>BHEL DLF<br>Graam Industries<br>HDFC<br>HDFC Bank<br>Hor Honda Motors<br>Hindalco<br>Hindustan Uniever<br>ICICI Bank<br>Infosys Tech<br>ITC                                                                                                    | High (In Re)<br>High (In Re)<br>High (In Re)<br>745.70<br>309.70<br>2.300.30<br>2.482.80<br>1.534.80<br>1.534.80<br>1.33.10<br>2.628.80<br>1.33.10<br>2.628.80<br>1.33.10<br>2.628.80<br>2.348.80<br>2.348.80<br>2.248.80<br>2.248.80                                                                                                    | Index -SEP<br>x ↓ ↓ ↓ ↓ ↓ ↓ ↓ ↓ ↓ ↓ ↓ ↓ ↓ ↓ ↓ ↓ ↓ ↓ ↓                                                                                                    | Cloce (In Ra)<br>755 75<br>239 75<br>2.264.40<br>2.743.60<br>1.715.35<br>11518.55<br>1230.55<br>2.264.45<br>5.264.55<br>1230.55<br>2.264.35<br>1.2518.55<br>2.264.35<br>2.264.35<br>1.2518.55<br>2.264.35<br>2.264.35<br>2.264.45<br>2.264.35<br>2.264.35<br>2.264.35<br>2.264.35<br>2.264.35<br>2.264.35<br>2.264.35<br>2.362.25<br>2.362.35<br>2.362.355.35<br>2.362.35<br>2.362.355.355.355.355.355             | Industry     Industry     Industry     I2-Nov-2      Pivot Point     736.65     302.00     2.261.98     376.87     2.268.13     2.762.32     1.659.87     1.519.15     130.00     265.35     90.335     2.323.80     255.12                                                                                                    | House<br>F<br>R1<br>744.60<br>2.302.72<br>388.03<br>2.298.27<br>2.899.28<br>1.758.57<br>1.534.30<br>12.215<br>2.81.10<br>2.247.80<br>2.281.10<br>2.281.10                                                                                                    | © Peer<br>BSE<br>R2<br>75345<br>31515<br>2,341.03<br>2,874.97<br>1,801.78<br>1,543.95<br>2,172.90<br>248.35<br>2,372.90<br>262.97                                                                                                    | rset E 6<br>NSE<br>R3<br>761 20<br>2.360 60<br>2.361 77<br>416.38<br>2.360 27<br>2.921 33<br>1.365 157<br>1.356 100<br>2.774.40<br>966 70<br>2.396 60<br>2.593 60                                                                                                    | Cxchange<br>Go<br>294 30<br>2235 67<br>2236 27<br>2 596 63<br>1,655 57<br>1,503 50<br>261,80<br>876,70<br>2,298 60<br>226,80<br>876,70<br>2,298 60                                                                                                    | Support<br>52<br>208.65<br>2.182.93<br>2.182.93<br>2.248.52<br>2.206.13<br>2.649.67<br>1.595.78<br>1.488.35<br>1.24.75<br>2.274.90<br>2.274.90<br>2.47.77                                                                                                    | S3<br>711.40<br>291.15<br>2,144.62<br>331.33<br>2,174.27<br>2,583.98<br>1,552.55<br>7<br>1,472.70<br>831.70<br>831.70<br>70<br>831.70<br>831.7 |             |             |             |               |            |               |       | Discla          | imer      |   |
| S Category Selector                                                                                             | Company Name Company Name Company Name Company Name ACC Bhati Aitel BHEL DLF Grasmi Industries HDFC HDFC Bank Hero Honda Motors Hindato Hindustan Uniever IICIC Bank IICogas Tech                                                                                                    | High (In Ra)<br>745 70<br>393 00 0<br>745 70<br>393 0<br>230 0<br>394 0<br>2428 0<br>1,742 00<br>1,742 00<br>1,742 00<br>1,742 00<br>1,742 00<br>1,742 00<br>1,753 80<br>2,828 00<br>2,828 00<br>2,848 00<br>2,848 00<br>2,848 00<br>2,848 00<br>2,848 00<br>2,848 00<br>2,840                                                                                                    | Cov (In Rs)<br>1 Cov (In Rs)<br>1 Cov (                                                                                                    | Cose (In Re)     735.75     229.75     2.264.40     370.65     2.743.00     1.715.35     1.518.65     1.316.55     224.55     855.05     2.322.70     223.86     233.00     263.65                                                                                                    | Industry           Industry           Industry           Pivot Point           736.85           302.00           2.261.98           376.87           2.268.13           2.762.32           1.698.78           1.519.15           130.00           265.35           903.35           2.233.90           255.12           228.85                                                                                                    | House<br>2009<br>F R1<br>744 60<br>307 45<br>2,302 72<br>388 03<br>32,298 27<br>388 03<br>32,298 27<br>1,554 30<br>1,255 52<br>268 10<br>22,347,80<br>25,818<br>23,170<br>2,547,80<br>2,547,80<br>2,547,5 | <ul> <li>Peee</li> <li>BSE</li> <li>Resistance</li> <li>R2</li> <li>753.45</li> <li>315.15</li> <li>2.341.03</li> <li>405.22</li> <li>2.301.33</li> <li>405.22</li> <li>2.301.31</li> <li>1.549.55</li> <li>2.71.65</li> <li>2.71.65</li> <li>2.372.30</li> <li>262.67</li> <li>251.55</li> <li>2.57.25</li> <li>2.372.30</li> <li>262.67</li> <li>251.55</li> <li>2.57.25</li> <li>2.57.25</li> <li>2.57.25</li> <li>2.57.25</li> <li>2.372.30</li> <li>2.62.67</li> <li>2.51.25</li> <li>2.57.25</li> <li>2.57.2</li></ul>                                                                                                    | R3<br>761.20<br>320.60<br>2.361.77<br>416.38<br>2.360.27<br>1.565.10<br>137.40<br>2.74.40<br>2.596.70<br>2.596.70<br>2.596.80<br>2.65.93<br>2.56.00                                                                                                    | S1<br>728.00<br>294.30<br>2235.67<br>2.236.62<br>2.236.62<br>1.655.57<br>1.503.50<br>976.70<br>2.298.60<br>976.70<br>2.298.60<br>220.43<br>231.20                                                                                                    | Support<br>22<br>720.25<br>288.65<br>2.182.93<br>348.52<br>2.261.87<br>1,595.78<br>1,488.35<br>124.75<br>259.65<br>2.59.65<br>2.274.90<br>247.37<br>225.75                                                                                                    | S3<br>711.40<br>281.15<br>2,144.62<br>2,5583.98<br>1,552.57<br>1,472.70<br>2,263.98<br>331.70<br>2,249.80<br>22,49.80<br>22,49.80<br>24,249.80<br>24,249.8024,249.80<br>24,249.80<br>24,249.80                                                                                                    |             |             |             |               |            |               |       | Discla          | imer      |   |
| S Alegory Selector                                                                                              | Company Name<br>ACC<br>Bhatti Airlel<br>BHEL<br>DLF<br>Grasm Industries<br>HOFC<br>Banti Airlel<br>BHEL<br>DLF<br>Grasm Industries<br>HOFC Bank<br>Hero Honda Motors<br>Hindusto<br>UHOFC Bank<br>Hero Honda Motors<br>Hindusto<br>TIC<br>Japrakash Assoc<br>Larsen 5 outoro                                                                                                    | High (In R)<br>745.70<br>399.00<br>2,300.00<br>2,200.00<br>2,280.00<br>1,742.00<br>1,742.00<br>1,742.00<br>1,742.00<br>1,742.00<br>1,742.00<br>2,380.00<br>2,288.00<br>1,742.00<br>2,288.00<br>1,742.00<br>2,288.00<br>1,742.00<br>2,288.00<br>2,288.00<br>2,298.00<br>2,299.00<br>2,299.00<br>2,29                                                                                                    | E Index - SE7<br>x ■ 1 1 1 1 1 1 1 1 1 1 1 1 1 1 1 1 1 1                                                                                                    | Close (In Rs)<br>735.75<br>2.264.40<br>370.05<br>2.266.40<br>2.743.60<br>1.715.35<br>1.518.65<br>1.239.55<br>2.265.40<br>2.743.60<br>1.715.35<br>1.518.65<br>2.322.70<br>2.265.895.05<br>2.322.70<br>2.36.65<br>1.002.67<br>1.002.67                                                                                                    | <ul> <li>Industry</li> <li>Industry</li> <li>I2-Nov-2</li> <li>Pivot Point</li> <li>736.85</li> <li>302.00</li> <li>2,268.13</li> <li>2,768.27</li> <li>2,268.13</li> <li>2,762.32</li> <li>1,519.15</li> <li>130.00</li> <li>265.55</li> <li>903.35</li> <li>2,23.80</li> <li>2,251.12</li> <li>2,38.55</li> <li>1,054.13</li> <li>1,054.13</li> </ul>                                                                                                    | House<br>House<br>HI<br>744 60<br>307 45<br>2,302 72<br>398 03<br>2,298 27<br>2,398 23<br>1,758 57<br>1,534 30<br>122 15<br>268 10<br>123 17<br>268 18<br>244 00<br>253.18<br>244 00<br>1,655 67<br>1,053 97<br>1,053 97<br>1,055 97<br>1,055 97                                                                                                    | <ul> <li>Peer</li> <li>BSE</li> <li>Resistance</li> <li>R2</li> <li>753.45</li> <li>315.15</li> <li>2,341.03</li> <li>405.22</li> <li>2,330.13</li> <li>2,874.97</li> <li>135.25</li> <li>2,71.65</li> <li>2,372.90</li> <li>262.87</li> <li>2,51.35</li> <li>1,670.89</li> <li>1,670.89</li> </ul>                                                                                                    | R3<br>761 20<br>300 60<br>2,381 77<br>416 38<br>2,360 27<br>2,521 33<br>1,861 57<br>1,7565 10<br>1,374 40<br>2,396 80<br>2,396 80<br>2,396 80<br>2,396 80<br>2,396 80<br>1,684 42<br>2,396 80<br>1,684 42<br>2,396 80<br>2,396 80<br>2,596 80<br>2,596 80<br>2,596 | Cxchange<br>Go<br>294 30<br>2,223 67<br>399 68<br>2,236 27<br>399 68<br>2,236 27<br>1,505 57<br>1,505 57<br>1,505 55<br>16,509 52<br>2,508 63<br>2,518 55<br>1,555 57<br>1,555 57<br>1,555 5                                                                                                    | Support<br>S2<br>270,25<br>2,182,93<br>348,82<br>2,206,13<br>2,249,84<br>1,488,35<br>124,75<br>7,557,78<br>1,488,35<br>124,75<br>7,557,78<br>2,274,90<br>247,37<br>225,75<br>1,151,08                                                                                                    | S3<br>211.40<br>281.15<br>31.33<br>2.174.27<br>2.583.98<br>31.552.57<br>1.472.70<br>525.50<br>255.50<br>242.68<br>218.40<br>2.249.80<br>242.68<br>218.40<br>1.598.17.                                                                                                    |             |             |             |               |            |               |       | Discle          | imer .    |   |
| S Acapany Selector                                                                                              | Company Name<br>Select SRL: Proc<br>Select SRL: Proc<br>Company Name<br>ACC<br>Bhati Aitel<br>BHEL<br>UDF<br>Grasim Industries<br>HDFC Bank<br>Hero Honda Motors<br>Hindustan Unilever<br>Hindustan Varies<br>Hindustan Assoc<br>Larsen & Toubro<br>Mahrida & Mahrida                                                                                                    | High (In Rs)<br>14 Points Calculate<br>High (In Rs)<br>145 70<br>2300.30<br>334.05<br>2,300.00<br>2,282.00<br>1,752.00<br>1,752.00<br>1,753.00<br>2,348.00<br>2,348.00<br>2,348.00<br>2,348.00<br>2,348.00<br>2,348.00<br>2,348.00<br>2,348.00<br>2,348.00<br>2,348.00<br>2,348.00<br>2,348.00<br>2,348.00<br>2,348.00<br>2,348.00<br>2,348.00<br>2,348.00<br>2,348.00<br>2,348.00<br>2,348.00<br>2,358.60<br>2,358.60<br>2,                                                                                                    | Index -SE7<br>x ■ 1000 (In Rs)<br>723.10<br>296.55<br>2.221.25<br>365.70<br>2.238.00<br>2.715.35<br>1.638.00<br>1.504.00<br>1.504.00                                                                                                    | Close (In Rs)<br>755 75<br>299 75<br>2264 40<br>2743 80<br>1.715 35<br>1.518 85<br>123 05<br>2.322 70<br>253 50<br>2.322 70<br>253 50<br>2.364 95<br>3855 (15<br>2.322 70<br>253 50<br>2.364 95<br>3855 (15<br>2.322 70<br>253 50<br>2.364 95<br>3.364 95<br>1.640 75<br>1.064 40<br>1.424 49<br>1.424 49<br>1.444 49<br>1.444 49<br>1.444 | <ul> <li>Industry</li> <li>Industry</li> <li>Pivot Point</li> <li>736.65</li> <li>302.00</li> <li>2.661.98</li> <li>376.67</li> <li>2.268.13</li> <li>2.762.32</li> <li>1.519.15</li> <li>130.00</li> <li>2.65.35</li> <li>2.323.90</li> <li>2.55.12</li> <li>2.268.13</li> <li>1.641.83</li> <li>1.054.7</li> <li>1.440.83</li> </ul>                                                                                                    | House<br>House<br>R1<br>744 60<br>307 45<br>2,302 72<br>2,209,27<br>2,209,28<br>22,208,27<br>1,758 67<br>1,758 67<br>1,758 40<br>122 15<br>268 10<br>32,170<br>32,170<br>34,170<br>34,17                                                                                                    | Peer<br>BSE<br>Resiltance<br>R2<br>753.45<br>315.15<br>2.341.03<br>2.874.97<br>1.801.78<br>2.874.97<br>1.801.78<br>2.874.97<br>1.802.78<br>2.372.80<br>2.372.80<br>2. | R3<br>761.20<br>2.381.77<br>416.38<br>2.360.27<br>2.521.33<br>1.961.57<br>1.565.10<br>1.565.10<br>2.74.40<br>2.366.50<br>2.365.53<br>2.566.80<br>1.664.42<br>1.008.93<br>2.566.80                                                                                                    | Cxchange<br>Go<br>24 30<br>2 223 67<br>359 66<br>2 236 27<br>2 696 63<br>1 655 57<br>1 503 50<br>261 60<br>62 50 43<br>231 20<br>1 625 43<br>231 20<br>1 655 65<br>1 1 655 57<br>1 503 50<br>269 63<br>21 1 655 57<br>1 503 50<br>250 43<br>231 20<br>1 655 65<br>1 1 655 57<br>1 503 50<br>250 43<br>231 20<br>1 655 65<br>1 1 655 57<br>1 503 50<br>250 43<br>231 20<br>1 655 57<br>1 505 50<br>1 655 57<br>1 505 50<br>1 505 50<br>1 505 50                                                                                                    | Support<br>52<br>720 25<br>288 85<br>2.182 93<br>2.182 93<br>2.248 52<br>2.206 13<br>2.549 57<br>1.595 78<br>359 55<br>359 550 550<br>550 550 550<br>550 550<br>550 | S3<br>711.40<br>201.15<br>2,144.62<br>331.33<br>2,174.27<br>2,583.98<br>2,174.27<br>1,552.57<br>1,472.70<br>121.55<br>5,55<br>0,52.49<br>8,12.49<br>2,42.68<br>2,12.49<br>2,42.68<br>2,12.49<br>2,42.68<br>2,12.49<br>2,42.68<br>2,12.49<br>2,42.68<br>2,12.49<br>2,42.68<br>2,12.49<br>2,42.68<br>2,14.62<br>2,14.62<br>2,55.50<br>2,14.62<br>2,55.50<br>2,24.50<br>2,24.50<br>2,24                                                                                                    |             |             |             |               |            |               |       | Discla          | imer      |   |
| or Andrew Selector                                                                                              | Company March 2000 Control SRL Select SRL: Proceedings Select Index Select Index Company Name ACC Bhati Aintel BHEL ACC Bhati Aintel BHEL HOPC A HIndustries HIDFC A Hindusta Hindusta | High (In Rs)<br>High (In Rs)<br>1523<br>High (In Rs)<br>1457<br>1457<br>1457<br>1534<br>1534<br>1534<br>1534<br>13310<br>268.90<br>13310<br>268.90<br>13310<br>268.90<br>13310<br>268.90<br>13310<br>268.90<br>1354.90<br>1354.90<br>1355.90<br>1455.90<br>1455.90                                                                                                    | Low (In Rs)<br>x x Low (In Rs) 723.10 296.55 2.221.25 365.70 2.238.00 1.550.40 127.95 262.60 985.00 2.300.00 252.05 2.3310 1.528.00 1.017.00 1.017.0                                                                                                    | Cloce (In Rs)<br>775 75<br>299 75<br>2264 40<br>370 055<br>2266 40<br>2,743 60<br>1,715 35<br>123 05<br>2,266 40<br>2,743 60<br>1,715 35<br>123 05<br>2,245 55<br>123 05<br>2,245 55<br>2,232 70<br>2,233 50<br>2,233 50<br>2,233 50<br>2,233 50<br>2,322 70<br>2,335 75<br>1,540 55<br>1,540 55<br>1, | Pivot Point<br>736 85<br>302.00<br>2.261.98<br>736.87<br>2.268.13<br>2.762.32<br>1.599.78<br>1.519.15<br>130.00<br>265.35<br>2.323.90<br>225.12<br>2.323.90<br>225.12<br>1.361.15<br>1.361.05<br>47<br>1.441.03<br>1.035.47<br>1.441.03<br>2.245.47                                                                                                    | House<br>F<br>R1<br>744 600<br>307 45<br>2,302 72<br>388 03<br>307 45<br>2,302 72<br>388 03<br>307 45<br>2,298 27<br>388 03<br>307 45<br>2,298 27<br>2,298 28<br>1,758 57<br>2,299 28<br>2,299 28<br>2,299 28<br>1,758 57<br>2,347,80<br>921,70<br>2,347,80<br>921,70<br>2,347,80<br>921,70<br>1,555,67<br>1,055,657<br>1,055,657                                                                                                    | © Peer<br>© BSE<br>R2<br>753 45<br>2,301 31<br>15 15<br>2,341 03<br>2,374 97<br>15 45<br>2,374 97<br>15 45<br>2,372 90<br>2,372 90<br>2,372 90<br>2,572 95<br>1,670 58<br>1,670 58<br>1,070 58<br>1,070 58                                                                                                    | R3<br>761200<br>2.38177<br>41638<br>2.36027<br>2.36137<br>1.56510<br>1.3740<br>96670<br>2.36680<br>2.36680<br>1.68442<br>1.08933<br>1.526629                                                                                                    | S1<br>728 00<br>294 30<br>2223 67<br>2 696 63<br>1 655 57<br>7 1503 50<br>261 60<br>376 70<br>2698 63<br>2698 6398 6398<br>2698 6398 6398<br>2698 6398<br>2698 6398<br>2698<br>2698 6398<br>2698<br>26986 6398<br>26986 6398<br>26986 6398<br>2698                                                                                                    | Support<br>52<br>720.25<br>288.65<br>2.206.13<br>2.499.67<br>1.468.35<br>2.214.90<br>2.559.05<br>858.35<br>2.274.90<br>2.475.75<br>1.613.08<br>993.47<br>1.377.53<br>9.314.21                                                                                                    | S3<br>711.40<br>281.15<br>2.144.62<br>2.583.98<br>1.552.57<br>2.55.50<br>831.70<br>2.249.80<br>2.249.80<br>2.424.80<br>2.424.80<br>1.598.17<br>981.33<br>1.338.07<br>981.33<br>1.338.07<br>991.33                                                                                                    |             |             |             |               |            |               |       | Discla          | imer      |   |
| Selector                                                                                                    | Company Name<br>ACC<br>Bharit Airlel<br>BHEL<br>DLF<br>Grasim Industries<br>HDFC<br>HDFC Bank<br>Hero Honda Motors<br>Hindalco<br>Hindauts Uniever<br>ICIC Bank<br>Hindauts Uniever<br>ICIC Bank<br>Infogs Tech<br>ITC<br>Jaiprakash Assoc<br>Lasen & Nahinda<br>Mahinda & Mahinda                                                                                                    | High (In Re)<br>745 70<br>393 405<br>393 405<br>2300 00<br>245 20<br>245 20<br>245 20<br>393 405<br>245 20<br>393 405<br>245 20<br>393 405<br>245 20<br>393 00<br>245 20<br>393 00<br>245 20<br>245 20<br>245 | E Index - SET<br>Index - SET<br>Index - SET<br>Index - SET<br>223:10<br>229:25<br>2221:23<br>365:70<br>223:80<br>223:80<br>1.534:00<br>1.554:00<br>1.554:00<br>1.554:00<br>1.554:00<br>2.262:65<br>223:10<br>1.524:00<br>2.262:55<br>223:10<br>1.524:00<br>1.524:00<br>1.527:00<br>1.524:00<br>1.527:00<br>1.524:00<br>1.527:00<br>1.524:00<br>1.527:00<br>1.524:00<br>1.527:00<br>1.524:00<br>1.527:00<br>1.527:                                                                                                    | Close (In Fla)     735 75     299 75     2264 40     737 055     2264 40     2.743 80     2.743 80     2.743 80     2.743 80     2.264 40     1.715.35     1.518 65     239 05     238 65     1.208 40     1.424 30     244 20     1.424 30     214 420                                                                                                    | ■ Industry Pivot Point 736.85 302.00 2.261.98 376.87 2.268.13 2.762.32 1.698.78 1.519.15 1.698.78 1.519.15 903.35 903.35 903.35 1.641.83 1.035.47 1.440.38 2.14.57 1.440.38 2.14.57 1.511.00                                                                                                    | House<br>2009 -<br>F<br>R1<br>744.60<br>2,298.27<br>2,899.28<br>2,298.27<br>2,899.28<br>2,299.28<br>2,299.28<br>2,299.28<br>2,299.28<br>2,299.28<br>2,299.28<br>2,299.28<br>2,299.29<br>2,299.29<br>2,249.29<br>2,249 | C Peer<br>BSE<br>Resistance<br>R2<br>753 45<br>31515<br>31515                                                                                                    | R3<br>761.20<br>320.60<br>2320.60<br>2320.60<br>2320.60<br>2320.60<br>2320.77<br>416.38<br>2360.27<br>2421.03<br>566.70<br>255.53<br>256.60<br>265.53<br>256.53<br>256.50<br>255.53<br>256.62<br>219.03<br>1526.62<br>219.03<br>1526.62<br>219.03                                                                                                    | xchange<br>Go<br>31<br>778 00<br>294 30<br>2236 7<br>359 68<br>2236 27<br>269 63<br>261 60<br>261 60<br>261 80<br>261 80<br>261 80<br>261 80<br>263 20<br>263 20<br>263 20<br>263 20<br>263 20<br>263 20<br>263 20<br>264 20<br>263 20<br>263 20<br>264 20<br>263 20<br>264 20<br>263 20<br>264 20<br>264 20<br>2 | Support<br>S2<br>720.25<br>288.65<br>2.206.13<br>3.48.52<br>2.206.13<br>1.488.35<br>1.24.75<br>2.59.56<br>2.274.90<br>2.47.37<br>2.25.75<br>2.274.90<br>2.27.73<br>2.25.75<br>2.274.90<br>3.453<br>2.274.90<br>3.453<br>2.274.90<br>3.453<br>2.274.90<br>3.453<br>2.274.90<br>3.453<br>2.274.90<br>3.453<br>2.274.90<br>3.453<br>2.274.90<br>3.453<br>2.274.90<br>3.453<br>2.274.90<br>3.453<br>2.274.90<br>3.453<br>2.274.90<br>3.455<br>2.274.90<br>3.455<br>3.455<br>3.4555<br>3.4555<br>3.4555<br>3.4555<br>3.4555<br>3.4555<br>3.4555<br>3.45555<br>3.45555<br>3.45555555555                                                                                                  | \$3<br>711.40<br>281.15<br>2.144.82<br>3.31.74.27<br>2.563.98<br>1.552.57<br>7.1.472.70<br>2.243.80<br>831.70<br>2.243.80<br>831.70<br>2.243.80<br>1.598.17<br>981.93<br>1.388.07<br>2.09.73<br>3.1.382.07<br>2.09.73                                                                                                    |             |             |             |               |            |               |       | Discla          | imer      |   |
| S Category Selector                                                                                             | Corre Card SRL<br>Support Resist<br>Select SRL: Proc<br>Select SRL: SER<br>Company Name<br>ACC<br>Bharti Airtel<br>BHEL<br>DLF<br>Grasm Industries<br>HOFC Bark<br>HorbC Mark<br>HorbC Mark<br>HorbC Bark<br>Hindusta Unilever<br>ICIC Bark<br>Hindusta Nators<br>Hindusta Assoc<br>Larsen & Toubro<br>Mahinda & Mahinda<br>Maruf Suzuki Inda                                                                                                    | High (In R)<br>745.70<br>309.70<br>2,300.00<br>2,800.00<br>2,800.00<br>2,800.00<br>1,742.00<br>1,742.00<br>1,742.00<br>1,742.00<br>1,742.00<br>1,742.00<br>2,88.00<br>1,742.00<br>2,88.00<br>2,88.00<br>1,743.00<br>2,248.00<br>2,248.00<br>2,249.00<br>2,249.0                                                                                                    | E Index - SET<br>x ■ ■ 1 ■ 1 ■ 1 ■ 1 ■ 1 ■ 1 ■ 1 ■ 1 ■ 1                                                                                                    | Close (In Rs)<br>735,75<br>299,75<br>2,264,40<br>370 (26<br>2,266,40<br>2,743,60<br>1,745,55<br>1,518,65<br>1,299,75<br>2,266,40<br>2,743,60<br>1,745,55<br>1,518,65<br>1,299,55<br>2,245,55<br>2,245,55<br>2,144,45,55<br>2,245,55<br>2,144,45,55<br>2,144,45,5552,144,455<br>2,144,4552,145,555<br>2,145,55552,145,5555<br>2,145,555552,145,55555<br>2,145,5555555555555555555555555555555555                                                                                                    | <ul> <li>Industry</li> <li>Industry</li> <li>I2-Nov-2</li> <li>Pivot Point</li> <li>736.85</li> <li>302.00</li> <li>2.68.13</li> <li>2.68.13</li> <li>2.68.13</li> <li>2.68.13</li> <li>2.68.13</li> <li>2.68.13</li> <li>2.68.13</li> <li>2.68.13</li> <li>2.68.13</li> <li>2.68.13</li> <li>2.68.13</li> <li>2.69.23</li> <li>90.355</li> <li>90.355<th>House<br/>F<br/>R1<br/>307 45<br/>2,302 72<br/>388 03<br/>2,208 27<br/>2,309 28<br/>1,758 67<br/>2,809 28<br/>1,758 67<br/>2,581 10<br/>22,147 80<br/>32,147 80<br/>347,80<br/>1,155 33<br/>1,155 33<br/>1,155 33<br/>1,158 33<br/>1,158</th><th>C Peer<br/>BSE<br/>Resistance<br/>R2<br/>2,351,45<br/>2,341,03<br/>405,22<br/>2,301,13<br/>2,874,97<br/>1,801,78<br/>405,22<br/>2,310,13<br/>2,874,97<br/>1,501,78<br/>2,372,90<br/>2,372,90</th><th>R3<br/>761 20<br/>2,360 27<br/>2,360 27<br/>2,360 27<br/>2,921 93<br/>1,661 57<br/>1,565 10<br/>2,366 27<br/>2,366 20<br/>2,366 30<br/>2,565 93<br/>2,566 90<br/>1,568 42<br/>2,565 93<br/>2,566 90<br/>1,568 42<br/>2,565 93<br/>1,566 52<br/>2,190 93<br/>1,566 52<br/>2,190 93<br/>1,576 52<br/>2,190 93<br/>1,576 52<br/>2,190 93<br/>2,566 92<br/>1,576 52<br/>2,190 93<br/>2,566 92<br/>1,576 52<br/>2,190 93<br/>2,566 92<br/>2,190 93<br/>2,566 92<br/>2,190 93<br/>2,566 92<br/>2,190 93<br/>2,566 92<br/>2,190 93<br/>2,566 92<br/>2,190 93<br/>2,566 92<br/>2,190 94<br/>2,190 94<br/>2,</th><th>xxhange<br/>Go<br/>294 30<br/>2236 27<br/>2596 68<br/>2.236 27<br/>2.696 63<br/>2.236 27<br/>1.503 50<br/>126 90<br/>261 80<br/>250.43<br/>231 20<br/>250.43<br/>231 20<br/>250.43<br/>21.107<br/>231 20<br/>20<br/>21.107<br/>21.207<br/>21.207</th><th>Support<br/>22<br/>720 25<br/>2,182 85<br/>2,182 85<br/>2,182 93<br/>346 52<br/>2,284 93<br/>1,585 78<br/>1,585 78<br/>1,585 78<br/>1,585 78<br/>1,585 78<br/>1,585 78<br/>2,284 90<br/>2,284 90<br/>2,284</th><th>S3<br/>711.40<br/>281.155<br/>2.144.52<br/>331.33<br/>2.174.27<br/>2.563.96<br/>1.552.57<br/>1.472.70<br/>121.55<br/>2.555.50<br/>2.249.80<br/>242.68<br/>351.70<br/>2.249.80<br/>242.68<br/>351.70<br/>2.249.80<br/>242.68<br/>351.70<br/>2.555.70<br/>2.145.52<br/>2.145.52<br/>2</th><th></th><th></th><th></th><th></th><th></th><th></th><th></th><th>Discla</th><th></th><th></th></li></ul> | House<br>F<br>R1<br>307 45<br>2,302 72<br>388 03<br>2,208 27<br>2,309 28<br>1,758 67<br>2,809 28<br>1,758 67<br>2,581 10<br>22,147 80<br>32,147 80<br>347,80<br>1,155 33<br>1,155 33<br>1,155 33<br>1,158 33<br>1,158                                                                                                    | C Peer<br>BSE<br>Resistance<br>R2<br>2,351,45<br>2,341,03<br>405,22<br>2,301,13<br>2,874,97<br>1,801,78<br>405,22<br>2,310,13<br>2,874,97<br>1,501,78<br>2,372,90<br>2,372,90     | R3<br>761 20<br>2,360 27<br>2,360 27<br>2,360 27<br>2,921 93<br>1,661 57<br>1,565 10<br>2,366 27<br>2,366 20<br>2,366 30<br>2,565 93<br>2,566 90<br>1,568 42<br>2,565 93<br>2,566 90<br>1,568 42<br>2,565 93<br>1,566 52<br>2,190 93<br>1,566 52<br>2,190 93<br>1,576 52<br>2,190 93<br>1,576 52<br>2,190 93<br>2,566 92<br>1,576 52<br>2,190 93<br>2,566 92<br>1,576 52<br>2,190 93<br>2,566 92<br>2,190 93<br>2,566 92<br>2,190 93<br>2,566 92<br>2,190 93<br>2,566 92<br>2,190 93<br>2,566 92<br>2,190 93<br>2,566 92<br>2,190 94<br>2,190 94<br>2, | xxhange<br>Go<br>294 30<br>2236 27<br>2596 68<br>2.236 27<br>2.696 63<br>2.236 27<br>1.503 50<br>126 90<br>261 80<br>250.43<br>231 20<br>250.43<br>231 20<br>250.43<br>21.107<br>231 20<br>20<br>21.107<br>21.207<br>21.207       | Support<br>22<br>720 25<br>2,182 85<br>2,182 85<br>2,182 93<br>346 52<br>2,284 93<br>1,585 78<br>1,585 78<br>1,585 78<br>1,585 78<br>1,585 78<br>1,585 78<br>2,284 90<br>2,284 90<br>2,284                                                                             | S3<br>711.40<br>281.155<br>2.144.52<br>331.33<br>2.174.27<br>2.563.96<br>1.552.57<br>1.472.70<br>121.55<br>2.555.50<br>2.249.80<br>242.68<br>351.70<br>2.249.80<br>242.68<br>351.70<br>2.249.80<br>242.68<br>351.70<br>2.555.70<br>2.145.52<br>2.145.52<br>2                                                                                                    |             |             |             |               |            |               |       | Discla          |           |   |

### DOMAIN TECHNICAL ANALYSIS

Menu Bar > Techno Funda > Domain Technical Analysis

It is a technical analysis section with help of various indicator user can do technical analysis for selected set of companies. User can change and select other indicator. Even user can change domain, Time span and exchange.

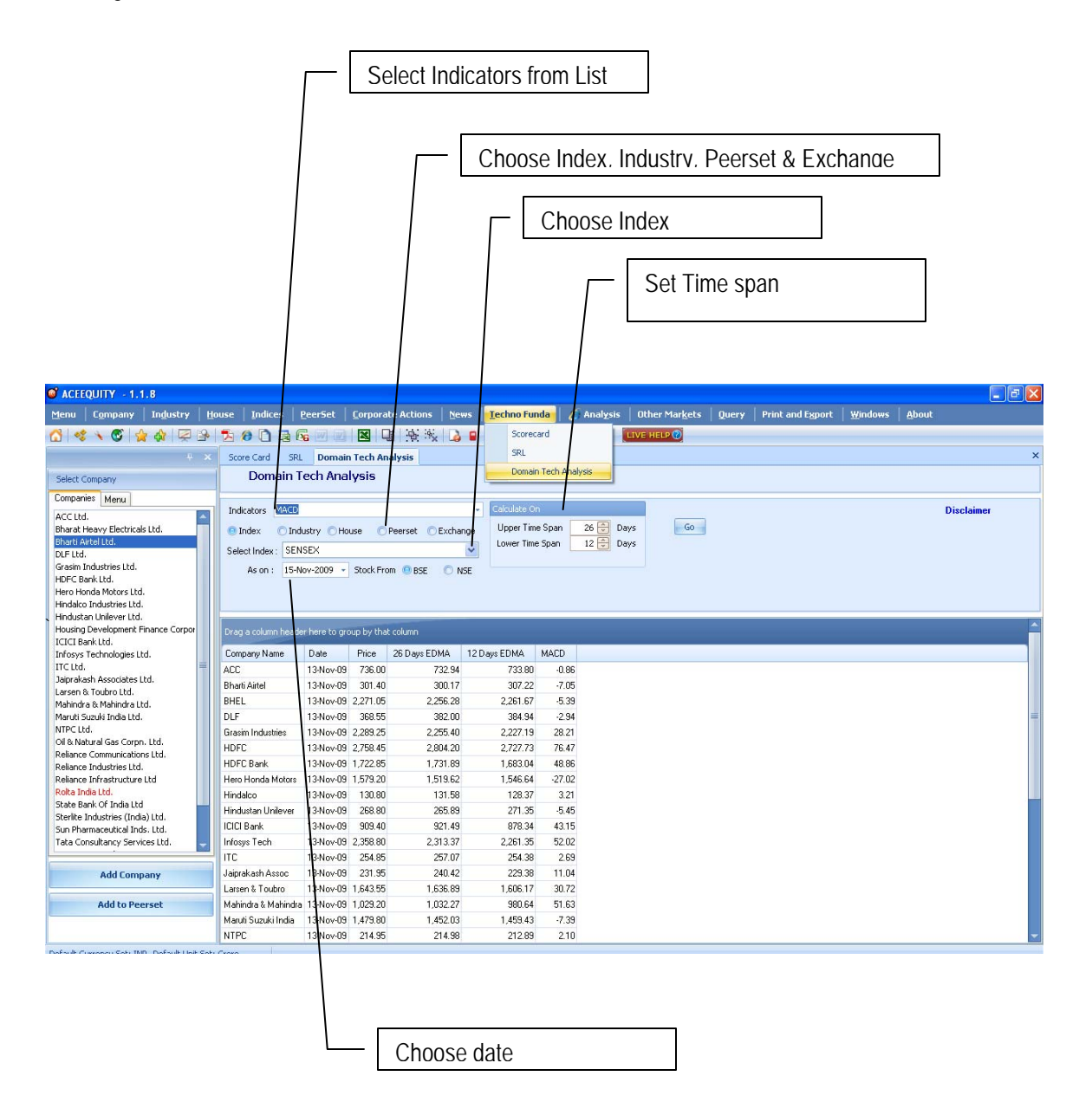

### **EXPORTING DATA**

User can export any data screen in to Microsoft World, Excel, PDF, Text & html formats.

#### ACTIVE EXCEL

Apart from normal export to excel ACE Equity provides export data through active excel. Any data screen if user have exported through active excel and saved, that particular file will be active excel means any new data field update in actual database it get automatically added or updated in saved excel file by clicking on Refresh but in Excel > ACE EQ > Refresh.

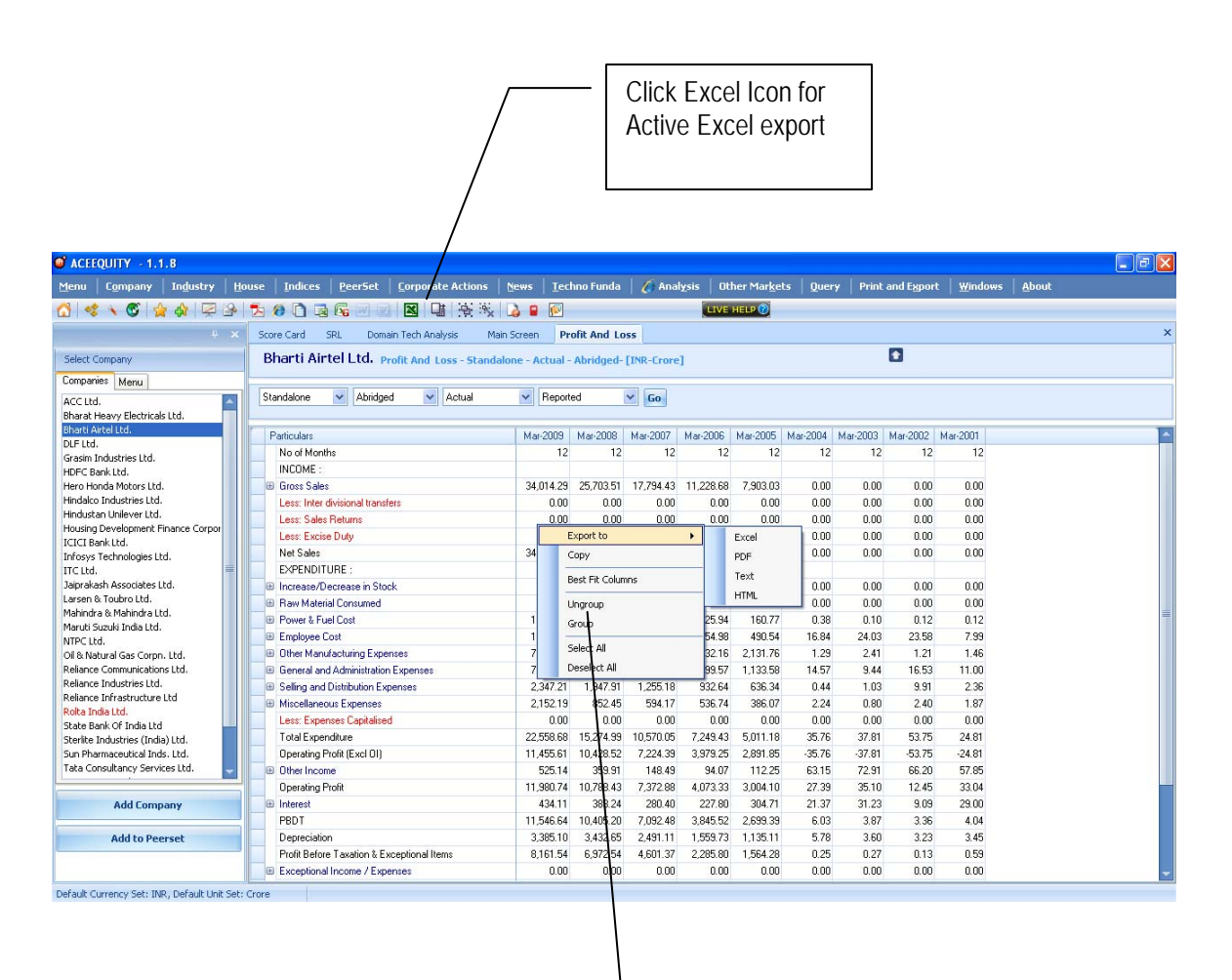

 Right Click > Export to > Excel, PDF, Text or HTML

### QUERY

The Dynamic Query module of ACE Equity takes this package many steps ahead of other database. Defining a query and getting the desired output was never so easy. ACE Equity can run a very complex query in very easy way. And from the output, the user can make new reports by just arranging data in a different way. There are tree options in query screen.

- 1. Query
- 2. Formulae Builder
- 3. Custom Screener

#### **Customer Screener:**

ACE Equity has made user job much easier by pre defining most frequently asked queries by customers. Pre Defined Queries have been classified into various type. User has to click on execute button to get final output. No need to select domain and define expression.

| CEEQUITY - 1.1.8                         |                                                                            |                        |                                 |         |
|------------------------------------------|----------------------------------------------------------------------------|------------------------|---------------------------------|---------|
| Menu Company Industry House Indices Peer | 5et   Corporate Actions   News   Techno Funda   🌈 Analysis   Other Markets | Query Print and Export | t <u>W</u> indows <u>A</u> bout |         |
| 👩 🝕 🔪 🚳 🙀 🖗 🖓 🖗 🗅 🖬 🚱 🖻                  | IVE HELP 🔞                                                                 | Query                  |                                 |         |
| Main Screen Custom Screener              |                                                                            | Formula Builder        |                                 | ×       |
| ProDefined Queries                       |                                                                            | Custom Screener        |                                 |         |
| Time: All                                |                                                                            | ·                      |                                 |         |
|                                          |                                                                            |                        |                                 |         |
| Name                                     | Description                                                                |                        | Туре                            |         |
| Turnaround Companies_Y on Y              | Turnaround Companies_YonY                                                  |                        | Result                          | Execute |
| Forthcoming Board Meetings               | Forthcoming Board Meetings                                                 |                        | Corporate Action                | Execute |
| Promoters Stake Hike                     | Promoters Stake Hike Quarter on Quarter Vs Year on Year                    |                        | Shareholding                    | Execute |
| Forthcoming Dividends                    | Forthcoming Dividends                                                      |                        | Corporate Action                | Execute |
| Forthcoming Bonus                        | Forthcoming Bonus                                                          |                        | Corporate Action                | Execute |
| Forthcoming Bookclosure                  | Forthcoming Bookclosure - [AGM]                                            |                        | Corporate Action                | Execute |
| Forthcoming Rights                       | Forthcoming Rights                                                         |                        | Corporate Action                | Execute |
| Forthcoming Splits                       | Forthcoming Splits                                                         |                        | Corporate Action                | Execute |
| Turnaround Companies_Sequential          | Turnaround Companies_Sequential                                            |                        | Result                          | Execute |
| Companies approaching 52 wk High         | Companies approaching 52 wk High                                           |                        | Price                           | Execute |
| Companies approaching 52 wk Low          | Companies approaching 52 wk Low                                            |                        | Price                           | Execute |
| Forthcoming Record Dates                 | Forthcoming Record Dates                                                   |                        | Corporate Action                | Execute |
|                                          | Click on<br>Execute to<br>run query                                        |                        |                                 |         |

Following are the predefine query available under Customer Screener:

Turnaround Companies on Y Forthcoming Board Meetings Promoters Stake Hike Forthcoming Dividends Forthcoming Bonus Forthcoming Book closure Forthcoming Rights Forthcoming Splits Turnaround Companies Sequential Companies approaching 52 wk High Companies approaching 52 wk Low Forthcoming Record Dates

### Formulae Builder

Query > Formulae Builder

User can define his own formulae. ACE Equity has CAGR and Simple Growth predefined function in database.

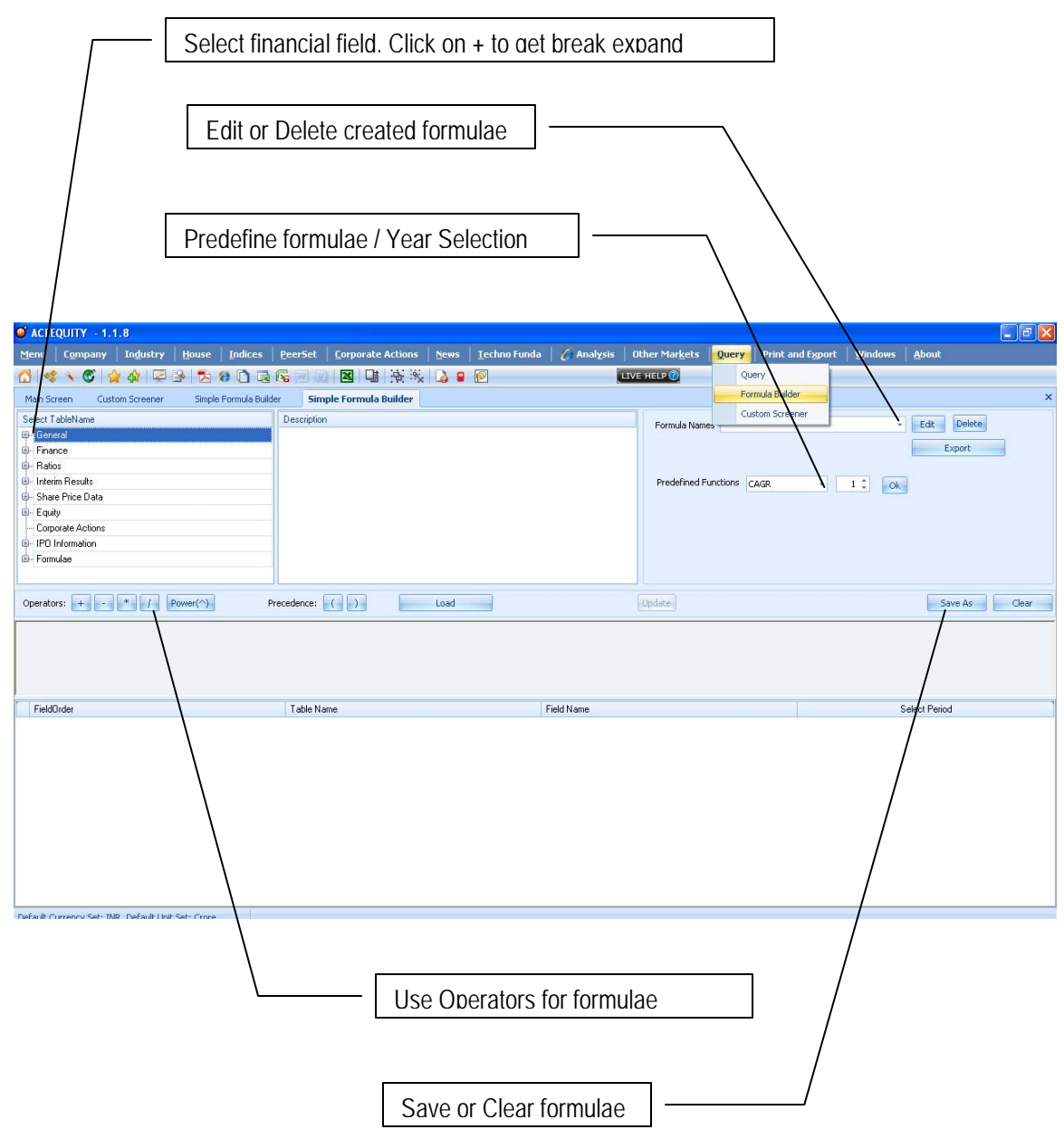

### **Build & Running Query**

Menu Bar > Query > Query

By clicking above option user will come to following screen i.e. select domain, here user will have to select Set of companies (Universe) for running query. User can select specific company, companies from industry, business house, F&O stocks, indices, groups or peer set.

| reen Custom                                            | n Screener Simple Formula Builder Simo                                                                                                    | le Formula Builder Select D                                                                                                    | Domain                                                                                                    |                    | Formula Builder                                                       |                                                             |
|--------------------------------------------------------|----------------------------------------------------------------------------------------------------|----------------------------------------------------------------------------------------------------|----------------------------------------------------------------------------------------------------|--------------------|-----------------------------------------------------------------------|-------------------------------------------------------------|
|                                                        |                                                                                                    |                                                                                                    | Existing Data Template                                                                                                    |                    | Custom Screener                                                       |                                                             |
|                                                        | Select Template                                                                                                    | /Select DataTemplates                                                                                                    | v Load Templa                                                                                                    | te Load Expression | Load from file Delet                                                  | te Template                                                 |
|                                                        | a ana i angrasa                                                                                                    | Redectodation addr                                                                                                    |                                                                                                    |                    |                                                                       |                                                             |
|                                                        |                                                                                                    |                                                                                                    |                                                                                                    |                    |                                                                       |                                                             |
|                                                        | Search Companies                                                                                                    | Colort from lists [0]                                                                                                    |                                                                                                    | Colored Ext        | [0]                                                                   |                                                             |
|                                                        | Church With Container                                                                                                    | Select from list. [0]                                                                                                    |                                                                                                    | Selected list      | [0]                                                                   |                                                             |
|                                                        |                                                                                                    |                                                                                                    |                                                                                                    |                    |                                                                       |                                                             |
|                                                        | Select Industry                                                                                                    |                                                                                                    | >>                                                                                                    |                    |                                                                       |                                                             |
|                                                        | Select House                                                                                                    |                                                                                                    |                                                                                                    |                    |                                                                       |                                                             |
|                                                        | Select House 🖌                                                                                                    |                                                                                                    | >                                                                                                    |                    |                                                                       |                                                             |
|                                                        | Select                                                                                                    |                                                                                                    |                                                                                                    |                    |                                                                       |                                                             |
|                                                        | Select Others                                                                                                    |                                                                                                    |                                                                                                    |                    |                                                                       |                                                             |
|                                                        | Select Indices                                                                                                    |                                                                                                    |                                                                                                    |                    |                                                                       |                                                             |
|                                                        | Select Group                                                                                                    |                                                                                                    |                                                                                                    |                    |                                                                       |                                                             |
|                                                        | Select group                                                                                                    |                                                                                                    | <                                                                                                    |                    |                                                                       |                                                             |
|                                                        | Select MySet                                                                                                    |                                                                                                    |                                                                                                    |                    |                                                                       |                                                             |
|                                                        | Select Peerset                                                                                                    |                                                                                                    |                                                                                                    |                    |                                                                       |                                                             |
|                                                        | All Companies                                                                                                    |                                                                                                    |                                                                                                    |                    |                                                                       |                                                             |
|                                                        |                                                                                                    |                                                                                                    |                                                                                                    |                    |                                                                       |                                                             |
|                                                        |                                                                                                    |                                                                                                    |                                                                                                    |                    |                                                                       |                                                             |
|                                                        | Reset All                                                                                                    | Save MySet                                                                                                    |                                                                                                    | Clear Selection    | -                                                                     | GO                                                          |
| rrency Set: INR,                                       | Default Unit Set: Crore                                                                                                    |                                                                                                    |                                                                                                    |                    |                                                                       |                                                             |
| mency Set: INR,                                        | Default Linit Set: Grore Select set                                                                                                    | of companies                                                                                                    |                                                                                                    | Add com            | panies for fina                                                       | al selection                                                |
| rency Set: INR,                                        | Default Linit Set: Grore                                                                                                    | of companies                                                                                                    |                                                                                                    | Add com            | panies for fina                                                       | al selection                                                |
| rrency Set: INR,                                       | Default Linit Set: Grore Select set                                                                                                    | of companies                                                                                                    |                                                                                                    | Add com            | panies for fina                                                       | al selection                                                |
| rrency Set: INR,                                       | Default Linit Set: Grore                                                                                                    | of companies                                                                                                    |                                                                                                    | Add com            | panies for fina                                                       | al selection                                                |
| rrency Set: INR,                                       | Default Unit Set: Crore                                                                                                    | of companies                                                                                                    |                                                                                                    | Add com            | panies for fina                                                       | al selection                                                |
| rrency Set: INR,                                       | Default Unit Set: Grove Select set                                                                                                    | of companies                                                                                                    |                                                                                                    | Add com            | panies for fina                                                       | al selection                                                |
| rrency Set: INR,                                       | Default Unit Set: Grore Select set                                                                                                    | of companies                                                                                                    |                                                                                                    | Add com            | panies for fina                                                       | al selection                                                |
| ULITY 21,1,1                                           | Default Linit Set: Grore Select set                                                                                                    | of companies                                                                                                    |                                                                                                    | Add com            | panies for fina                                                       | al selection                                                |
| uury set: INR,                                         | Default Linit Set: Grore Select set Industry House Indices PeerSet                                                                                                    | of companies                                                                                                    | Icchno Funda   ¿ Analy                                                                                                    | Add com            | panies for fina                                                       | al selection Click on Go                                    |
| UTY - 1.1.1<br>Company                                 | B<br>Industry<br>House Indices PeerSet                                                                                                    | of companies                                                                                                    | Techno Funda   ¿ Analy                                                                                                    | Add com            | panies for fina                                                       | al selection Click on Go                                    |
| UITY 1.1.1.<br>Company<br>Company<br>Coston            | S S B B B B B B B B B B B B B B B B B B                                                                                                    | of companies                                                                                                    | Icchno Funda   $\langle$ Analy                                                                                                    | Add com            | panies for fina                                                       | al selection Click on Go                                    |
| UITY = 1.1.1<br>Company  <br>Company  <br>Company      | B<br>Industry<br>Screener<br>Single Formula Builder                                                                                                    | of companies                                                                                                    | Techno Funda 🕹 Analy                                                                                                    | Add com            | panies for fina                                                       | al selection Click on Go                                    |
| UITY = 1.1.<br>Company<br>Company<br>Custom            | Select set                                                                                                    | Of companies                                                                                                    | Techno Funda 🛛 🖉 Analy<br>Techno Funda 🖉 Analy<br>Techno Funda Terriplate<br>Existing Data Terriplate<br>Y Lord Terrel                                                                                                    | Add com            | panies for fina                                                       | al selection Click on Go sport Windows About                |
| UITY - 1.1.1<br>Company - Custom                       | B<br>Industry<br>Screener<br>Select Set<br>Select Set<br>Select Set<br>Select Set<br>Select Template                                                                                                    | Of Companies                                                                                                    | Iechno Funda   ¢ Analy<br>p<br>Domain<br>Existing Data Ter plate<br>Y Lo d Tengk                                                                                                    | Add com            | panies for fina<br>s Query Print and E                                | al selection Click on Go sport Windows About te Template    |
| UITY - 1.3 /.<br>Company  <br>Company  <br>Custom      | B<br>Industry House Indices PeerSet<br>Screene Sinple Formula Builder Sing<br>Select Template                                                                                                    | Of companies                                                                                                    | Techno Funda 🖉 Analy                                                                                                    | Add com            | panies for fina<br>9 Query Print and E<br>Load from File Debt         | al selection Click on Go sport Windows About te Template    |
| IUITY - 1.1.1.<br>Company - Custom                     | Default Unit Set: Crore Select Set Select Set Select Set Select Set Select Template Select Template Select Tem                                                                                                    | Of COMPANIES                                                                                                    | Icchno Funda      Analy       Icchno Funda      Analy       Icchno Funda      Icchno Funda       Icchno Funda      Icchno Funda       Icchno Funda      Icchno Funda       Icchno Funda      Icchno Funda       Icchno Funda      Icchno Funda       Icchno Funda      Icchno Funda       Icchno Funda      Icchno Funda       Icchno Funda      Icchno Funda                                                                                                    | Add com            | panies for fina<br>• Query Print and t<br>• Load from file Defi       | al selection Click on Go sport Windows About te Template    |
| UITY - 1.1.1.<br>Company  <br>Company  <br>Company     | S S S S S S S S S S S S S S S S S S S                                                                                                    | Of COMPANIES                                                                                                    | Icchmo Funda 🞸 Analy<br>P<br>Somain<br>Existing Data Ter plate<br>Y Lo d Tenpla<br>1                                                                                                    | Add com            | panies for fina<br>• Query Print and F<br>Load from file Delta<br>[0] | al selection Click on Go port Windows About to Template     |
| UTY - 1.1.<br>Company  <br>Company  <br>Custom         | Select set                                                                                                    | Of companies  Corporate Actions  News  Corporate Actions  Select DataTemplate>  Select from list  Select from list  Sele | Techno Funda 🧹 Analy                                                                                                    | Add com            | panies for fina                                                       | al selection<br>Click on Go goort Windows About te Template |
| UUTY - 1-1-1-<br>Company                               | B<br>Industry<br>Select Set<br>Select Set<br>Select Template<br>Search Companies<br>Search Companies<br>Search Compa                                                                                                    | Of Companies                                                                                                    | Techno Funda 2 Analy                                                                                                    | Add com            | panies for fina<br>Query Print and E<br>Load from file Dela<br>[0]    | al selection Click on Go goot Windows About te Template     |
| IUITY - 1, 1, 1, 1<br>Company  <br>Company  <br>Custon | B<br>Industry<br>Search Companies<br>Search Companies                                                                                                    | Of COMPANIES                                                                                                    | Techno Funda 🖉 Analy                                                                                                    | Add com            | panies for fina<br>Query Print and E<br>Load from file Della<br>[0]   | al selection Click on Go goot Windows About to Template     |
| UITY - 1.1 (<br>Company - Custom                       | B<br>Industry<br>Second<br>Second<br>S | Of COMPANIES                                                                                                    | Jachno Funda 🞸 Analy                                                                                                    | Add com            | panies for fina<br>• Query Print and F<br>• Load from file Defi       | al selection Click on Go port Windows About te Template     |
| UITY - 1.1.1.<br>Company  <br>Company  <br>Company     | Select Totals<br>Select Totals<br>Select Template<br>Select Template<br>Select Totals<br>Select Totals                                                                                                    | Corporate Actions News Corporate Actions News Corporate Actions News Corporate Actions News Corporate Actions News Corporate Actions News Corporate Actions News Corporate Actions News Corporate Actions News Corporate Actions News Corporate Actions News Corporate Actions News Corporate Actions News Corporate Actions Corporate Actions C | Techno Funda 🖉 Analy<br>Commine<br>Existing Data Terr plate                                                                                                    | Add com            | panies for fina                                                       | al selection Click on Go port Vyindows About to Template    |
| UJTY - 1.1.<br>Company  <br>Company  <br>Custom        | Select Industry Select Industry Select Industr                                                                                                    | Corporate Actions News Corporate Actions News Corporate Actions News Corporate Actions News Corporate Actions News Corporate Actions News Corporate Actions News Corporate Actions News Corporate Actions News Corporate Actions Corporate Actions Cor | Techno Funda & Analy                                                                                                    | Add com            | panies for fina                                                       | al selection Click on Go goort Windows About te Template    |
| QUITY - 1.5 J.<br>Company                              | B<br>Industry House: Indices: PeerSet Select Select Select Template Select Industry Select Industry Select Industry Select Industry Select Industry Select Indices Select Indices Select Ind                                                                                                    | Of COMPANIES                                                                                                    | Techno Funda ( Analy<br>Corporats                                                                                                    | Add com            | panies for fina                                                       | al selection Click on Go port Windows About te Template     |
| 2UITY - 1, 1, 1, 1<br>Company<br>ren Custon            | Select House<br>Select Tempate<br>Select Tempate<br>Select Tempate<br>Select Tempate<br>Select House<br>Select House<br>Select H                                                                                                    | Of COMPANIES  Corporate Actions  Corporate Actions  | Techno Funda i Analy<br>i Domain<br>Existing Data Ter plate<br>j i o di Templa<br>corporab                                                                                                    | Add com            | panies for fina<br>Query Print and E<br>Load from file Deleter        | al selection Click on Go yundows About te Template          |
| AUTY - 1.1 I.<br>Company - Custon                      | S Select Select Select Select Select Industy Select Industy Select                                                                                                    | Of COMPANIES  Corporate Actions  Engrander  Select from til:  Select DataTemplates  Select DataTemplates  Select DataTemplates  Select Point Actions  Select Point Actions  Sele | Jechno Funda        Image: Second Funda        Image: Second Funda <tr< td=""><td>Add com</td><td>panies for fina<br/>• Query Print and F<br/>Load from file Della<br/>[0]</td><td>al selection Click on Go port Windows About te Template</td></tr<> | Add com            | panies for fina<br>• Query Print and F<br>Load from file Della<br>[0] | al selection Click on Go port Windows About te Template     |

Reset All Save MySet

Load already saved query / expression

GO

Clear Selection

### **Expression Builder**

Once user done with domain selection, next important step is build expression (Query Building and selection of fields). User can click on + sign to get break of head from Select Table Name column there after check mark the field and click on Add Field (+) or double click on fields to adding in expression.

|                                                                                                    |                        | Data points fro                                                                                                    | om Select Tab        | le name        | box                                                                                                    |                                                                                                    |               |           |
|----------------------------------------------------------------------------------------------------|------------------------|----------------------------------------------------------------------------------------------------|----------------------|----------------|----------------------------------------------------------------------------------------------------|----------------------------------------------------------------------------------------------------|---------------|-----------|
| /                                                                                                    |                        |                                                                                                    | Check mark o         | r double       | click to a                                                                                                    | add                                                                                                    |               |           |
| ACEEQUITY - 1.1.8  Mena Company Indu Man Screen Cyton Scr Select TableNane G General France Ratics France Ratics France France Fra | Istry House Indices P4 | Corr orate Actions     Corr orate Actions     Single formula Builder     Exception     Constit     Outer Income     Constit     Constit     Const | ews I techno Funda 6 | Analysis Other | Markets Query PO Show actual values Show actual values Show period for form Consolidated priority Consolidated priority Priority on period range fields | Prink and Export     Y     Prink and Export     Y     Prink and Export     Y     Y     Prink and Export     Y | Windows About |           |
| Default Currency Set: INR, Defa                                                                                                    | ult Unit Set: Crore    |                                                                                                    |                      |                | Runn                                                                                                    | ing Query ((                                                                                                  | Compiling)    |           |
|                                                                                                    | Various                | option to expres                                                                                                    | sion builder         | ]              |                                                                                                    |                                                                                                    |               |           |
| •                                                                                                    | Use this option        | n to add the des                                                                                                    | ired fields.         |                | Use this                                                                                                    | option to ren                                                                                                 | nove selecte  | d field.  |
| ×                                                                                                    | Use this optio         | n to remove all t                                                                                                    | he fields.           | 0              | Use this                                                                                                    | option to res                                                                                                 | set all.      |           |
| <b>^</b>                                                                                                    | Use these opt          | ions to change t                                                                                                    | he field positio     | on (move       | up/move                                                                                                    | e down).                                                                                                    |               |           |
| U                                                                                                    | Use this option        | n to change the                                                                                                    | selected doma        | ain.           |                                                                                                    |                                                                                                    |               |           |
|                                                                                                    | Use these opt          | tions to Upload I                                                                                                    | Expression and       | d Export       | Express                                                                                                    | ion.                                                                                                    |               |           |
|                                                                                                    | Use this option        | n to save the qu                                                                                                    | ery.                 | <b>0</b> -     | Use this                                                                                                    | s option to ru                                                                                                | n (to compile | e query). |

### Various Options under Expression Builder

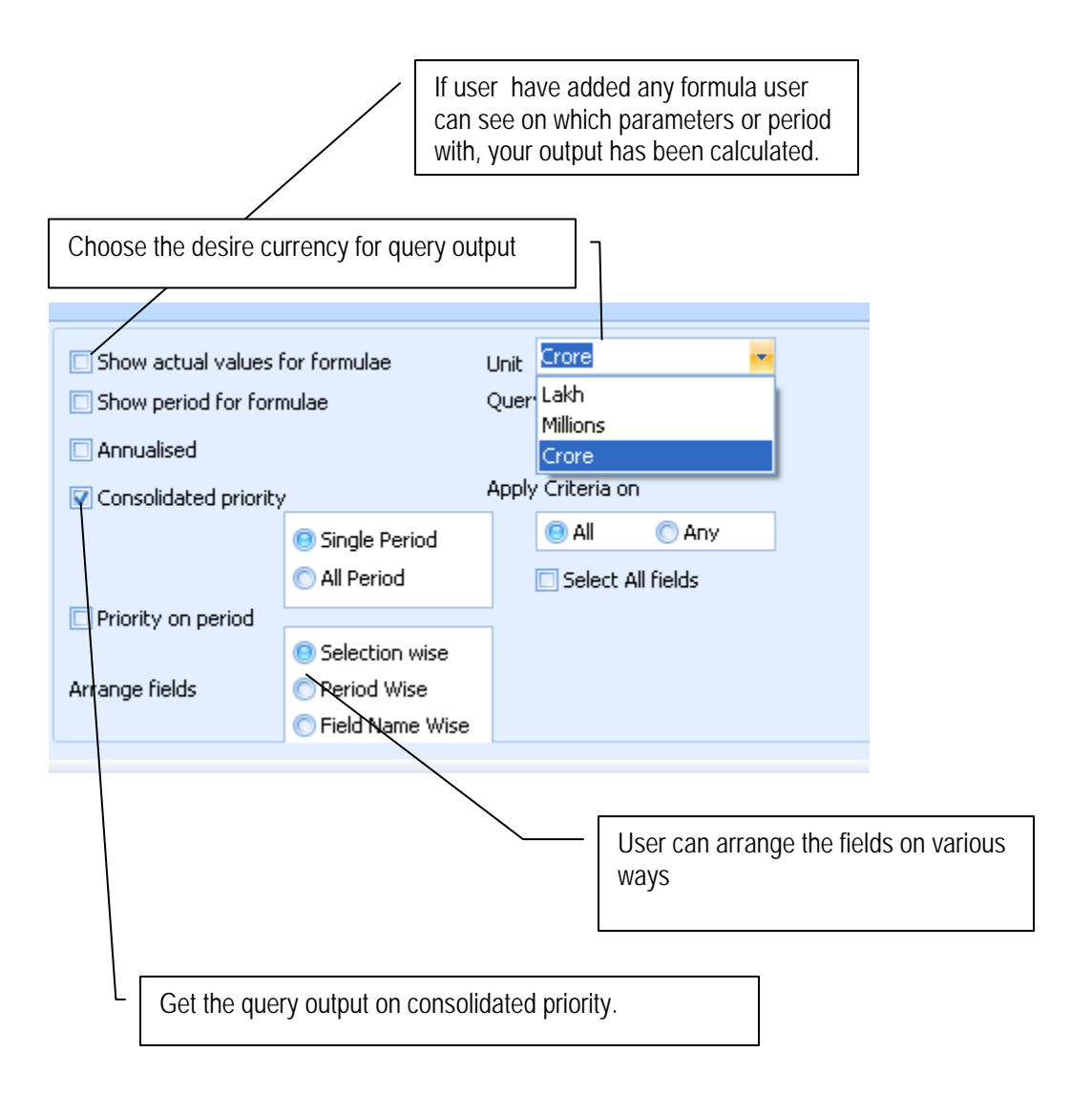

#### **Getting Query Output**

By clicking and selecting New Window option. User gets following desire output. Once you get query output user can do following thing.

- 1. Sort any column.
- 2. Filter (Like Excel) any column by using pin.
- 3. Change the position of any column by drag and dropping column head.
- 4. Remove any column by drag and drop.

| Company Industry House Indices PeerSet Corporate Actions News                                                  | Iechno Funda 🛛 🄏 Analysis 🗍 C | )ther Markets Query Print | and Export Windows About |        |
|----------------------------------------------------------------------------------------------------|-------------------------------|---------------------------|--------------------------|--------|
|                                                                                                    |                               | E HELP 🕐                  |                          |        |
| en Custom Screener Simple Formula Builder Simple Formula Builder Expression                                    | builder Query Output: DataTem | plate1                    |                          |        |
| amary Company Filter Adv. View Grouping Options                                                                |                               |                           |                          |        |
| election: 30 Total matching: 30 Total unmatching: 0 Total records                                              | :: 30 Total Time              | Taken 00.04 Min.          |                          |        |
|                                                                                                    |                               |                           |                          |        |
| aluma beader here to group by that caluma                                                                      |                               |                           |                          |        |
| uuminteauer nere to gloop by that column                                                                       |                               |                           |                          |        |
|                                                                                                    |                               | 2 am a 1 a                |                          |        |
| . A Company Name QIR                                                                                           | Date End QIR_Iotals           | Dates QIR_Date En         | di QIR_Iotal Salesi      | 2.11   |
| 2 Bharat Hasses Electricale Ltd                                                                                | 200909                        | 2,005.47                  | 200906                   | 2,11   |
| 3 Rharti fiirtel Itd                                                                                           | 200909                        | 8 901 66                  | 200900                   | 9.04   |
| 4 DIFIN                                                                                                    | 200909                        | 314 10                    | 200900                   | 3,04   |
| 5 Grasim Industries Ltd.                                                                                       | 200909                        | 3.025.78                  | 200906                   | 3.07   |
| 6 HDEC Baok Ltd                                                                                                | 200909                        | 3 001 80                  | 200906                   | 4 00   |
| 7 Hero Honda Motors Ltd.                                                                                       | 200909                        | 4.059.44                  | 200906                   | 3.82   |
| 8 Hindalco Industries Ltd.                                                                                     | 200909                        | 4,917.11                  | 200906                   | 3,89   |
| 9 Hindustan Unilever Ltd.                                                                                      | 200909                        | 4,269.23                  | 200906                   | 4,502  |
| 10 Housing Development Finance Corporation Ltd.                                                                | 200909                        | 2,783.54                  | 200906                   | 2,792  |
| 11 ICICI Bank Ltd.                                                                                             | 200909                        | 6,656.94                  | 200906                   | 7,130  |
| 12 Infosys Technologies Ltd.                                                                                   | 200909                        | 5,201.00                  | 200906                   | 5,10   |
| 13 ITC Ltd.                                                                                                    | 200909                        | 4,345.28                  | 200906                   | 4,133  |
| 14 Jaiprakash Associates Ltd.                                                                                  | 200909                        | 1,686.85                  | 200906                   | 2,110  |
| 15 Larsen & Toubro Ltd.                                                                                        | 200909                        | 7,918.84                  | 200906                   | 7,408  |
| 16 Mahindra & Mahindra Ltd.                                                                                    | 200909                        | 4,557.77                  | 200906                   | 4,242  |
| 17 Maruti Suzuki India Ltd.                                                                                    | 200909                        | 7,202.61                  | 200906                   | 6,493  |
| and a second second second second second second second second second second second second second second second | 000000                        | 11 050 41                 | 200006                   | 12 523 |

Query output will give user following facilities:

- 1. Output Summery : It gives output summary such as total selection, matching and un-matching co.
- 2. Company Filter : See from output many companies are matching with your peerset.
- 3. Advance View : It create pivot table. All field you can use like Pivot function in MS-Excel.
- 4. Grouping : User can group output in Company, Industry, House wise see aggregates.
- 5. Options. : User can do custom filter by using this option.

### EXCEL PLUG IN

One of the most prominent features of the ACE Equity is that, user has to make a report once and the daily data updation in that report will be done automatically. Each and every screen of the Interface is enabled with auto updation in Excel. This package works in Excel without even opening the ACE Equity application in your system. Once you design your template Excel, it saves your lot of time in updating the same report daily. Normally a user spends a great deal of time positioning data in just the right manner in order to achieve a desired report. Not anymore.

#### OPEN YOUR MICROSOFT EXCEL

Once you open any excel workbook you will find one menu get added in your menu bar i.e. ACE EQ with following option. For using ACE EQ plug in there is no need to open ACE Equity database, without opening database you can use following function (Note ACE EQ updation server should be minimize)

| 🗷 M  | icrosoft l        | Excel - Book | c1               |               |                 |                   |                |       |     |                  |   |       |   |        |    |         |       |        |           |              |         |        | 2 🔀 |
|------|-------------------|--------------|------------------|---------------|-----------------|-------------------|----------------|-------|-----|------------------|---|-------|---|--------|----|---------|-------|--------|-----------|--------------|---------|--------|-----|
| :B)  | <u>Eile E</u> dit | View Ins     | ert F <u>o</u> r | rmat <u>I</u> | ools <u>D</u> a | sta <u>W</u> indo | w <u>H</u> elp | ACEMF | ACE | EQ               | _ |       |   |        |    |         |       |        | Туре      | a question I | or help |        | 8 > |
| 10   | 🚰 🗔 (             | 2010         | 3 39             |               | X 🗈 🛙           | 2 - 🍼             | 17 - (21       | - 158 | ۲   | Settings         |   | Arial |   | - 10 - | BI | I   📰 🚍 | = = : | \$ % , | € .00 .00 | 律律           | III • 3 | 37 - 1 | 1 - |
|      | A1                | •            | fx.              |               |                 |                   |                |       |     | Company Search   |   |       |   |        |    | 10      | ~     |        |           | ~            |         |        | _   |
|      | A                 | В            | C                |               | D               | Е                 | F              | G     |     | Template Builder |   | J     | К | L      | M  | N       | 0     | Р      | Q         | R            |         | S      | _   |
| 1    |                   | 4            |                  | _             |                 |                   |                | _     |     | Custom Query     | - |       |   |        |    |         |       |        |           |              |         |        |     |
| 3    |                   |              |                  | -             |                 |                   |                |       | 1.3 | Import Data      |   |       |   |        |    |         |       |        |           | -            | _       |        |     |
| 4    |                   |              |                  |               |                 |                   |                |       |     | Single Function  |   |       |   |        |    |         |       |        |           |              |         |        |     |
| 5    |                   |              |                  |               |                 |                   |                |       | C   | Refresh          |   |       |   |        |    |         |       |        |           |              |         |        |     |
| 6    |                   |              |                  | _             |                 |                   |                |       | 0   | Kerrean          |   |       |   |        |    |         |       |        |           |              |         |        |     |
| /    |                   |              |                  | _             |                 |                   |                |       |     |                  |   |       |   |        |    |         |       |        | -         | -            |         |        |     |
| 9    |                   |              |                  |               |                 |                   |                |       |     |                  |   |       |   |        |    | 1       |       |        |           |              | -       |        |     |
| 10   |                   |              |                  |               |                 |                   |                |       |     |                  |   |       |   |        |    |         |       |        |           |              |         |        |     |
| 11   |                   |              |                  |               |                 |                   |                |       |     |                  |   |       |   |        |    |         |       |        |           |              |         |        |     |
| 12   |                   |              |                  | _             |                 |                   |                |       |     |                  |   |       |   |        |    |         |       |        |           |              |         |        |     |
| 14   |                   |              |                  |               |                 |                   |                | _     |     |                  |   |       |   |        | -  |         | -     | -      |           |              |         |        |     |
| 15   |                   |              |                  |               |                 |                   |                |       |     |                  |   |       |   |        |    |         |       |        |           |              | _       |        |     |
| 16   |                   |              |                  |               |                 |                   |                |       |     |                  |   |       |   |        |    |         |       |        |           |              |         |        |     |
| 17   |                   |              |                  | _             |                 |                   |                | _     |     |                  |   |       |   |        |    |         |       |        |           |              |         |        |     |
| 18   |                   |              |                  | -             |                 |                   |                |       |     |                  |   |       |   | -      | -  |         |       |        | -         |              |         |        |     |
| 20   |                   |              |                  | -             |                 |                   |                | -     |     |                  |   |       |   |        |    |         | _     |        | -         |              |         |        |     |
| 21   |                   |              |                  |               |                 |                   |                |       |     |                  |   |       |   |        |    |         |       |        |           |              |         |        |     |
| 22   |                   |              |                  |               |                 |                   |                |       |     |                  |   |       |   |        |    |         |       |        |           |              |         |        |     |
| 23   |                   |              |                  |               |                 |                   |                |       |     |                  |   |       |   |        |    |         |       |        |           |              |         |        |     |
| 24   |                   | -            |                  | -             |                 |                   | -              | -     |     |                  |   |       |   |        |    | -       | -     | -      | -         | -            |         |        |     |
| 20   |                   |              |                  | -             |                 |                   |                |       |     |                  |   |       |   |        |    |         | -     | -      |           | -            |         |        |     |
| 27   |                   |              |                  |               |                 |                   |                |       |     |                  |   |       |   |        |    |         |       |        |           |              |         |        |     |
| 28   |                   |              |                  |               |                 |                   |                |       |     |                  |   |       |   |        |    |         |       |        |           |              |         |        |     |
| 29   |                   |              |                  | _             |                 |                   |                |       |     |                  |   |       |   |        |    |         |       |        |           |              | _       |        |     |
| 30   |                   |              |                  | -             |                 |                   |                |       |     |                  |   |       |   |        |    |         |       |        |           |              |         |        |     |
| 32   |                   |              |                  |               |                 |                   |                | -     |     |                  |   |       |   |        |    |         |       |        |           | -            |         |        |     |
| 33   |                   |              |                  |               |                 |                   | 1              |       |     |                  |   |       |   |        |    | 1       |       |        |           |              |         |        |     |
| 4 4  | ► H\S             | heet1 / She  | et2 / Sł         | heet3 /       | /               |                   |                |       |     |                  |   |       |   | <      |    |         |       |        |           |              | )       |        | >   |
| Drav | W- De LA          | AutoShapes • | 11               | ПО            | ) 🖭 📣           | 0 8               | 3 .            | 1 - A |     |                  |   |       |   |        |    |         |       |        |           |              |         |        |     |
| n    |                   |              | 1000             |               |                 |                   |                |       |     |                  |   |       |   |        |    |         |       |        |           |              |         |        |     |

ACE EQ menu has following options

- 1. Setting
- : It is excel setting (Software setting)
- 2. Company Search
- 3. Template Builder
  - : User can run query from excel just like running normal query from ACE EQ.
- 4. Custom Query
- 5. Single Function
- 6. Refresh
- : It helps to refresh existing excel file for update data.
- 7. Import data
- : It helps to import various data screen and data points

### **IMPORT DATA**

Excel > Menu Bar > ACE EQ > Import Data User will get following screen. There are main three data point can be imported through excel.

- 1. Price Data : Share prices
- 2. Template : Saved Query output
- 3. Predefined Screens : Any data screen of ACE Equity.

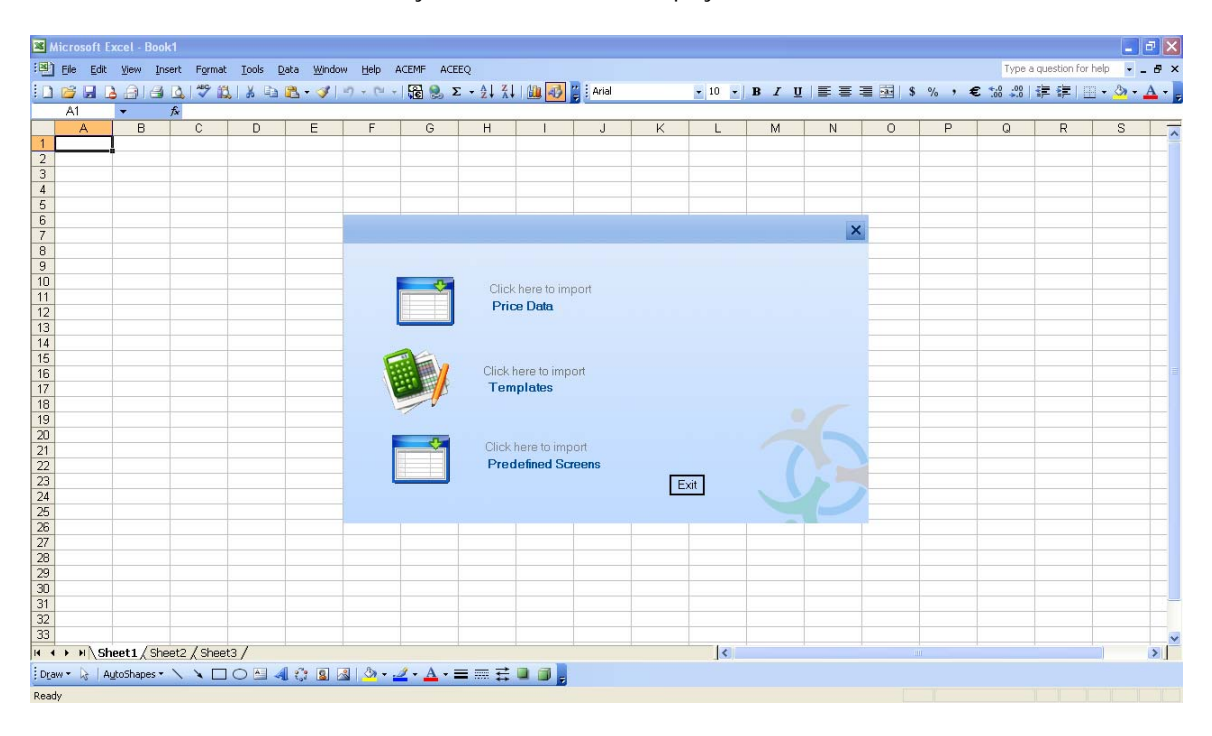

### Importing Price Data

Excel > Menu Bar > ACE EQ > Import Data > Price Data

| 🔀 Microsoft Excel - Book' |                         |                 |                |         |                                                          |                                     |                |     |        |    |        |             |              |       |           |              |         | _ 7   | X   |
|---------------------------|-------------------------|-----------------|----------------|---------|----------------------------------------------------------|-------------------------------------|----------------|-----|--------|----|--------|-------------|--------------|-------|-----------|--------------|---------|-------|-----|
| :                         | rt Format <u>T</u> ools | Data Windo      | w <u>H</u> elp | ACEMF A | CEEQ                                                     |                                     |                |     |        |    |        |             |              |       | Туреа     | a question I | or help | • = t | ð × |
| 0 🗃 🖬 🖪 🖓 🛛               | 3. 1 🌮 🛍   X 🛛          | b 🕰 • 🕩         | 17 - 12 -      | - 🔓 😒   | $\Sigma \rightarrow \Delta \downarrow \Delta \downarrow$ | 1 111 -                             | Arial          |     | • 10 • | в  | τu     | ΞŦ          | = = s        | % , 1 | € .00 .00 | 律律           | III • 3 | - A   |     |
| A1 - /                    | ŝ                       |                 |                |         |                                                          |                                     |                |     |        |    |        |             |              |       |           |              |         |       |     |
| A B                       | C D                     | E               | F              | G       | Н                                                        | 1                                   | J              | K   | L      | N  | 1      | N           | 0            | Р     | Q         | R            | 5       | 3     | ~   |
| 1                         |                         |                 | -              |         |                                                          |                                     |                |     |        | -  |        |             | -            | -     |           | -            |         | -     |     |
| 3                         |                         |                 |                |         |                                                          |                                     |                | -   |        | -  |        |             |              |       |           |              | _       | -     |     |
| 4                         |                         |                 |                |         |                                                          |                                     |                |     |        |    |        |             |              |       |           |              |         |       |     |
| 5                         |                         |                 |                |         |                                                          |                                     |                |     |        |    |        |             |              |       | ×         |              |         |       |     |
| 6                         |                         |                 |                |         |                                                          |                                     |                |     |        |    |        |             |              |       |           |              |         |       |     |
| 7                         | Canab                   |                 |                | Count   | Se                                                       | lect From Th                        | is List        | [27 | 1      |    | Sele   | ected List  |              | [3]   |           |              | _       | -     |     |
| 9                         | Search                  |                 |                | Search  | ACCU                                                     | d                                   |                |     | ~      |    | Grasim | Industries  | l M          |       |           |              | -       | -     |     |
| 10                        | Select Industry         | Select Industri |                |         | Bharat                                                   | Heavy Electr                        | cals Ltd.      |     |        |    | Hero H | londa Moto  | ors Ltd.     | 8     |           |              |         |       |     |
| 11                        |                         |                 |                |         | Bharti /                                                 | Airtel Ltd.<br>d                    |                |     |        |    | Housin | ig Developi | ment Finance | Corpo |           |              |         |       |     |
| 12                        | Select House            | Select House    |                | -       | HDFC                                                     | Bank Ltd.                           |                |     |        | >  |        |             |              |       |           |              |         |       |     |
| 13                        | Colort Other            | Select Others   |                | -       | Hindak                                                   | co Industries L<br>tap I Inilawar I | .td.           |     |        |    |        |             |              |       |           |              | _       | -     |     |
| 14                        | Select Uther            | 1               |                |         | ICICI B                                                  | ank Ltd.                            |                |     |        | ~~ |        |             |              |       |           |              | -       | -     |     |
| 16                        | Select Index            | SENSEX          |                | -       | Infosys                                                  | Technologie                         | s Ltd.         |     |        | <  |        |             |              |       |           |              |         |       |     |
| 17                        | Calcut Course           | Select Group    |                | -       | Jaiprak                                                  | ı.<br>.ash Associati                | es Ltd.        |     |        |    |        |             |              |       |           |              |         |       |     |
| 18                        | Select aloup            | Calcol March    |                |         | Larsen                                                   | & Toubro Ltd                        |                |     |        |    |        |             |              |       |           |              |         |       |     |
| 19                        | Select Myset            | Select Myset    |                | -       | Manino                                                   | tra & Manindr<br>Suzuki India I     | s Lta.<br>.td. |     | 100    |    |        |             |              |       |           |              |         |       |     |
| 20                        | -                       |                 |                |         | AITOR                                                    | ы                                   |                |     | ~      |    |        | _           |              | _     | _         |              |         | -     |     |
| 22                        | I All Compan            | les             |                |         | ,                                                        | $\backslash$                        |                |     |        |    | Rese   | et          |              | GO    | Exit      |              |         |       |     |
| 23                        |                         |                 | -              | GO      |                                                          |                                     |                |     |        |    |        |             | $\sim$       |       |           |              |         |       |     |
| 24                        | ,                       |                 |                |         | 1                                                        |                                     |                |     |        |    |        | /           | - i          |       |           |              |         |       |     |
| 25                        |                         |                 |                |         |                                                          |                                     | <hr/>          |     |        |    | $\sim$ |             |              |       |           |              |         |       |     |
| 26                        | Status                  |                 |                |         |                                                          |                                     | $\mathbf{i}$   |     |        | /  |        |             |              | 1000  | d         |              |         | -     |     |
| 28                        |                         | _               |                |         |                                                          |                                     |                | -   |        | -  | -      | ~ .         |              |       |           |              |         | -     |     |
| 29                        |                         |                 |                |         |                                                          |                                     | <u> </u>       |     |        |    |        | Sele        | ct Co        | or se | et of     |              |         |       |     |
| 30                        | W/itl                   | n Seler         | I hat          | In tai  | ick an                                                   |                                     | -              | 1   |        |    |        |             |              | _     |           |              |         |       |     |
| 31                        | VVIU                    |                 |                | 131 01  | ick go                                                   |                                     |                |     |        |    | (      | com         | panie        | S     |           |              |         |       |     |
| 32                        |                         |                 |                |         |                                                          |                                     |                | -   | -      | -  |        |             |              |       |           |              | _       | _     |     |
| 33                        | t2 / Sheet2 /           |                 | £              |         |                                                          |                                     |                |     |        |    |        |             | 1            | -     | 1         |              |         |       | Ň   |

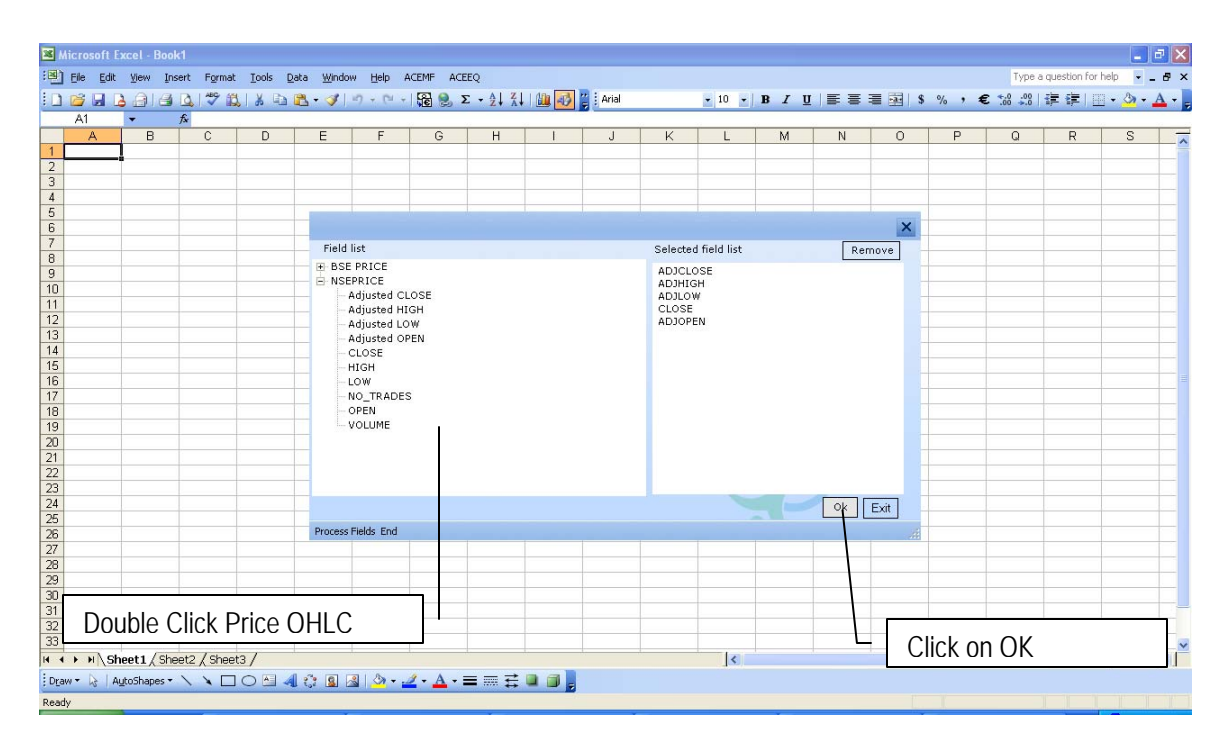

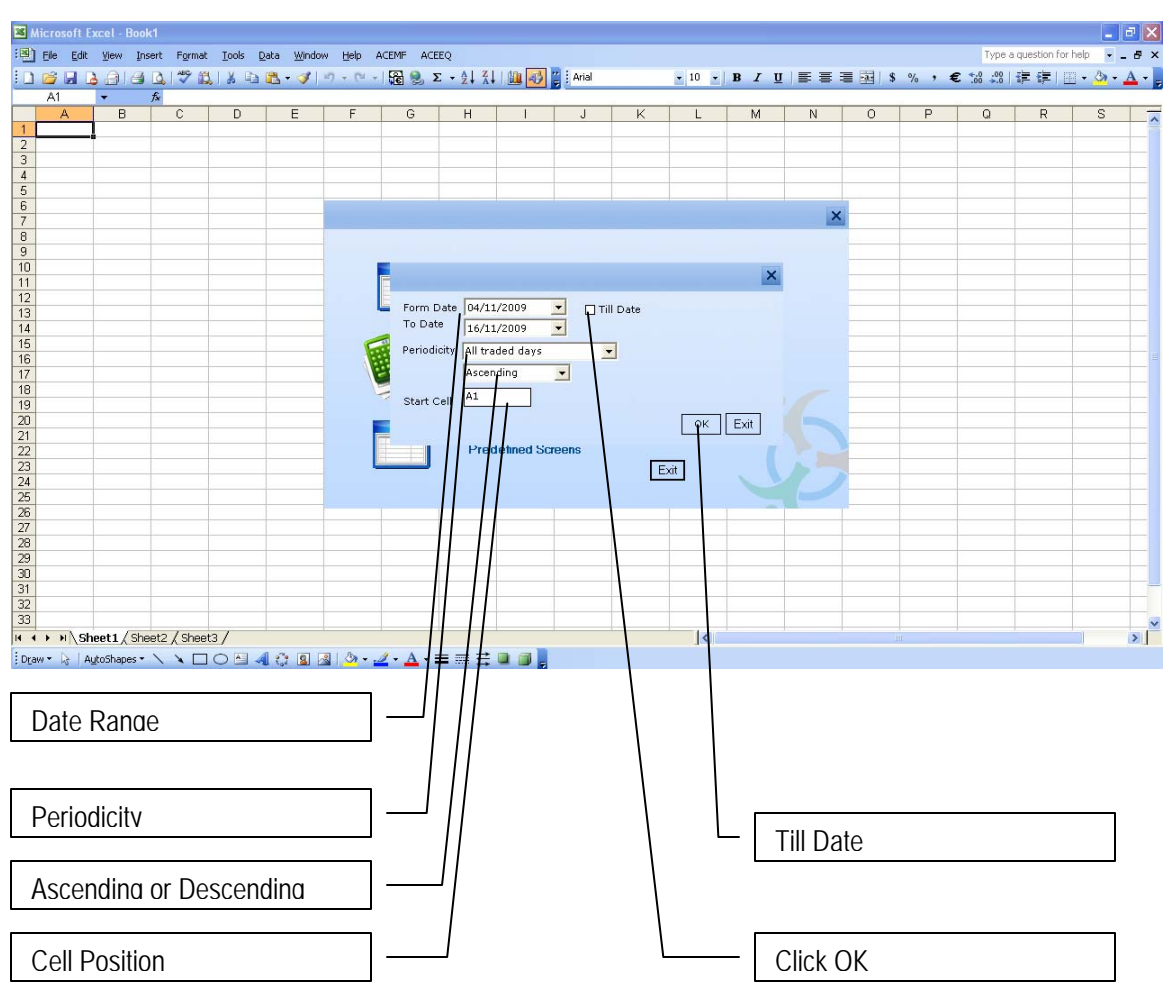

Put Cell position on Code, look at formulae bar. User can change the date range, order (asc or desc) and company code.

|          |          |                       |             |                           |                  |               |          |           |              |           |                |           |                |              |            |                |              | _   |
|----------|----------|-----------------------|-------------|---------------------------|------------------|---------------|----------|-----------|--------------|-----------|----------------|-----------|----------------|--------------|------------|----------------|--------------|-----|
| <b>N</b> | licrosof | Excel - Book          | 1           |                           |                  |               |          |           |              |           |                |           |                |              |            |                |              |     |
| :0)      | Ele Ec   | lit <u>V</u> iew Inse | ert Format  | <u>T</u> ools <u>D</u> at | a <u>W</u> indow | Help ACEMF    | ACEEQ    |           |              |           |                |           |                |              | Type a     | question for h | ielp 👻 💶     | ð × |
| En       | p# 🗔     | AAIAI                 | BI PEIS     | IX Do P                   | s - 🛷 🗠          | - 0 - 1       | 9. Σ -   |           | Ari-         | al        | <b>v</b> 10    | - B I     | U = = = =      | \$ % ,       | E .0 .00   | 建建制的           | - 31 - A     |     |
|          | A2       |                       | & =ACEEC    | CH("100300"               |                  | 09" "T" "NSEE | PRICE HS |           | E NSEPRIC    | E HST AF  | UHIGH NSE      | PRICE HS  | T ADJLOW NSEPE | ICE HST CLO  | SE NSEPRI  | CE HST A       |              | 2   |
|          | A        | В                     | T "1","0"," | asc")                     | , 04/10/20       | 00 11 11000   | 1000_100 |           |              |           | ion non i, noe |           |                | 102_1101_020 | 52,4021 14 | 02_101_1       |              | ~ . |
| 1        | -        |                       |             |                           |                  |               |          |           |              |           |                |           |                |              |            |                |              |     |
| 2        | 100300   |                       |             |                           |                  |               |          | 100182    |              |           |                |           |                | 100010       |            |                |              |     |
| 3        | Grasim   | ndustries Ltd.        |             |                           |                  |               |          | Hero Hond | a Motors Lto |           |                |           |                | Housing D    | evelopment | -inance Cor    | poration Lte | d.  |
| 4        | [ADJCLI  | DS [ADJHIGH]          | [ADJLOW     | ADJOPEN                   | V[CLOSE]         | [DATE]        |          | [ADJCLOS  | [ADJHIGH]    | [ADJLOW]  | ADJOPEN        | [CLOSE]   | [DATE]         | [ADJCLOS     | [ADJHIGH]  | [ADJLOW]       | [ADJOPEN     | 4IC |
| 5        | 2170.30  | 00 2229.0000          | 2135.0000   | 2184.0000                 | 2170.3000        | U4-Nov-2009   |          | 1521.2000 | 1535.9500    | 1460.5000 | 1518.8500      | 1521.2000 | U4-Nov-2009    | 2650.3500    | 2664.0000  | 2559.9500      | 2625.0000    | 2   |
| 5        | 2183.30  | 00 2195.0000          | 2140.0500   | 2174.0000                 | 2183.3000        | 05-Nov-2009   |          | 1557.8000 | 1574.8500    | 1492.0000 | 1509.1500      | 1557.8000 | 05-N0V-2009    | 2650.0000    | 2660.0000  | 2575.0000      | 2040.1500    | 12  |
| 8        | 2705.10  | 00 2239.0000          | 2130.2500   | 2200.0000                 | 2785.1000        | 09-Nov-2009   |          | 1554 3000 | 1565,0000    | 1515 0000 | 1515,0000      | 1554 3000 | 00-N0V-2009    | 2701.3500    | 2721.0000  | 2600.0000      | 2650.1000    | 12  |
| 9        | 2218 25  | 00 2240.0000          | 2207.0500   | 2239 0000                 | 2218 2500        | 10-Nov-2009   |          | 1496 8500 | 1560.0000    | 1485 0000 | 1560.0000      | 1496 8500 | 10-Nov-2009    | 2756.3000    | 2800.2000  | 2726.0000      | 2776 5500    | 2   |
| 10       | 2257.75  | 00 2265.0000          | 2180.0000   | 2220.2500                 | 2257.7500        | 11-Nov-2009   |          | 1513,7000 | 1518.8000    | 1477.0000 | 1500.0000      | 1513,7000 | 11-Nov-2009    | 2810.4000    | 2825.0000  | 2705.0000      | 2748.1000    | 1 2 |
| 11       | 2267.05  | 00 2301.9000          | 2239.0000   | 2260.0000                 | 2267.0500        | 12-Nov-2009   |          | 1520.9000 | 1535.2500    | 1502.4000 | 1520.0000      | 1520.9000 | 12-Nov-2009    | 2738.5500    | 2800.0000  | 2714.6500      | 2782.5500    | J 2 |
| 12       | 2289.55  | 00 2312.0000          | 2258.6000   | 2260.0000                 | 2289.5500        | 13-Nov-2009   |          | 1578.9000 | 1593.0000    | 1515.0000 | 1517.2500      | 1578.9000 | 13-Nov-2009    | 2757.0000    | 2790.0000  | 2725.0000      | 2750.0000    | J 2 |
| 13       |          |                       |             |                           |                  |               |          |           |              |           |                |           |                |              |            |                |              |     |
| 14       |          |                       |             |                           |                  |               |          |           |              |           |                |           |                |              |            |                |              | _   |
| 15       |          |                       |             |                           |                  |               |          |           |              |           |                |           |                |              |            |                |              |     |
| 16       |          |                       |             | -                         |                  |               |          |           |              |           |                |           |                |              |            |                |              |     |
| 17       |          |                       |             |                           |                  |               |          |           |              |           |                |           |                |              |            |                |              |     |
| 10       |          |                       |             |                           |                  |               |          |           |              |           |                |           |                |              |            |                |              |     |
| 20       |          |                       |             |                           |                  |               |          |           |              |           |                |           |                |              |            |                |              |     |
| 21       |          |                       |             |                           |                  |               |          |           |              |           |                |           |                |              |            |                |              |     |
| 22       |          |                       |             |                           |                  |               |          |           |              |           |                |           |                |              |            |                |              |     |
| 23       |          |                       |             |                           |                  |               |          |           |              |           |                |           |                |              |            |                |              |     |
| 24       |          |                       |             |                           |                  |               |          |           |              |           |                |           |                |              |            |                |              |     |
| 25       |          |                       |             |                           |                  |               |          |           |              |           |                |           |                |              |            |                |              |     |
| 26       |          |                       |             |                           |                  |               |          |           |              |           |                |           |                |              |            |                |              |     |
| 2/       |          |                       |             |                           |                  |               |          |           |              |           |                |           |                |              |            |                |              |     |
| 20       |          |                       |             |                           |                  |               |          |           |              |           |                |           |                |              |            |                |              |     |
| 30       |          |                       |             |                           |                  |               |          |           |              |           |                |           |                |              |            |                |              |     |
| 31       |          |                       |             |                           |                  |               |          |           |              |           |                |           |                |              |            |                |              |     |
| 32       |          |                       |             |                           |                  |               |          |           |              |           |                |           |                |              |            |                |              |     |
| 33       |          |                       |             |                           |                  |               |          |           |              |           |                |           |                |              |            |                |              | ~   |
| H 4      | H N      | Sheet1 / Shee         | et2 / Sheet | 3/                        |                  |               |          |           |              |           | <              |           |                | Sau          |            |                |              | >   |
| Dra      | w - 😽    | AutoShapes •          | 110         | 0 1 4                     | े 🛯 🗟            | 🔊 • 🚄 • 🔒     | A • = #  | R 🛱 🗎 🕯   |              |           |                |           |                |              |            |                |              |     |
| Read     | ly       |                       |             |                           |                  |               |          |           |              |           |                |           |                |              |            |                |              |     |

#### Importing Templates

Excel > Menu Bar > ACE EQ > Import Data > Templates

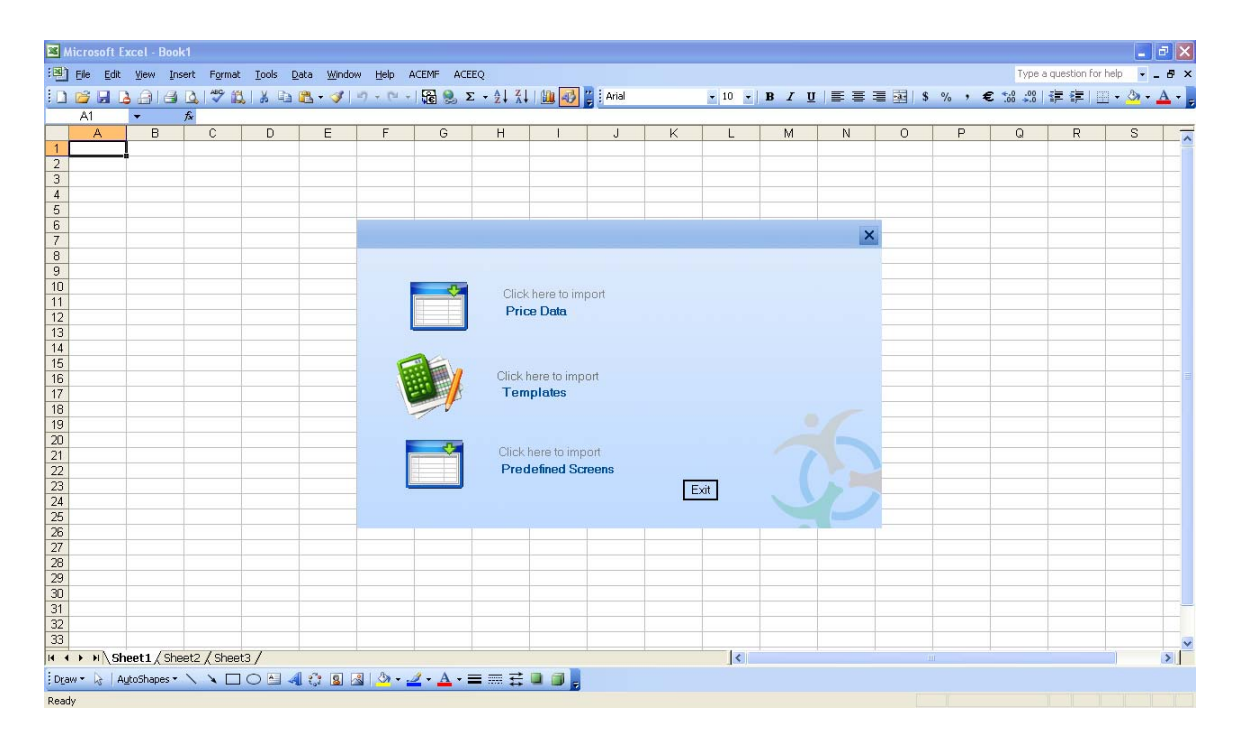

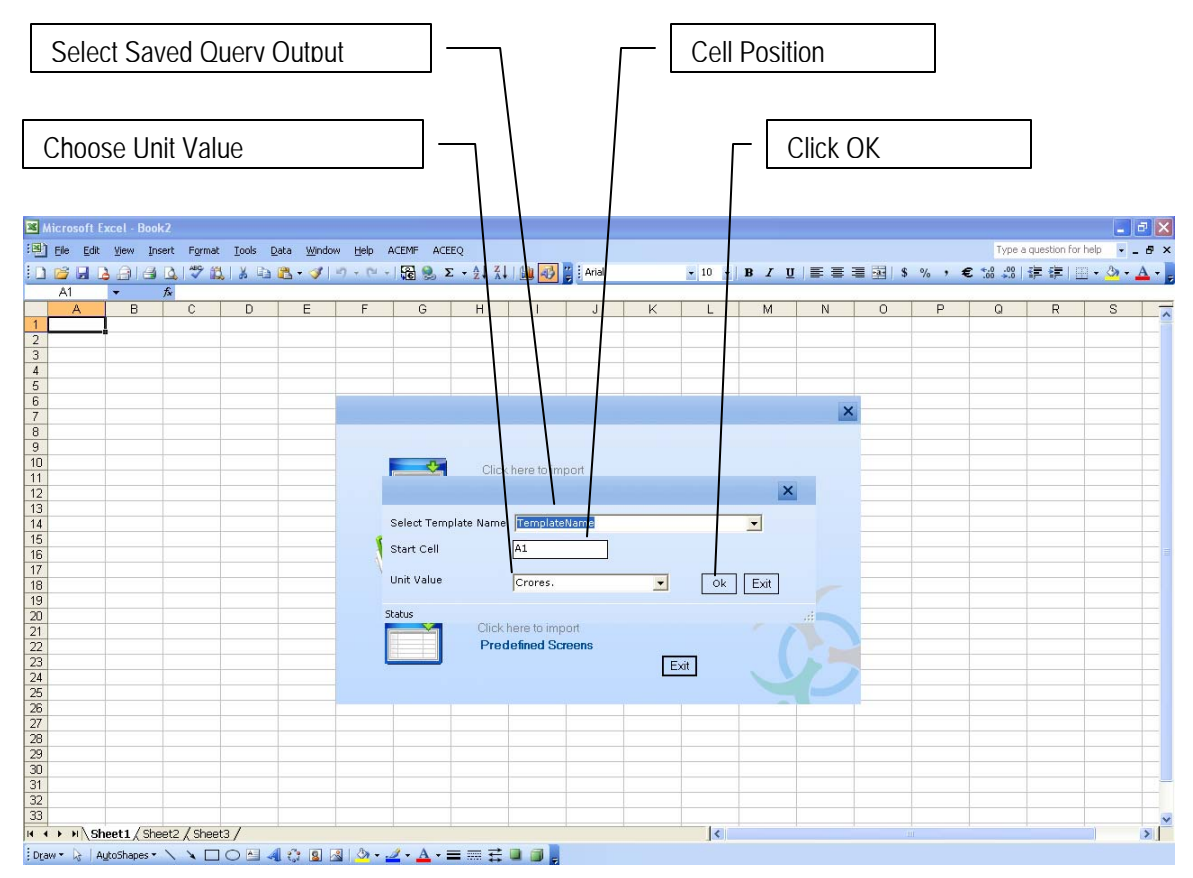

After click on OK. Another dialog box will come. It will ask for exiting domain or new domain. Here user can use existing domain (domain used for creating and saving query output) or select new domain. Output will come like following screen.

| <b>1</b> | Aicroso | oft Ex | kcel - Bo  | ok2   |          |              |        |                |        |           |          |         |        |     |       |           |       |         |        |        |          |         |          |     |         |         |        |          |             |         |       |
|----------|---------|--------|------------|-------|----------|--------------|--------|----------------|--------|-----------|----------|---------|--------|-----|-------|-----------|-------|---------|--------|--------|----------|---------|----------|-----|---------|---------|--------|----------|-------------|---------|-------|
| :0       | Eile    | Edit   | View I     | nsert | Formal   | t <u>I</u> o | ols D  | ata <u>W</u> i | ndow   | Help A    | CEMF     | ACEEQ   |        |     |       |           |       |         |        |        |          |         |          |     |         |         | Ty     | /pe a qi | uestion for | help 👻  | _ # × |
| 1        | 12 G    |        |            |       | 1 2 1    | 11           | 6 🗈    | 😤 - 🥥          | r   =  | 7 - 12 -  | 8        | .Σ.     |        | 1   | -     | 🖉 : Arial |       |         | - 10   | 0 -    | BI       | U       |          |     | a-   \$ | %,      | € .00  | 00 1     | e 🔃 🛛       | - 3     | A -   |
|          | A1      |        | •          | fx :  | =ACEE    | QT("         | ADAN   | I TEMPA        | ALTE   | . 55 . 1  | ,"1","10 | 000000  | )      |     |       |           |       |         |        |        |          |         |          |     |         |         |        |          |             |         |       |
|          | A       |        | В          |       | С        |              | D      | E              | T      | F         | G        |         | Н      |     | T     | J         |       | K       |        | L      | M        |         | N        |     | 0       | P       | Q      |          | R           | S       | -     |
| 1        | ADAN    | II TE  | IPALTE     |       |          |              |        |                |        |           |          |         |        |     |       |           |       |         |        |        |          |         |          |     |         |         |        |          |             |         |       |
| 2        | Comp    | any Ī  | CD_Chai    | rn CD | _Mana    | ¢CD_         | Comp   | CD_Au          | dito ( | CD_Indust | CD_He    | ouse CD | _BSE ( | CD_ | BSE ( | CD_NS     | SE SI | CD_Bloo | m CD_I | Displa | a CD_Lis | sting ( | CD_Reute | CD_ | BSE (   | CD_ISIN | NCD_In | corp C   | D_Face      | CD_RO   | C FCC |
| 3        | Adani   | Ente   | Gautam     | S Raj | esh S a  | /Part        | hiv Pa | Dharme         | esh 1  | Frading   | Adani    |         | 512599 | А   |       | ADANI     | EN1,  | ADE IN  | MAN    | l.     | Listed   | ŀ       | ADEL.BO  | A   |         | INE423A | J01 1  | 988      | 1.0000      | 04-1908 | 7     |
| 4        | Adani   | Ente   | Gautam     | S Raj | esh S a  | /Part        | hiv Pa | Dharme         | esh 1  | Frading   | Adani    |         | 512599 | A   |       | ADANI     | EN1   | ADE IN  | MAN    |        | Listed   | 1       | ADEL.BO  | A   |         | INE423A | J01 1  | 988      | 1.0000      | 04-1908 | 7     |
| 5        | Adani   | Ente   | Gautam     | S Raj | jesh S / | /Part        | hiv Pa | Dharme         | esh 1  | Frading   | Adani    | 1       | 512599 | A   |       | ADANI     | EN1   | ADE IN  | MAN    |        | Listed   | 1       | ADEL.BO  | A   |         | INE423A | J01 1  | 988      | 1.0000      | 04-1908 | 17    |
| 6        | Adani   | Ente   | Gautam     | S Raj | esh S a  | /Part        | hiv Pa | Dharme         | esh 1  | Frading   | Adani    |         | 512599 | A   |       | ADANI     | EN1   | ADE IN  | MAN    |        | Listed   | ł       | ADEL.BO  | A   |         | INE423A | JO1 1  | 988      | 1.0000      | 04-1908 | 7     |
| 7        | Adani   | Ente   | Gautam     | S Raj | jesh S / | /Part        | hiv Pa | Dharme         | esh 1  | Frading   | Adani    |         | 512599 | A   |       | ADANI     | EN1   | ADE IN  | MAN    |        | Listed   | 1       | ADEL.BO  | A   |         | INE423A | JO1 1  | 988      | 1.0000      | 04-1908 | 7     |
| 8        | Adani   | Ente   | Gautam     | S Raj | jesh S / | /Part        | hiv Pa | Dharme         | esh 1  | Frading   | Adani    |         | 512599 | A   |       | ADANI     | EN1   | ADE IN  | MAN    |        | Listed   | 1       | ADEL.BO  | A   |         | INE423A | J01 1  | 988      | 1.0000      | 04-1908 | 7     |
| 9        | Adani   | Pow    | Gautam     | S Raj | esh S a  | 4 Digi       | sh Sha | Deloitte       | e F F  | Power Ger | Adani    |         | 533096 | В   |       | ADANI     | POV   | VER     | POV    | V      | Listed   |         |          | В   |         | INE814H | 101 1  | 996      | 10.0000     |         |       |
| 10       | Adani   | Pow    | Gautam     | S Raj | esh S a  | / Digi       | sh Sha | Deloitte       | e H F  | Power Ger | Adani    |         | 533096 | В   |       | ADANI     | POV   | VER     | POV    | V      | Listed   |         |          | В   |         | INE814H | 101 1  | 996      | 10.0000     |         |       |
| 11       | Adani   | Pow    | Gautam     | S Raj | esh S    | / Digi       | sh Sha | Deloitte       | ie H F | Power Ger | Adani    |         | 533096 | В   |       | ADANI     | POV   | VER     | POV    | V      | Listed   |         |          | В   |         | INE814H | 101 1  | 996      | 10.0000     |         |       |
| 12       | Mundr   | ra Pc  | Gautam     | S Ga  | utam S   | Dipt         | i Shah | SR Bat         | libo F | Port      | Adani    |         | 532921 | A   |       | MUND      | RAFI  | MSEZ IN | MAN    |        | Listed   | 1       | MPSE.BO  | A   |         | INE742F | 01 1   | 998      | 10.0000     | 04-3418 | 12    |
| 13       | Mundr   | ra Pc  | Gautam     | S Ga  | utam S   | Dipt         | i Shah | SR Bat         | libo F | Port      | Adani    |         | 532921 | A   |       | MUND      | RAFI  | MSEZ IN | MAN    |        | Listed   | 1       | MPSE.BO  | A   |         | INE742F | 01 1   | 998      | 10.0000     | 04-3418 | 12    |
| 14       | Mundr   | ra Pc  | Gautam     | S Ga  | utam S   | Dipt         | i Shah | SR Bat         | libo F | Port      | Adani    |         | 532921 | A   |       | MUND      | RAFI  | MSEZ IN | MAN    |        | Listed   | 1       | MPSE.BO  | A   |         | INE742F | 01 1   | 998      | 10.0000     | 04-3418 | 12    |
| 15       | Mundr   | ra Pc  | Gautam     | S Ga  | utam S   | Dipt         | i Shah | SR Bat         | libo F | Port      | Adani    |         | 532921 | A   |       | MUND      | RAFI  | MSEZ IN | MAN    |        | Listed   | 1       | MPSE.BO  | A   |         | INE742F | 01 1   | 998      | 10.0000     | 04-3418 | 12    |
| 16       | Mundr   | ra Pc  | Gautam     | S Ga  | utam S   | Dipt         | i Shah | SR Bat         | libo F | Port      | Adani    |         | 532921 | A   |       | MUND      | RAFI  | MSEZ IN | MAN    |        | Listed   | ١       | MPSE.BO  | A   |         | INE742F | 01 1   | 998      | 10.0000     | 04-3418 | 12    |
| 17       | Mundr   | ra Pc  | Gautam     | S Ga  | utam S   | Dipt         | i Shah | SR Bat         | libo F | Port      | Adani    |         | 532921 | A   |       | MUND      | RAFI  | MSEZ IN | MAN    |        | Listed   | ١       | MPSE.BO  | A   |         | INE742F | 01 1   | 998      | 10.0000     | 04-3418 | 12    |
| 18       | Mundr   | ra Pc  | Gautam     | S Ga  | utam S   | Dipt         | i Shah | SR Bat         | libo F | Port      | Adani    |         | 532921 | A   |       | MUND      | RAFI  | MSEZ IN | MAN    |        | Listed   | 1       | MPSE.BO  | A   |         | INE742F | 01 1   | 998      | 10.0000     | 04-3418 | 12    |
| 19       |         |        |            |       |          |              |        |                |        |           |          |         |        |     |       |           |       |         |        |        |          |         |          |     |         |         |        |          |             |         |       |
| 20       |         |        |            |       |          |              |        |                |        |           |          |         |        |     |       |           |       |         |        |        |          |         |          |     |         |         |        |          |             |         |       |
| 21       |         |        |            |       |          |              |        |                |        |           |          |         |        |     |       |           |       |         |        |        |          |         |          |     |         |         |        |          |             |         |       |
| 22       |         |        |            |       |          |              |        |                |        |           |          |         |        |     |       |           |       |         |        |        |          |         |          |     |         |         |        |          |             |         |       |
| 23       |         |        |            |       |          | -            |        | -              |        |           |          |         |        |     |       |           | _     |         |        |        | _        | _       |          |     |         |         | _      |          |             |         | _     |
| 24       |         |        |            |       |          |              |        |                |        |           |          |         |        |     |       |           |       |         |        |        | _        | _       |          |     |         |         | _      | _        |             |         | _     |
| 25       |         |        |            | _     |          |              |        |                | _      |           |          |         |        |     |       |           |       |         |        |        |          | _       |          |     |         |         | _      |          |             |         |       |
| 26       |         |        |            |       |          |              |        | -              | _      |           |          |         |        |     |       |           |       |         |        |        |          |         |          |     |         |         | _      |          |             |         | _     |
| 27       |         |        |            |       |          |              |        |                |        |           |          |         |        |     |       |           |       |         |        |        |          |         |          |     |         |         |        |          |             |         |       |
| 28       |         |        |            | _     |          |              |        |                | _      |           |          |         |        |     |       |           | _     |         | _      |        |          | _       |          |     |         |         | _      |          |             |         | _     |
| 29       |         |        |            | _     |          | -            |        | _              | _      |           |          |         |        |     |       |           | _     |         | _      |        |          |         |          |     |         |         | _      | _        |             |         | _     |
| 30       |         |        |            |       |          |              |        |                |        |           |          | _       |        |     |       |           | _     |         |        |        |          | _       |          |     |         |         | _      |          |             |         | _     |
| 31       |         |        |            | _     |          | _            |        |                | -      |           |          |         |        |     |       |           | _     |         | -      |        |          | _       |          |     |         |         | _      | _        |             |         | _     |
| 32       |         |        |            | -     |          | -            |        | -              | _      |           |          |         |        |     |       |           | _     |         | -      |        | -        | -       |          |     |         |         | _      | -        |             |         | -     |
| 33       |         |        | -          |       |          | L            |        |                |        |           |          |         |        |     |       |           |       |         |        |        |          | _       |          |     |         |         | -      |          |             |         | ×     |
| 14       | ни      | She    | eet1 / Sł  | neet2 | / Shee   | t3 /         |        |                |        |           |          |         |        |     |       |           |       |         |        | <      |          |         |          |     |         |         |        |          |             |         | >     |
| Dr       | w • 😡   | Au     | toShapes · | . /   | 1        | 10           | A 4    | 1 🗘 🛽          |        | 1 🔄 - 🚽   | 2 - A    | • = :   | ≣≓     |     |       |           |       |         |        |        |          |         |          |     |         |         |        |          |             |         |       |
| Dee      | 4       |        | _          | _     |          |              | _      |                | -      |           | _        |         |        |     |       |           |       |         |        |        |          |         |          |     |         |         |        |          |             |         |       |

Importing Predefined Screens Excel > Menu Bar > ACE EQ > Import Data > Predefined Screens

| <b>X</b> M | icros      | oft E | xcel · | Book1   |         |                 |      |                 |              |       |              |              |         |         |        |       |   |   |      |       |     |    |    |          |    |    |          |           |          |         | 2   | × |
|------------|------------|-------|--------|---------|---------|-----------------|------|-----------------|--------------|-------|--------------|--------------|---------|---------|--------|-------|---|---|------|-------|-----|----|----|----------|----|----|----------|-----------|----------|---------|-----|---|
| :0)        | Elle       | Edit  | View   | Insert  | Forma   | at <u>I</u> ook | Dal  | ta <u>W</u> inc | iow <u>H</u> | elp i | ACEMF        | ACEE         | 2       |         |        |       |   |   |      |       |     |    |    |          |    |    | Туре     | a questic | n for he | , 👻 qle | - 8 | × |
| En.        | 1          |       |        |         | 1 490   | BI X            | Ga 🛯 | N + 🍼           | 107 +        | (1) + | 58           | Σ            | - 4 J Z | 1.1.60  | 3      | Arial |   |   | - 10 | -     | в , | τu |    | -        | \$ | %, | € .0 .00 | 律律        | E   1933 | - 3-    | A - |   |
| _          | A1         |       | +      | fx      |         |                 |      |                 |              |       |              |              |         |         |        |       |   |   |      | and a |     |    |    |          |    |    |          |           |          |         | _   | - |
|            | Þ          | ()    | E      | 3       | C       | D               |      | E               |              | -     | G            | ;            | Н       |         | l I    | J     |   | K | L    |       | N   | 1  | N  | 0        | )  | P  | Q        | R         |          | S       | 1   | - |
| 1          |            |       |        |         |         |                 |      |                 |              |       |              |              |         |         |        |       |   |   |      |       |     |    |    |          |    |    |          |           |          |         |     | i |
| 2          |            |       |        | _       |         |                 |      |                 | _            |       |              |              |         |         |        |       | _ |   |      |       |     |    |    |          |    |    |          |           |          |         |     |   |
| 3          |            | _     |        |         |         |                 | -    |                 |              |       |              |              |         |         |        |       | - |   |      | _     |     |    |    | -        |    |    |          |           |          |         |     |   |
| 5          |            |       |        |         |         |                 |      |                 |              |       |              |              |         |         |        |       |   |   |      |       |     |    |    |          |    |    |          |           |          |         | +-  |   |
| 6          |            |       |        |         |         |                 |      |                 |              |       |              |              |         |         |        |       |   |   |      |       |     |    | E. |          |    |    |          |           |          |         |     |   |
| 7          |            |       |        | _       |         |                 | _    |                 |              |       |              |              |         |         |        |       |   |   |      |       |     |    |    | <u> </u> |    |    | _        | _         |          |         | _   |   |
| 8          |            |       |        | -       |         | -               | -    |                 |              |       |              |              |         |         |        |       |   |   |      |       |     |    |    |          |    |    | -        | -         |          |         |     |   |
| 10         |            |       |        | -       |         | -               | -    |                 |              | 8     | -            |              |         |         |        |       |   |   |      |       |     |    |    |          |    |    |          | -         |          |         | +-  |   |
| 11         |            |       |        |         |         |                 |      |                 |              |       |              | Ť1           | Clic    | k here  | to imp | oort  |   |   |      |       |     |    |    |          |    |    |          |           |          |         |     |   |
| 12         |            |       |        |         |         |                 | _    |                 |              |       |              |              | Pfi     | ce Da   | a      |       |   |   |      |       |     |    |    |          |    |    |          |           |          |         |     |   |
| 13         |            |       |        | -       |         |                 | -    |                 |              |       |              |              |         |         |        |       |   |   |      |       |     |    |    |          |    |    | _        |           |          |         | _   |   |
| 14         |            |       |        | -       |         | -               | -    |                 |              | 0     | 1            |              |         |         |        |       |   |   |      |       |     |    |    |          |    |    |          |           |          |         | +   |   |
| 16         |            |       |        |         |         |                 |      |                 |              | 1     |              | 1            | Click   | here to | o imp  | ort   |   |   |      |       |     |    |    |          |    |    |          |           |          |         | -   | = |
| 17         |            |       |        |         |         |                 |      |                 |              |       | -            |              | Ter     | nplate  | S      |       |   |   |      |       |     |    |    |          |    |    |          |           |          |         |     |   |
| 18         |            |       |        | _       |         |                 | _    |                 |              |       | 1            |              |         |         |        |       |   |   |      |       |     |    |    |          |    |    |          | _         |          |         | _   |   |
| 20         |            |       |        |         |         |                 | -    |                 |              |       | _            |              |         |         |        |       |   |   |      |       |     |    |    |          |    |    |          |           |          |         |     |   |
| 20         |            |       |        |         |         |                 |      |                 |              |       | 4            | 2            | Click   | here t  | o imp  | ort   |   |   |      |       |     |    |    |          |    |    |          |           |          |         | +-  |   |
| 22         |            |       |        |         |         |                 |      |                 |              |       |              |              | Pre     | define  | d Sci  | eens  |   |   |      |       |     |    |    | 2        |    |    |          |           |          |         |     |   |
| 23         |            |       |        |         |         |                 | _    |                 |              | - 5   | -            |              |         |         |        |       |   | E | xit  |       |     |    |    |          |    |    | _        | _         | _        |         | _   |   |
| 24         |            |       |        |         |         | -               | -    |                 |              |       |              |              |         |         |        |       |   |   |      |       |     |    |    |          |    |    | -        | -         |          |         |     |   |
| 26         |            |       |        | -       |         |                 | -    |                 | -            |       |              |              |         |         |        |       |   |   |      |       |     | -  |    |          |    |    | -        | -         | -        |         |     |   |
| 27         |            |       |        |         |         |                 |      |                 |              |       |              |              |         |         |        |       |   |   |      |       |     |    |    |          |    |    |          |           |          |         | T   |   |
| 28         |            |       |        |         |         |                 |      |                 |              |       |              |              |         |         |        |       |   |   |      |       |     |    |    |          |    |    |          |           |          |         |     |   |
| 29         |            |       |        | _       |         | -               | _    |                 | -            |       |              | _            |         | -       |        |       | _ |   | -    |       |     |    |    | -        |    |    |          | -         |          |         | _   |   |
| 31         |            |       |        | -       |         |                 | -    |                 | -            |       |              | -            |         | -       |        |       | - |   | -    |       |     |    |    | -        |    |    | -        |           | _        |         |     |   |
| 32         |            |       |        |         |         |                 |      |                 |              |       |              |              |         |         |        |       |   |   |      |       |     |    |    |          |    |    |          |           |          |         | -   |   |
| 33         |            |       |        |         |         |                 |      |                 |              |       |              |              |         |         |        |       |   |   |      |       |     |    |    |          |    |    |          |           |          |         |     | v |
| 14 4       | <b>н</b> н | \Sh   | eet1   | (Sheet  | 2 / She | et3 /           |      |                 |              |       |              |              |         |         |        |       |   |   |      | <     |     |    |    |          | 74 | Ш. |          |           |          | 1       | >   |   |
| Drav       | • R        | AL    | "toSha | pes 🔹 🔪 | ~       | 0               | 14   | C 8             | 313          | » - : | 🧷 • <u>A</u> | <b>↓</b> - = | ≣≓      |         |        |       |   |   |      |       |     |    |    |          |    |    |          |           |          |         |     |   |
| Ready      | e i        |       |        |         |         |                 |      |                 |              |       |              |              |         |         |        |       |   |   |      |       |     |    |    |          |    |    |          |           |          |         |     |   |

User will get various option under predefined import. User can get data company wise, industry wise, house wise, peer set wise, other (templates). For example here we are taking company wise.

| <b>X</b> 1 | ісго | soft E       | xcel   | Book3  | ţ.   |        |       |      |                |     |          |          |          |         |          |           |      |        |   |    |     |   |   |    |          |             |           |        | ð X |
|------------|------|--------------|--------|--------|------|--------|-------|------|----------------|-----|----------|----------|----------|---------|----------|-----------|------|--------|---|----|-----|---|---|----|----------|-------------|-----------|--------|-----|
| :1         | Eile | <u>E</u> dit | View   | Inser  | t F  | ormat  | Tools | Dat  | a <u>W</u> ine | dow | Help     | ACEMF    | ACEEC    | Ş       |          |           |      |        |   |    |     |   |   |    | Тур      | e a questio | n for hel | P      | 8 × |
| 10         | 1    |              | 3.0    |        |      | 9 11   | 18    | b (  | 🛷              | 1.0 | + (21    | - 50     | 2 😔      | - 21 21 | 1 111 -0 | 🔛 🗄 Arial |      | - 10 - | B | ΙU |     | - |   | %, | € .0 .00 | 律 律         | 1 🖽 -     | · 37 - | A - |
| _          | A1   |              | -      | fs     |      |        |       |      |                |     |          |          |          |         |          |           |      |        |   |    |     |   |   |    |          |             |           |        | -   |
|            | 1    | <u>م</u>     |        | 3      | C    | :      | D     |      | E              |     | F        | (        | 3        | н       | I        | J         | K    | L      |   | М  | N   | 1 | 0 | P  | Q        | R           |           | S      |     |
| 1          |      |              | 1      |        |      |        |       |      |                |     |          |          |          |         |          |           |      |        |   |    |     |   |   |    |          |             |           |        |     |
| 2          |      |              | Ī      |        |      |        |       |      |                |     |          |          |          |         |          |           |      |        |   |    |     |   |   |    |          |             |           |        |     |
| 3          |      |              |        |        |      |        |       | _    |                |     |          | _        |          |         |          |           |      |        |   |    |     | _ |   |    |          |             |           |        |     |
| 4          |      |              |        | -      |      | -      |       | _    |                | -   |          | _        |          |         |          |           |      |        | _ |    |     | - |   |    |          | -           |           |        |     |
| 5          |      |              |        | -      |      |        |       | -    |                |     |          |          |          |         |          |           |      |        |   |    |     |   |   |    |          |             | -         |        |     |
| 7          |      |              |        |        |      |        |       |      |                |     |          |          |          |         |          |           |      |        | × |    | 2   | < |   |    |          |             |           |        |     |
| 8          |      |              |        |        |      |        |       |      |                |     |          |          |          |         |          |           |      |        |   |    |     |   |   |    |          |             |           |        |     |
| 9          |      |              |        |        |      |        |       |      |                |     |          |          |          | -11     | Click    | here      |      |        |   |    |     |   |   |    |          |             |           |        |     |
| 10         |      |              |        |        |      |        |       |      |                |     |          |          | -5       | 11      | Com      | pany Wise |      |        |   |    |     |   |   |    |          |             |           |        |     |
| 11         |      |              |        |        |      |        |       |      |                |     |          |          |          |         |          |           |      |        |   |    |     |   |   |    |          |             |           |        |     |
| 12         |      |              |        |        |      |        |       |      |                |     |          |          |          | ĥ       | Click    | here      |      |        |   |    |     |   |   |    | _        | _           |           |        | _   |
| 13         |      |              |        | -      |      |        |       | -    |                |     |          |          |          |         | Indus    | stry Wise |      |        |   |    |     |   |   |    | -        | -           | -         |        |     |
| 14         |      |              |        |        |      | -      |       | -    |                |     |          | The      |          |         | Click    | horo      |      |        |   |    |     |   |   |    |          | -           |           |        |     |
| 16         |      |              |        |        |      |        |       |      |                |     |          |          |          | 1       | House    | e Wise    |      |        |   |    |     |   |   |    |          | -           |           |        |     |
| 17         |      |              |        |        |      |        |       |      |                |     |          | 57.20    |          |         | u        |           |      |        |   |    |     |   |   |    |          |             |           |        |     |
| 18         |      |              |        |        |      |        |       |      |                |     |          | -        | 1        |         | Click    | here      |      |        |   |    |     |   |   |    |          |             |           |        |     |
| 19         |      |              |        |        |      |        |       |      |                |     |          |          |          | ×       | Peer     | set Wise  |      |        |   |    |     |   |   |    |          |             |           |        |     |
| 20         |      |              |        |        |      |        |       | _    |                |     |          | -        | 4        |         |          |           |      |        |   |    |     |   |   |    |          |             |           |        |     |
| 21         |      |              |        |        |      |        |       |      |                |     |          | 1        | Ť        | =       | Click    | here      |      |        |   |    |     |   |   |    |          | _           |           |        |     |
| 22         |      |              |        | -      |      | -      |       | -    |                |     |          |          |          |         | 0the     | r         |      |        |   |    | 1.1 | - |   |    |          | _           | _         |        | _   |
| 23         |      |              |        | -      |      | -      |       | -    |                |     |          | <u>.</u> |          |         |          |           |      |        |   |    |     | 7 |   |    |          |             |           |        |     |
| 25         |      |              |        |        |      | -      |       |      |                |     |          |          |          |         |          |           | Back | Exit   |   |    |     |   |   |    |          | -           |           |        |     |
| 26         |      |              |        |        |      |        |       |      |                |     |          |          |          |         |          |           |      |        |   | -  |     | - |   |    |          |             |           |        |     |
| 27         |      |              |        |        |      |        |       |      |                |     |          |          |          |         |          |           |      |        |   |    |     |   |   |    |          |             |           |        |     |
| 28         |      |              |        |        |      |        |       |      |                |     |          |          |          |         |          |           |      |        |   |    |     |   |   |    |          |             |           |        |     |
| 29         |      |              |        |        |      |        |       |      |                | 1   |          | 1        |          |         |          |           |      |        | 1 |    |     |   |   |    |          |             |           |        |     |
| 30         |      |              |        |        |      |        |       |      |                |     |          | _        |          |         |          |           |      |        |   |    |     | _ |   |    |          |             |           |        |     |
| 31         |      |              |        | _      |      | _      |       | _    |                | -   |          | _        | _        |         |          |           |      |        |   |    |     | - |   |    | _        |             | _         |        | +-F |
| 32         |      |              |        | -      |      | -      |       | -    |                | +   |          | -        | -        |         |          | -         | -    |        | - |    |     | - |   |    |          | -           | -         |        | +   |
| 35         |      | A Ch         | not1   | / Chan | n /  | Choot' | . /   |      |                |     |          | -        |          |         |          | -         |      |        |   |    |     |   |   |    |          |             |           |        | ×   |
|            |      | i (Sri       | eeti   | Y SUBB | Le A |        |       | 1 41 | A [7]          |     | 1.85     | 4        |          |         |          |           |      | 16     |   |    |     |   |   |    |          |             |           |        |     |
| ; Dra      | M 🕈  | √3 A!        | utoSha | ipes * | 1 1  |        |       | -    | to1 🚨          |     | <b>2</b> | 2.       | <u> </u> |         |          |           |      |        |   |    |     |   |   |    |          |             |           |        |     |
| Read       | v    |              |        |        |      |        |       |      |                |     |          |          |          |         |          |           |      |        |   |    |     |   |   |    |          |             |           |        |     |

Company Selection:

|      | icros | oft Ex | cel -  | Book3  | ţ.     |        |           |         |               |      |      |     |            |       |        |               |          |             |         |      |     |      |         |          |      |              |           |      |    |    |        |        |         |          |       | 2   | × |
|------|-------|--------|--------|--------|--------|--------|-----------|---------|---------------|------|------|-----|------------|-------|--------|---------------|----------|-------------|---------|------|-----|------|---------|----------|------|--------------|-----------|------|----|----|--------|--------|---------|----------|-------|-----|---|
| :0)  | Elle  | Edit   | View   | Inser  | t F    | ormat  | Tools     | Date    | a <u>W</u> in | dow  | Help | ACE | MF 4       | ACEEQ |        |               |          |             |         |      |     |      |         |          |      |              |           |      |    |    | Ty     | pe a c | uestion | for help | -     | . 8 | × |
| En   | 12    | a la   | a      | 81     | 11     | 19 13  | IX G      | 5 😭     | 🥑             | 1.0  | + 0  | -   | 8          | Σ.    |        | 1 1           |          | ···         | ial     |      |     | + 10 | -       | в        | ΙU   |              | -         | 1 \$ | %  | €  | +.0 .4 | 00 1   | 言律      | -        | 3-    | A - | 1 |
| -    | A1    |        | +      | f      |        |        | en entres |         |               |      |      |     |            |       |        |               |          |             |         |      |     |      | tion of | Lances - |      |              |           |      |    |    |        |        |         |          | · · · |     |   |
|      | A     |        | В      |        | C      | : 1    | D         |         | E             |      | F    |     | G          |       | н      | 1             | 1        |             | J       | K    | 1   | L    |         | 1        | M    | N            | 1         | )    | P  |    | Q      |        | R       |          | S     | 1   | - |
| 1    |       |        |        |        |        |        |           |         |               |      |      |     |            |       |        |               |          |             |         |      |     |      |         |          |      |              |           |      |    |    |        |        |         |          |       |     | ñ |
| 2    |       | _      |        |        |        |        |           | _       |               | -    |      |     |            |       |        |               |          |             |         |      | _   |      |         |          |      |              |           |      |    |    |        |        |         |          |       | -   |   |
| 3    |       | -      |        |        |        |        |           | -       |               | -    |      |     |            |       |        | -             |          |             |         |      | -   |      |         |          |      |              | -         |      |    | -  |        | -      |         | _        |       |     |   |
| 5    |       |        |        |        |        |        |           |         |               |      |      |     |            |       |        |               |          | -           |         | 8    |     |      |         |          |      |              |           |      | 1  |    |        |        |         |          |       |     |   |
| 6    |       |        |        |        |        |        |           |         |               |      |      |     |            |       |        |               |          |             |         |      |     |      |         |          |      |              |           |      |    |    |        | ·      |         |          |       |     |   |
| 7    |       |        |        |        |        |        |           |         |               |      |      |     |            | -     | Se     | electf        | rom T    | his List    | 1       |      | 271 |      |         |          | S    | elected l is |           |      | :  | 3] |        |        |         |          |       |     |   |
| 8    |       | -      |        | -      |        | Sear   | rch       |         |               |      |      | L   | Search     |       | ACCI   |               |          |             |         |      |     |      |         |          |      | Linude Mak   |           |      |    |    | _      |        |         | -        |       |     |   |
| 10   |       | -      |        | -      |        | Select | Industra  | Cak     | ot Indu       | den. |      |     | 1          | 1     | Bharti | Airtel I      | .td.     |             |         |      |     |      | Пr      |          | Bha  | at Heavy Ek  | ectricals | Ltd. |    |    |        |        |         | -        |       | -   |   |
| 11   |       |        |        |        |        | Jelect | muusuy    | 1000    | scimous       | ay   |      |     | _          |       | DLF L  | td.           |          |             |         |      |     |      |         | "        | Hino | ustan Unilev | er Ltd.   |      |    |    |        |        |         |          |       |     |   |
| 12   |       |        |        |        |        | Select | House     | Rele    | ect Hous      | e    |      |     | -          |       | HDFC   | Bank          | Ltd.     | u.          |         |      |     |      | =       | >        |      |              |           |      |    |    |        |        |         |          |       |     |   |
| 13   |       |        |        |        |        | Calant | 04        | Sel     | ect Othe      | 18   |      |     |            | 1     | Hinda  | Ico Inc       | lustries | Ltd.        |         |      |     |      |         |          |      |              |           |      |    |    |        |        |         | _        |       |     |   |
| 14   |       |        |        | -      |        | Select | Uther     | _       |               |      |      |     | _          |       | ICICI  | Bank L        | td.      | anic miniar | 108 001 | ipu  |     |      |         | ~~       |      |              |           |      |    |    |        |        |         |          |       |     |   |
| 16   |       |        |        |        |        | Select | Index     | SEN     | 13£X          |      |      |     | -          |       | Infosy | s Tech        | nologie  | es Ltd.     |         |      |     |      |         | <        |      |              |           |      |    |    |        |        |         |          |       | -   |   |
| 17   |       |        |        |        |        | Salact | Group     | Sele    | ect Grou      | p    |      |     |            | 1     | Jaipra | ia.<br>kash A | ssocial  | tes Ltd.    |         |      |     |      |         |          |      |              |           |      |    |    |        |        |         |          |       |     |   |
| 18   |       |        |        |        |        | 56666  | aroup     | Cal     | A Marken      |      |      |     | 1          | 1     | Larse  | n& To         | ubro Lte | d.          |         |      |     |      |         |          |      |              |           |      |    |    |        |        |         |          |       |     |   |
| 19   |       | _      |        | _      |        | Select | Myset     | 1 3 GIG | sci mysą      | (    |      |     |            |       | Marut  | i Suzul       | i India  | Ltd.        |         |      |     |      | -       |          |      |              |           |      |    |    |        |        |         | _        |       |     |   |
| 20   |       |        |        |        |        |        | Componi   | ~~      |               |      |      |     |            |       | NITOC  | ы             |          |             |         |      |     |      | -       |          |      |              |           |      |    | -  |        | ٦t     |         |          |       |     |   |
| 22   |       |        |        |        |        | I AI   | Compani   | es      |               |      |      | _   |            | -     |        |               |          |             |         |      |     |      |         |          | Re   | iset         |           |      | GC |    | Exit   |        |         |          |       |     |   |
| 23   |       |        |        |        |        |        |           |         |               |      | -    |     | GO         |       |        |               |          |             |         |      |     |      |         |          | _    |              |           |      |    |    |        |        |         |          |       |     |   |
| 24   |       | _      |        | -      |        |        |           |         |               |      | 1    |     | _          |       |        |               |          |             |         |      | _   |      |         |          |      |              |           |      |    |    |        |        |         | -        |       | -   |   |
| 25   |       | -      |        | -      | 100000 |        |           |         |               |      | `    |     | Co         | mp    | an۱    | 150           | ele      | ctio        | n       |      |     |      |         |          |      |              |           |      |    |    |        |        |         | -        |       | +-  |   |
| 27   |       |        |        |        | Stat   | us     |           |         |               |      |      |     |            |       | j      |               |          |             |         |      |     |      |         |          |      |              |           |      | 10 |    |        | :      |         |          |       | -   |   |
| 28   |       |        |        |        |        |        |           |         |               |      |      |     |            |       |        |               |          |             |         |      |     |      |         |          |      |              |           |      |    |    |        |        |         |          |       |     |   |
| 29   |       |        |        |        |        |        |           | _       |               | 1    |      |     |            | _     |        |               |          | -           |         |      | _   |      |         |          |      |              |           |      |    |    |        | _      |         |          |       | _   |   |
| 30   |       | -      |        | -      |        |        |           | -       |               | -    |      | _   |            |       |        | -             |          | -           |         |      | -   |      |         |          |      |              | -         |      |    |    |        | -      |         | _        |       | -   |   |
| 32   |       |        |        | -      |        |        |           | -       |               | -    |      |     |            | -     |        |               |          |             |         |      |     |      |         |          |      |              |           |      |    |    |        |        |         |          |       | +   |   |
| 33   |       |        |        |        |        |        |           |         |               |      |      |     |            |       |        |               | M        | /ith        | Sc      | مماد | t∩r | ЧL   | ict     | cli      | ick  | ao           |           |      |    |    |        |        |         |          |       |     | ~ |
| H 4  | • H   | She    | et1 /  | Shee   | 12/    | Sheet  | 3/        |         |               |      |      |     |            |       |        | 4             | v        | villi       | 30      | SIGU | iei | чL   | 131     |          | ICK  | yυ           |           |      |    |    |        |        |         |          |       | >   |   |
| Dra  | H = D | Aut    | toShap | es • ` | 1 1    |        | 0         | 4       | 0 B           |      | 13.  | . 1 | - <u>A</u> | • =   | = ₹    |               |          |             |         |      |     |      |         |          |      |              |           |      |    |    |        |        |         |          |       |     |   |
| Read | y     |        | -      |        | 246.0  |        |           |         |               |      |      | _   | _          |       |        |               |          | 2           |         |      |     |      |         |          |      |              |           |      | T  |    |        |        |         |          |       |     |   |

Select the Data Screen for selected company. Here we have selected Balance Sheet & Profit and Loss.

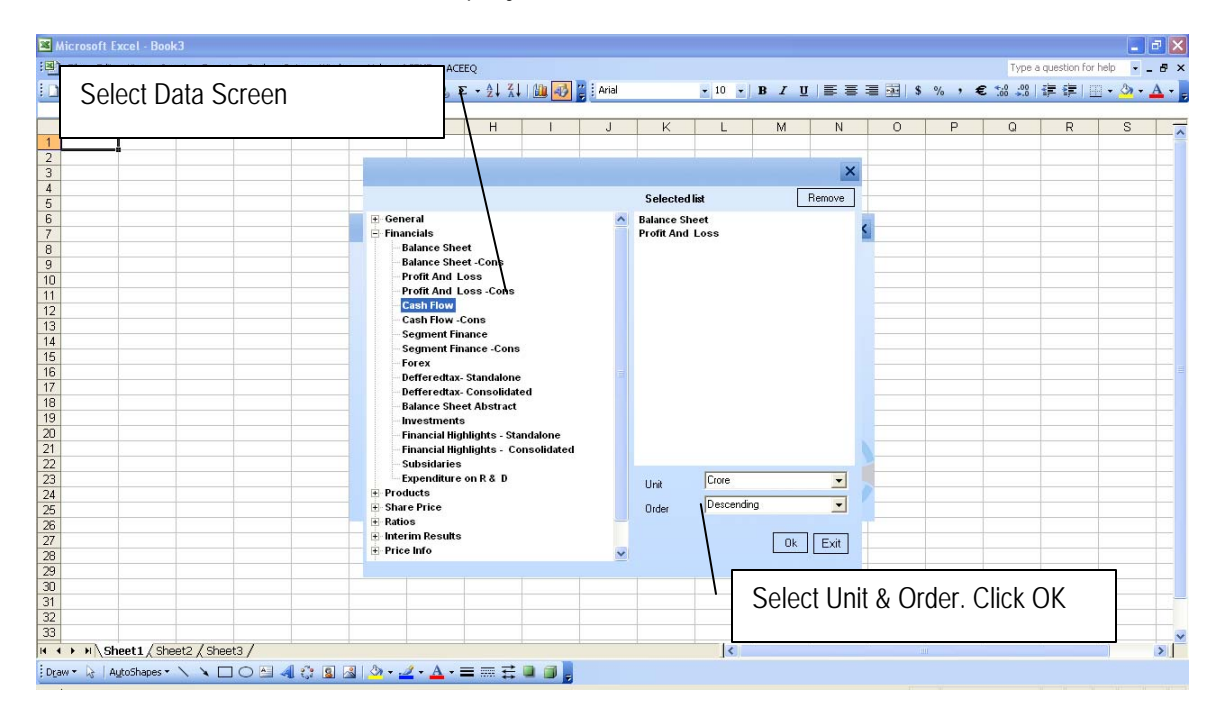

Final Output in Excel.

|                                                             | Change Company Code, Order (Asc or<br>Desc), Standalone or Cons. Data. Unit of<br>value.                          |                 |
|-------------------------------------------------------------|----------------------------------------------------------------------------------------------------|-----------------|
| /                                                           |                                                                                                    |                 |
| Microsoft Excel - Book3                                     |                                                                                                    |                 |
| Ele Edit View Insert Format Iools Data Window               | Help ACEMF ACEEQ Type a question for help                                                                         | • - 8 ×         |
| D 🐸 🖬 🕒 🗇 🖪 🖪 🗳 👘 🖏 🕹 🕿 • 🛷 🖤                               | (····································                                                                             | <u>a - 🗛 - </u> |
| A5 - 🖈 =ACEEQX("Company Wise Bal                            | ance Sheet-Standalone", "BS_Display_Format", 1001B2<>100<>1<>INR<>Crore", "S", ","C2 E2 C4 (62,"0.00<>desc", "1") |                 |
| A                                                           | B C D E F G H I J K L M N O P                                                                                     | <u> </u>        |
| 2                                                           | Abridged Actual Share Capital                                                                                     |                 |
| 3                                                           |                                                                                                    |                 |
|                                                             | 200903                                                                                                    |                 |
| 6 Company Wise Balance Sheet-Standalone                     | Adustry Automobile Two 8 Three Wilcolore                                                                          |                 |
| 6 Company : Hero Honda Motors Ltd.                          |                                                                                                    |                 |
| 7 Description 2                                             |                                                                                                    |                 |
| 9 SOURCES OF FUNDS:                                         |                                                                                                    |                 |
| 10 Share Capital                                            | 39.94 39.94 39.94 39.94 39.94 39.94 39.94 39.94 39.94 39.94 39.94 39.94 39.94 39.94                               |                 |
| 11 Equity - Authorised                                      |                                                                                                    |                 |
| 12 Equity - Issued                                          | 39.94 39.94 39.94 39.94 39.94 39.94 39.94 39.94 39.94 39.94 39.94 39.94 39.94 39.94                               |                 |
| 14 Equity - Called Un                                       | 39.94 39.94 39.94 39.94 39.94 39.94 39.94 39.94 39.94 39.94 39.94 39.94 39.94 39.94                               |                 |
| 15 Less : Calls in Arrears                                  |                                                                                                    |                 |
| 16 Equity Paid Up                                           | 39.94 39.94 39.94 39.94 39.9                                                                                      |                 |
| 17 Equity Shares Forfeited                                  | <u> </u>                                                                                                    |                 |
| 18 Adjustments to Equity<br>19 Declarance Conital Baid Un   |                                                                                                    |                 |
| 20 Convertible Pref. Shares                                 |                                                                                                    |                 |
| 21 Non - Convertible Pref. Shares                           |                                                                                                    |                 |
| 22 Unclassified Shares Paid Up                              | 0 0 0 0                                                                                                    |                 |
| 23 Face Value                                               |                                                                                                    |                 |
| 24 priare warrants & Outstandings<br>25 Total Reserves 37   | 760 81 2946 3 2430 12 1969 99 1453 44 1098 87 821 09 645 82 589 55 408 39 260 64                                  |                 |
| 26 Securities Premium                                       |                                                                                                    |                 |
| 27 Capital Reserves                                         |                                                                                                    |                 |
| 28 Profit & Loss Account Balance 27                         | 107.28 2021.771 1594.78 1224.05 808.1 538.53 335.75 220.48 154.22 143.61 133.47                                   |                 |
| 29 General Reserves 10<br>30 Investment Eluctuation Reserve | 153:53 924:53 835.34 /45.34 645.34 500.34 485.34 425.34 435.03 200.03 120.03                                      |                 |
| 31 Govt. Grant                                              |                                                                                                    |                 |
| 32 Debenture Redemption Reserve                             | 0 0 0 0 0 0 0 0 0 0 0.5 1.65                                                                                      |                 |
| 33 Capital Redemption Reserve                               |                                                                                                    | × 1             |
|                                                             |                                                                                                    | (INC)           |
| : viaw - 🕫   Autophapes - 🔪 - T 🖊 🗔 📲 💱 📓 🖓                 |                                                                                                    |                 |
| $\backslash$                                                |                                                                                                    |                 |
| $\mathbf{X}$                                                |                                                                                                    |                 |
| $\mathbf{X}$                                                |                                                                                                    |                 |
| $\mathbf{X}$                                                |                                                                                                    |                 |
|                                                             | Eor each data screen separate sheet –                                                                             |                 |

For each data screen separate sheet – company wise.